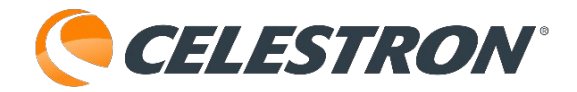

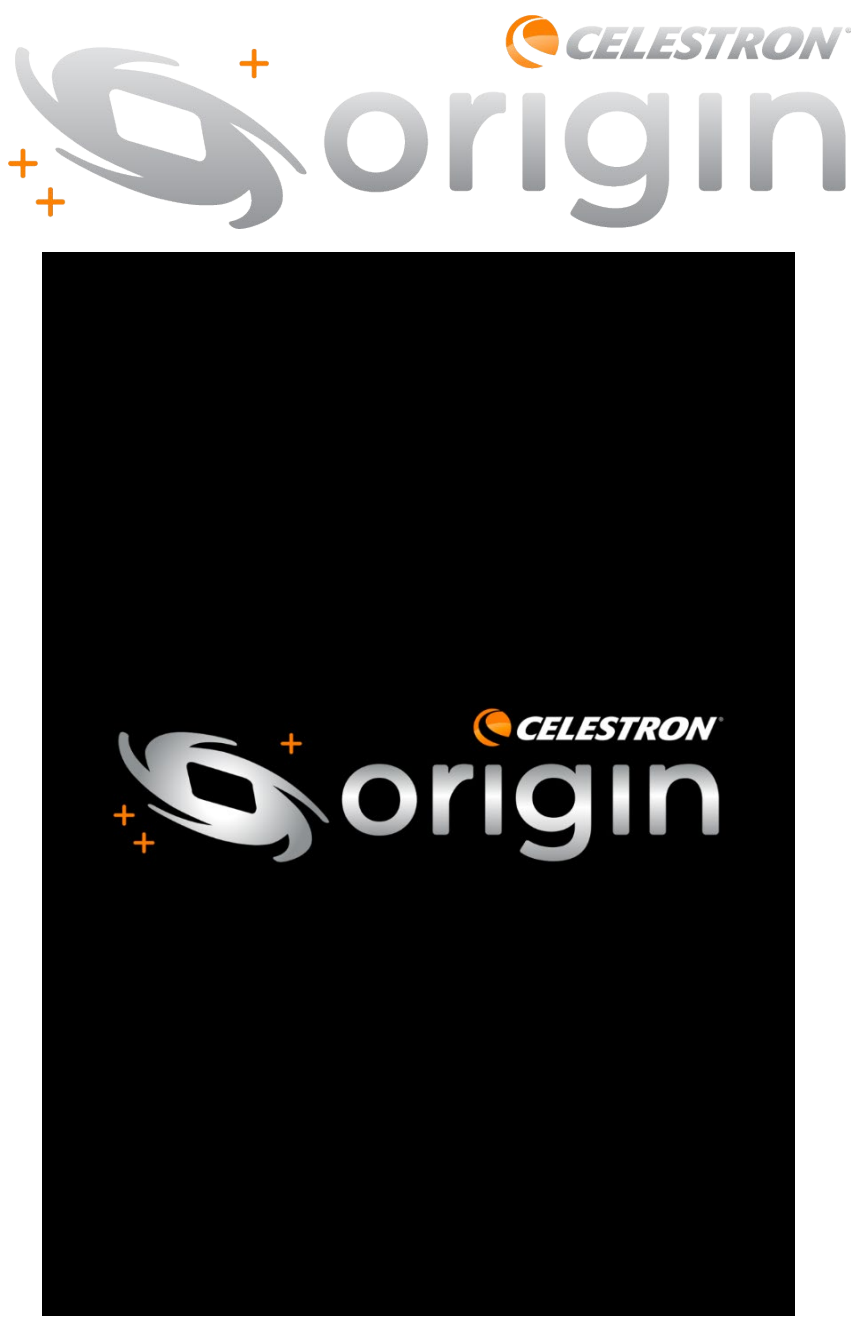

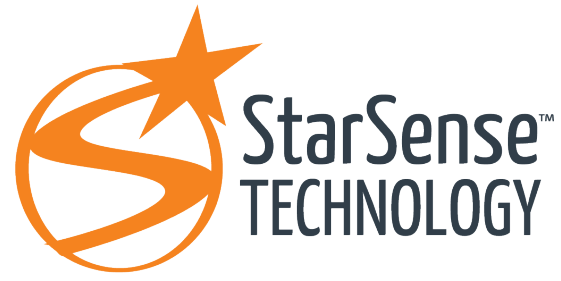

Originアプリマニュアル

※iOSやandroidにより、画面表記が異なる場合があります。※iOSやandroidのみの機能があります。

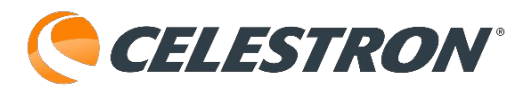

| 目次 |  |
|----|--|
|----|--|

# (各ページのセレストロンロゴをクリックすると目次に戻 ります。マウスカーソルが手形に変化する場所はリンク が貼ってあります。)

- Originアプリ画面説明
- ・Originアプリのダウンロード
- Origin Intelligent Home Observatoryの設置と
   Originアプリの接続(ダイレクト接続モード)
- ・Origin Intelligent Home Observatoryの設置と Originアプリの接続(ネットワーク接続モード)
- ・撮像する天体の検索と導入
- ・イメージングを開始
- ・撮像画像の共有や編集
- ・画像ギャラリー
- ・メニュー

ナイトビジョン OneSkv イメージングスケジュール 今夜のスケジュール 望遠鏡コントロールを表示 望遠鏡の再中心化 設定 WiFi設定 バージョンと更新 詳細設定 リモートファイルの管理 アカウント アカウント情報 プライバシー デフォルト設定に戻す ディスプレイオプション 外観と動作 地平線と空 太陽系 星 銀河、星雲、星団 天の川 星座 グリッドとリファレンス 強調表示された天体

通知 ユーザーデータ ストレージ 時間と場所 日付と時刻 位置

・カメラ画面 スナップショット

| <                 | WiFi設定      | ×          |
|-------------------|-------------|------------|
| ネットワークの状況         |             |            |
| ネットワーク名           |             | Origin-B35 |
| IPアドレス            |             | 1.2.3.4    |
| ネットワーク設定クイッ       | クスタート       |            |
| ネットワーク設定          | ミクイックスタ     | ートを実行する    |
| 設定                |             |            |
| 5GHz帯のアクセス        | ポイントを修      | を用する       |
| ダイレクト接続を強         | 制する         |            |
| ダイレクトコネ           | ・クト WiFi パス | 、ワードの設定    |
| 望遠鏡の              | WiFi を再起動   | りします       |
| Force Manual IP A | ddress      |            |
| Manual IP Address |             | 1.2.3.4    |
| WIFI ネットワークの設定    | Ē           |            |
| (;                |             | 望遠…        |
| 望遠鏡に見える WIFI ネ    | ットワーク       |            |
|                   |             |            |

<u>日本では屋外でWiFiを使用する際は、2.4GHzを使</u> <u>用するため、設定の[5GH z 帯のアクセスポイント</u> <u>を使用する]は有効にしないでください。</u> 1.星図画面:現在時刻の星空を表示します。画面に 表示されている星をタップすることができます。

2.強調表示された天体: 今夜見やすい天体をオレン ジ色の〇で囲んで表示します。 [設定] から非表 示にすることもできます。

3.コンパスアイコン:コンパスアイコンをタップし て機能をONにすると、スマートフォンなどのコン パスと星図が同期して、スマートフォンなどを向 けた方向の星図を表示します。

4.選択十字線:星図から天体をタップすると、その 天体の周囲に選択十字線が表示され、11のオブ ジェクト情報バーに選択した天体名が表示されま す。

5.十字線アイコン:十字線アイコンをタップすると、 オブジェクト情報バーに表示された天体をOrigin Intelligent Home Observatoryが自動導入します。

6.検索:今夜のベストや惑星、彗星、直接天体名を 入力して見たい天体を検索することができます。

7.今夜:日出や日没時間、月齢、今夜のおすすめ銀 河、星雲、星団の情報を確認することができます。

8.カメラ画面:フィルターの取替えやイメージングの開始、リフレーム機能などを制御します。

9.ギャラリー:撮像した画像をすべての画像やお気 に入り、新着から表示方法を変えることができま す。

10.メニュー:ナイトビジョンやOneSky、イメージ ングスケジュール、今夜のスケジュール、望遠鏡 コントロールを表示、望遠鏡の最中心化、設定の 機能を使用することができます。

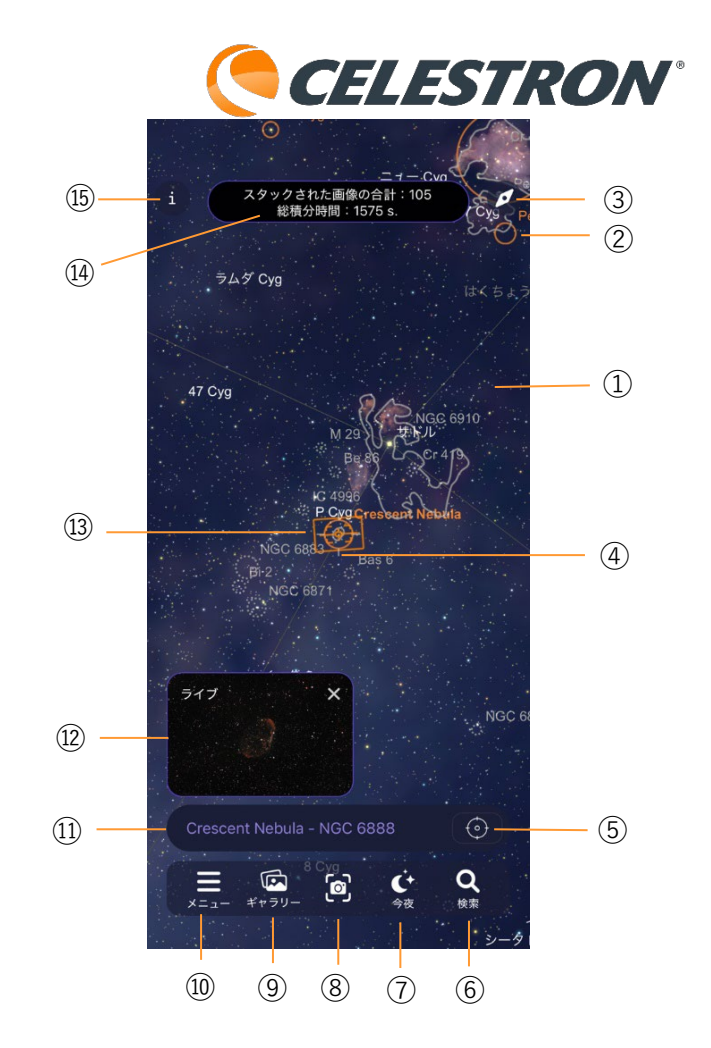

11.オブジェクト情報バー:星図からタップされた天体の名称が表示されます。名称をタップすると天体の詳細情報を確認することができます。

12.ピクチャー・イン・ピクチャー(PIP): Origin Intelligent Home Observatoryのカメラからのライ ブ映像を表示します。

13.十字線: Origin Intelligent Home Observatoryが 現在空に向いている位置を表示します。

14.ステータスバー: Origin Intelligent HomeObservatoryの動作状況が表示されます。撮像状況、スタック枚数、総露出時間などが表示されます。

15.ステータスインフォページ:Origin Intelligent Home Observatoryの細かな稼働状況が表示されま す。全般やネットワーク、架台位置、フォーカサー、 環境など細かな情報を表示します。 **メニューアイコン**をタップすると表示されます。 16.ナイトビジョン:夜の観測にスマートフォンな どの画面が明るい場合に、ナイトビジョンモード で画面を赤くして明るさを低減して表示します。

17.OneSky: Simulation Curricuium社のOneSky データベースに接続することができます。Originア プリだけでなくSimulation Curricuium社の SkySafarアプリを使用している他のユーザーが、 どの天体を観測しているかを知ることができ、観 測するのに最適な天体を選択することができます。

18.イメージングスケジュール:以前今夜のスケ ジュールで撮像した画像のダウンロードができま す。

19.今夜のスケジュール:今晩撮影したい天体の予約を行うことができます。星図の天体をタップするか、検索などから天体を選び、今夜のスケジュールに追加することができます。

20.望遠鏡コントロールを表示:スナップショット モードなどで地上風景を撮影する場合、望遠鏡の 向きを変える為にOriginアプリに望遠鏡コントロー ラーを表示します。

21.望遠鏡の最中心化:長時間の使用でカメラ画面 に切替えた際、目標天体が画面中心にない場合に 再度アライメントを行ないます。

22.設定:ディスプレイオプションや日付と時刻な ど星図画面のカスタマイズや星図でのシミュレー ションの為、日付や時刻などの設定を変更するこ とができます。

**ギャラリーアイコン**をタップすると表示されます。 23.新着:過去1日間に撮影した画像のみが表示さ れます。

24.お気に入り:お気に入りとして選択した画像の

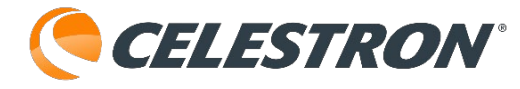

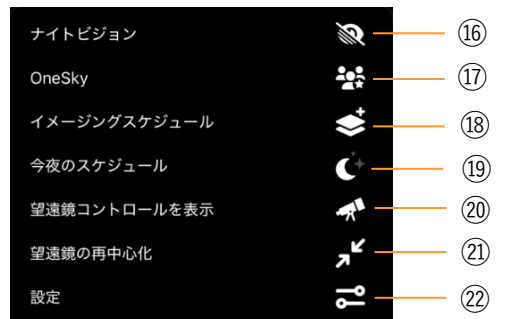

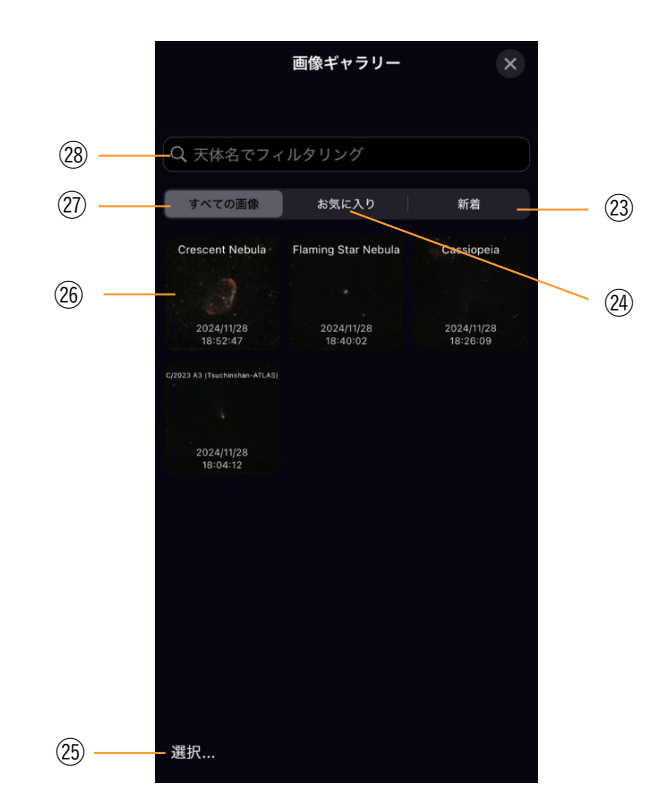

みが表示されます。

25.選択:選択をタップすると、画像を選択できる ようになります。画像の共有や削除を行うことがで きます。

26.画像: Origin Intelligent Home Observatoryで撮 像された画像が表示されます。iOSやiPad OSの場 合、写真フォルダーに保存されたOrigin Intelligent Home Observatoryで撮像された画像を削除すると ギャラリーに表示されなくなります。androidの場 合は、内部ストレージのDCIM、Celestron Origin フォルダーに保存されたOrigin Intelligent Home Observatoryで撮像された画像を削除するとギャラ リーに表示されなくなります。

27.すべての画像: Origin Intelligent Home

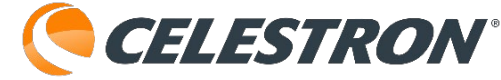

Observatoryで撮像されたすべての画像が時系列準 に表示されます。

28.天体名でフィルタリング:指定した天体名の画 像のみを表示します。

**カメラ画像アイコン**をタップすると表示されます。 29.閉じる:このカメラ画像を閉じ、星図画面に戻 ります。

30.リフレーム:撮像天体の位置を少し移動させた い時に、画像を指でタップしてドラックしながら位 置の微調整ができます。

31.イメージングを開始:イメージングを開始を タップすると、撮像が開始されます。撮像中はイ メージングの終了ボタンに変化します。撮像を終了 する場合は、イメージングの終了をタップしてくだ さい。

32.クリアフィルター:標準のクリアフィルターを オプションのネビュラーフィルターに取替える時に タップします。街中での撮影はネビュラーフィル ターが必須です。

33.上矢印ボタン:撮像条件の詳細を表示します。 自動やマニュアル、フォーカス、スナップショット など選択することができます。

今夜アイコンをタップすると表示されます。 34.太陽:今日の日出や日没の時間を表示します。 >マークをタップすると太陽の詳細情報を確認でき ます。

35.月:今日の月齢や月の出、月の入の時間を表示 します。>マークをタップすると月の詳細情報を確 認できます。

36.すべて表示>:すべて表示をタップすると今夜のベスト画面が表示され、今晩撮影できる天体の一

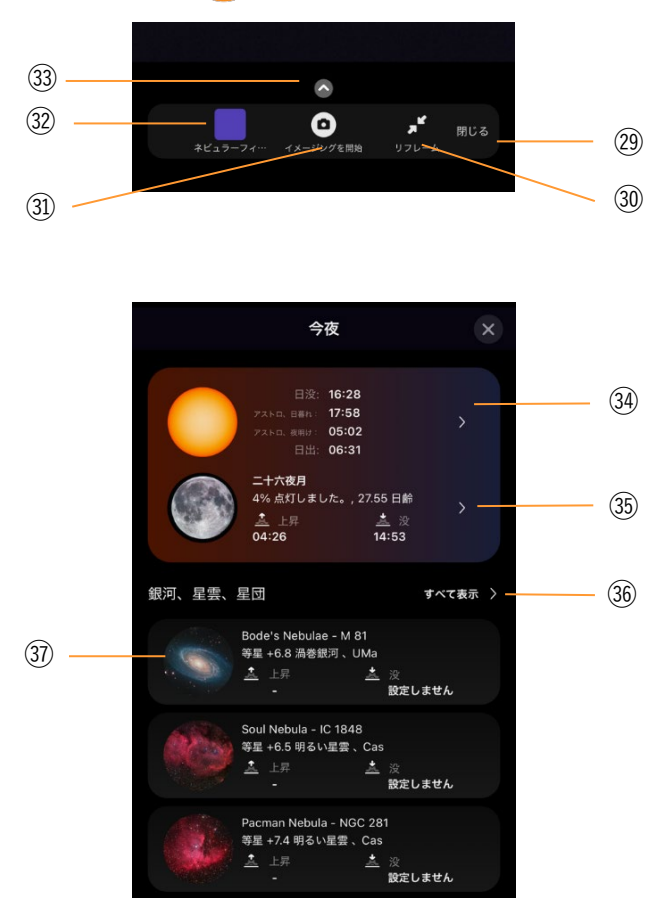

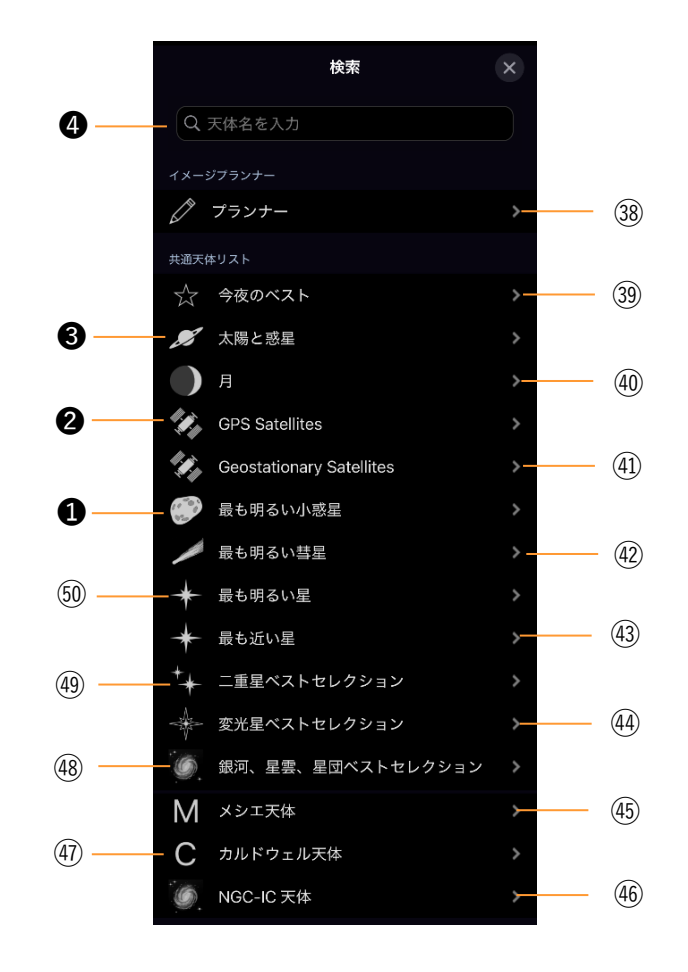

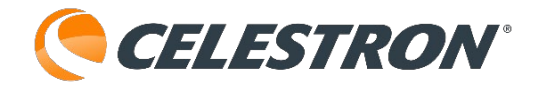

覧を表示します。

37.最もお勧めの天体:今晩撮影できる最もお勧めの銀河や星雲、星団が表示されます。表示される天体数は多くありません。もっと確認したい場合は、
36の[すべて表示 >]をタップしてください。

**検索アイコン**をタップすると表示されます。 38.プランナー:観測プランナー画面が開きます。 天体タイプから指定したり、高度や等級の制限、カ タログや星座に制限して撮像天体を検索できます。

39.今夜のベスト:今晩お勧めの天体を一覧で表示 します。Origin Intelligent Home Observatoryでは 撮影の難しい天体も表示されます。見かけの大きい 天体が適しています。

40.月:月や惑星の衛星を検索することができます。 Origin Intelligent Home Observatoryでは月の撮像 以外は難しいとお考え下さい。

41.Geostationary Satellites:静止軌道衛星の一覧 を表示することができます。

42.最も明るい彗星:彗星を明るい順に一覧を表示 します。地球に近づいた彗星はOrigin Intelligent Home Observatoryでも撮像可能です。

43.最も近い星:太陽を含めた地球から近い天体を 一覧で表示します。太陽にはOrigin Intelligent Home Observatoryを向けないでください。CMOS センサーの破損につながります。

44.変光星ベストセレクション:変光星のベストセレクションを一覧で表示します。

45.メシエ天体:お勧めのメシエ天体一覧を表示し ます。地平線下の天体は暗く表示されますので、明 るく表示されているメシエ天体から検索してくださ い。 46.NGC-IC天体:NGCカタログやICカタログのお勧めの天体を一覧で表示します。天体情報を表示させた場合は、自動翻訳で表示される物もあるため日本語表記がおかしくなっているものもあります。

47.カルドウェル天体:カルドウェルカタログ天体 の中からお勧め天体の一覧を表示します。

48.銀河、星雲、星団ベストセレクション:Origin Intelligent Home Observatoryで撮像できるお勧め 天体を一覧で表示します。 [今夜のベスト] では天 体数が膨大になるため、 [銀河、星雲、星団ベスト セレクション] の方が使いやすいかもしれません。

49.二重星ベストセレクション:二重星のお勧め天体のみを一覧表示します。

50.最も明るい星:太陽を含む、最も明るい星の一 覧を表示します。太陽にはOrigin Intelligent Home Observatoryを向けないでください。CMOSセン サーの破損につながります。

●.最も明るい小惑星:最も明るい小惑星の一覧を表示します。

GPS Satellites: GPS衛星の一覧を表示します。

③.太陽と惑星:太陽と惑星の一覧を表示します。太
 陽や惑星の撮像は、Origin Intelligent Home
 Observatoryでは難しいとお考え下さい。

④. ○天体名を入力:天体名が分かっている場合に
 一番簡単な検索方法です。M31やM42など入力して
 ください。

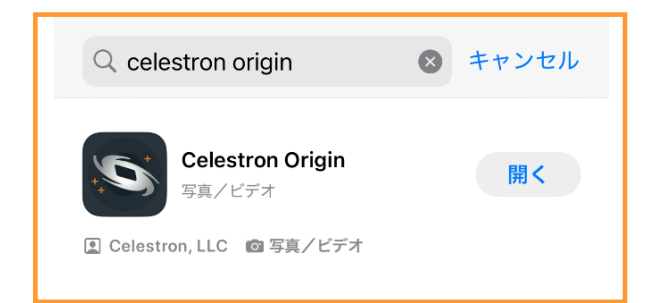

# Originアプリのダウンロード

Originアプリは、iOS版やandroid版共に無料でダウ ンロード、使用することができます。

1.iPhoneシリーズの場合は、App Storeからダウン ロードすることができます。

iPhoneを起動し、App Storeのアイコン をタップします。虫眼鏡の検索窓に

[celestron origin] と入力し検索をタップします。 Originアプリの [入手] をタップするとアプリがイ ンストールされます。

インストールが完了するとiPhoneの画面に アイコンが表示されます。

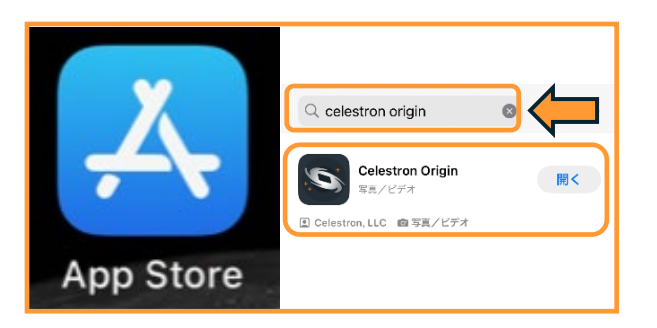

2.androidスマートフォンの場合は、Play ストアからダウンロードすることができます。
androidを起動し、Play ストアのアイコンをタップします。虫眼鏡の検索窓に
[celestron Origin] と入力し検索をタップします。
Originアプリの [インストール] をタップするとアプリがインストールされます。
インストールが完了するとandroidの画面にアイコンが表示されます。

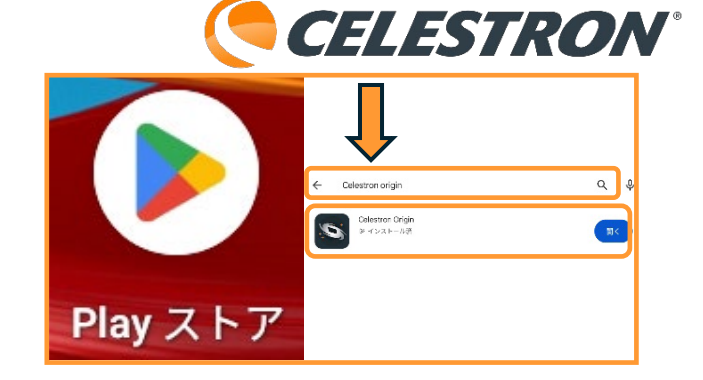

Originアプリページからダウンロードすることもで きます。 https://www.vixen.co.jp/app/origin/

Originアプリ対応OS

- ・android12以上
- ・iOS16.6、iPadOS16.6以上

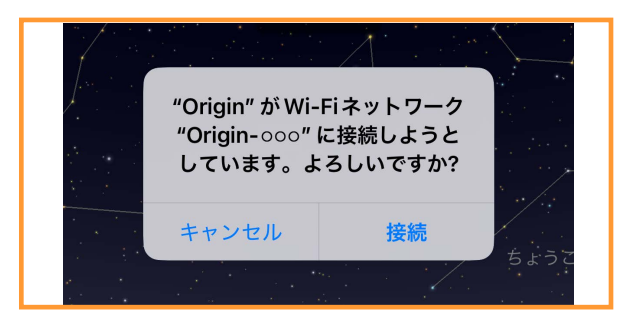

## Origin Intelligent Home Observatoryの設置とOriginア プリとの接続(ダイレクト接続モード)

Origin Intelligent Home Observatoryの設置とアプ

リとの接続は簡単です。 1.三脚に内蔵されている 水準器を確認しながら 三脚を水平に設置します。

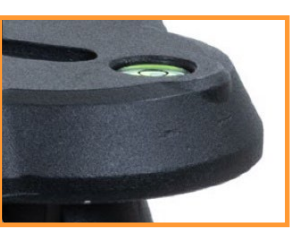

- 2.三脚に片持ち経緯台架台を設置し、三脚下部の3 本のネジを使用して固定します。
- 3.鏡筒を取付けて、ケーブルを使用して鏡筒と架台 を接続します。鏡筒をおおよそ水平に設置してく ださい。詳しくは、Origin Intelligent Home Observatory付属のQuick Setup Guideをご 参照ください。
- 4.片持ち経緯台架台の電源
   をONにします。Origin
   Intelligent Home
   Observatory鏡筒のス
   テータスLEDリングが
   反時計回りの渦巻きパ

ターンになるまでしば

らく待ちます。

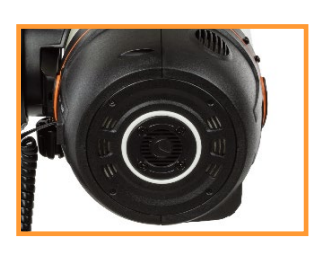

5.スマートフォンなどの画面から をタップしてOriginアプリを

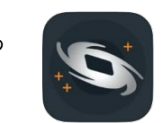

起動させます。初めてOrigin Intelligent Home Observatoryと接続する場合、クイックスタート が自動で起動します。画面を右側にスワイプさせ、 [OriginのWiFiネットワークにダイレクト接続] ページを表示させ、[今すぐダイレクトコネク ト]をタップします。

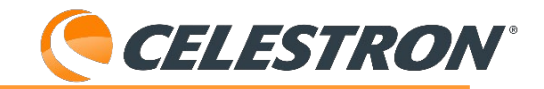

クイックスタート

×

#### セレストロンOrigin へようこそ!

わずか数分で、Originとスマートフォンを使って、夜空 に輝く最高の天体の画像を撮影することができます。

このチュートリアルでは、Originへの接続、星空のナビ ゲート、画像の撮像について説明します。

画面をスワイプすると、クイック・スタートを前後に移 動できます。

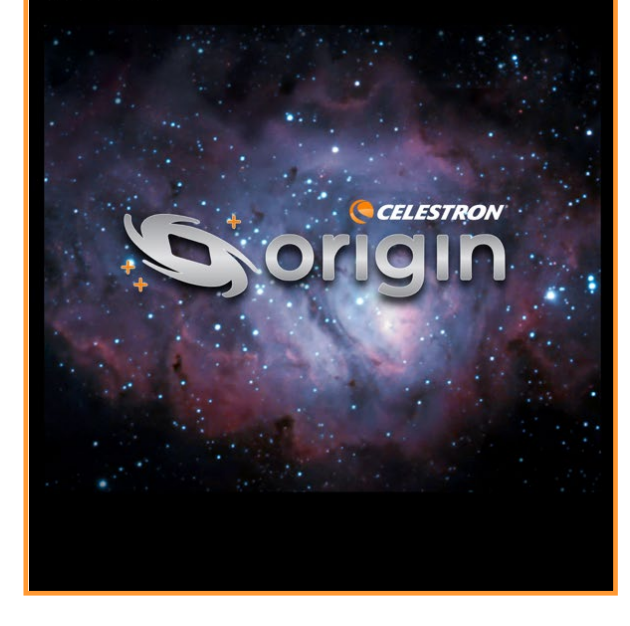

クイックスタート

×

Origin の WiFi ネットワークにダイレクト接続

ステータス:未接続

「今すぐダイレクトコネクト」ボタンをタップすると、 「Origin」で作成されたWiFiネットワークを見つけて接続し ようとします。ネットワーク名は「Origin-」で始まり、他 の3文字で終わります。(例:「Origin-12A」)

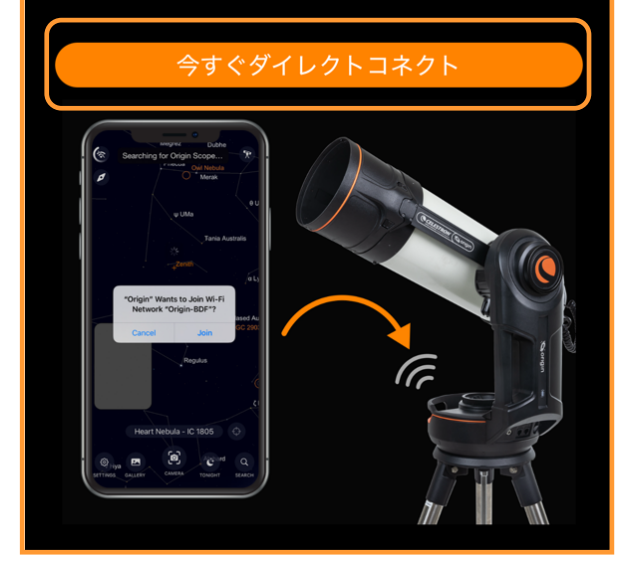

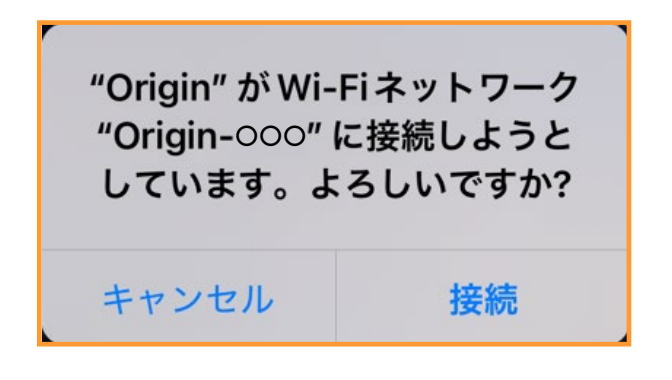

6. [Origin-〇〇〇に接続しようとしています。] と表示されますので、接続をタップします。

注.最初から [Origin – 〇〇〇に接続しようとしてい ます。] と表示されることがあります。また、2回 目以降の接続は [Origin – 〇〇〇に接続しようとし ています。] が表示されます。

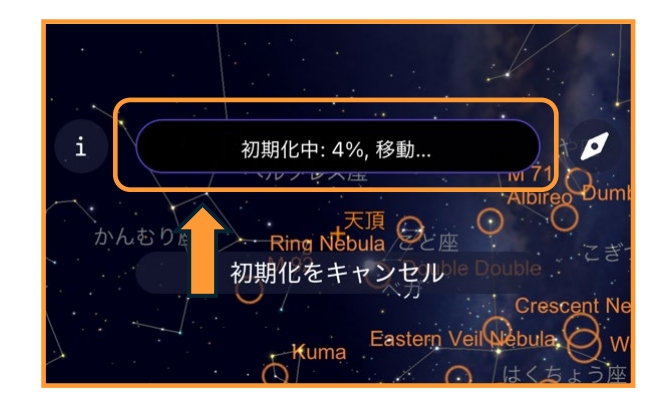

接続が完了すると、Origin Intelligent Home Observatoryが自動で上の方向に向き、オート フォーカスしてピントを調整します。その後、2点 自動で撮影をしてアライメントが完了します。 ステータスバーには現在のOrigin Intelligent Home Observatoryの状況が表示されます。

これで撮像の準備が整いました。

初期設定中、オートフォーカスが成功しない場合が あります。都市部の光害や月明かりがある場合、 Origin Intelligent Home ObservatoryのF2.2光学系 では明るすぎてピントが調整できません。その場合 は、CMOSカメラの手前のフィルター引出しに付い ているクリアフィルターをネビュラーフィルターな どに取替える必要があります。

お勧めはセレストロン製Origin Intelligent Home

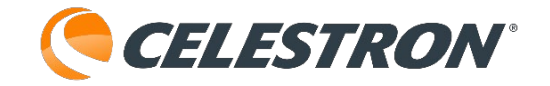

Observatory用ネビュラーフィルターですが、他社 製の厚み8mm以内(M28.5×P0.6、M48×P0.75) のフィルターも使用可能です。

最初に、Origin Intelligent Home Observatoryの フードを取外します。フィルター引出しのハンドル を引っ張ってフィルター引出しを取外します。クリ アフィルターをフィルター引出しから取外し、ネ ビュラーフィルターなどを取付けてください。詳し くはOrigin Intelligent Home Observatory取扱説明 書の [5.オプションのフィルターを使用する] をご 参照ください。

フィルター交換が終了したら カメラ画面アイコンをタップ します。

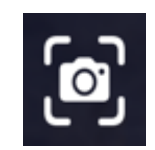

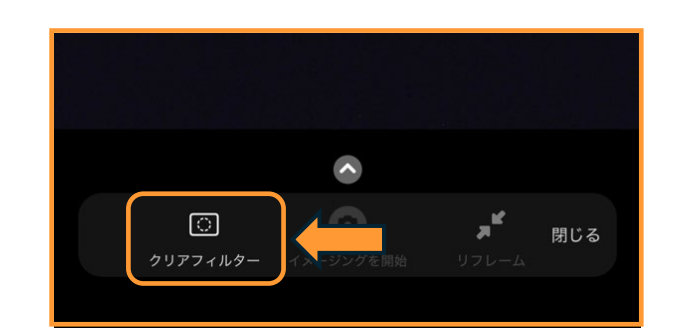

クリアフィルターをタップします。

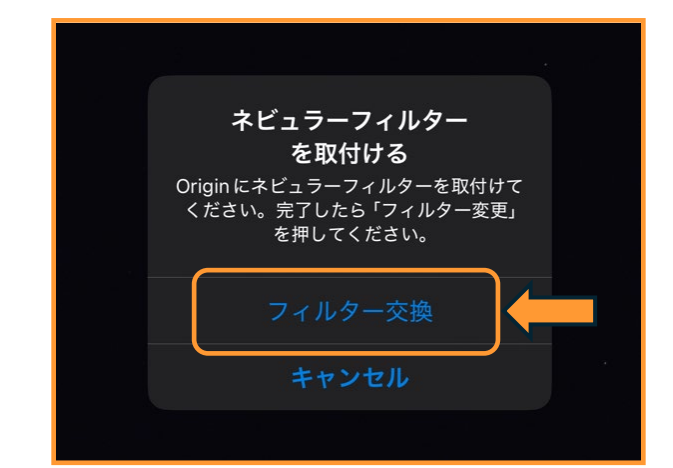

[フィルター交換]をタップします。フィルター交換後はオートフォーカスが必要と表示されます。初期化を再開するとオートフォーカスを行いますが、 ここでオートフォーカスできるか確認することをお勧めします。

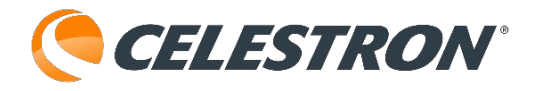

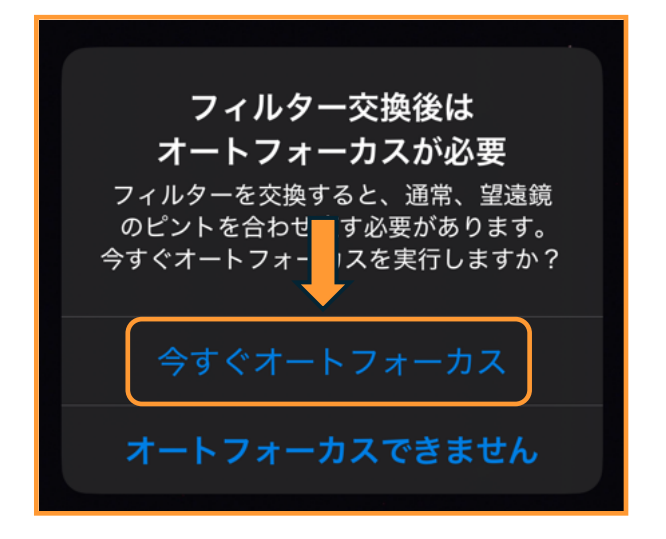

[今すぐオートフォーカス]が成功したら[望遠鏡 の再初期化]をタップして再初期化を開始してくだ さい。オートフォーカスが成功していますので、初 期化で再度オートフォーカスしますがすぐに完了し ます。初期化が完了したら撮像したい天体を検索し ます。

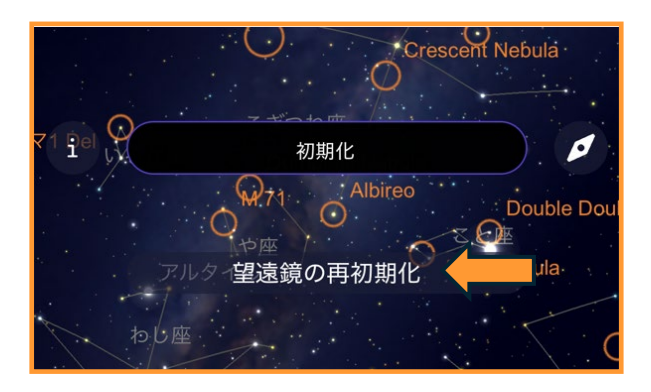

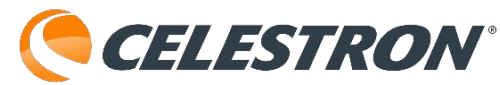

| <         | WiFi設定 | ×              |
|-----------|--------|----------------|
| ネットワークの状況 |        |                |
| ネットワーク名   |        | Buffalo-G-0000 |
| IPアドレス    |        | 192.168.0.91   |

## Origin Intelligent Home ObservatoryとOriginアプリとの 接続(ネットワーク接続モード)

Origin Intelligent Home ObservatoryとOriginアプ リとの接続は、無線LANなどを使用してインター ネット接続にも対応しています。OneSky機能や REPLAY機能を共有で保存する場合は、ネットワー ク接続モードでの使用しか対応していません。

1.Origin Intelligent Home Observatory  ${\it {\it C}Origin}{\it {\it T}}$ 

リを通常のダイレクト接続モードで接続させま

す。メニューアイコンをタップ して[設定]、[WiFi設定]を

タップします。

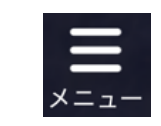

[WiFi設定] 画面でのネットワーク名は [Origin-〇〇〇] と表示されます。

| <         | WiFi設定 | ×           |
|-----------|--------|-------------|
| ネットワークの状況 |        |             |
| ネットワーク名   |        | Origin- 000 |
| IPアドレス    |        | 1.2.3.4     |
|           |        |             |

2.画面下部に[望遠鏡に見えるWiFiネットワーク] を確認すると、近くに無線LANなどが設置してい ると設置している無線LANなどのSSIDが表示され ます。SSIDをタップすると、パスワード入力を 要求されますのでSSIDに対応した暗号化キーを 入力し[追加]をタップします。[WiFiネットワー クの設定] に登録したSSIDが表示されれば登録 完了です。

| 望遠鏡の WiFi を再起動します       |         |  |  |  |
|-------------------------|---------|--|--|--|
| Force Manual IP Address |         |  |  |  |
| Manual IP Address       | 1.2.3.4 |  |  |  |
| WIFIネットワークの設定           |         |  |  |  |
| Suffalo-G-0000          |         |  |  |  |
| 望遠鏡に見える WIFI ネットワーク     |         |  |  |  |
| Suffalo-A-0000          |         |  |  |  |
| Suffalo-A-0000-0000     | C       |  |  |  |
| Suffalo-G-0000          |         |  |  |  |

3. [望遠鏡のWiFiを再起動します]をタップします。
 50秒程お待ちください。再度、 Origin Intelligent
 Home ObservatoryがSSIDと接続を試みます。初期
 化が始まれば、ネットワーク接続モードでの接続が
 成功です。

| 設定          | ×                |
|-------------|------------------|
| 天体望遠鏡       |                  |
| WiFi設定      | Buffalo-G-0000 💙 |
| バージョンと更新    | 1.1.4233 >       |
| 詳細設定        | >                |
| リモートファイルの管理 | 26.46 GB         |
| アカウント       |                  |
| アカウント情報     | >                |
| プライバシー      | >                |
| デフォルト設定に    | こ戻す              |

初期化が終了し、撮像の準備が整ったらメニューア イコンをタップして[設定]をタップします。WiFi 設定にSSIDが表示されています。

[望遠鏡に見えるWiFiネットワーク] にSSIDが表示 されない場合、無線LANの有線ポートに空きがある 場合は無線LANの有線ポートと、 Origin Intelligent

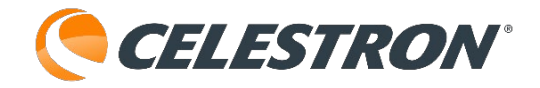

Home ObservatoryのLANポートを接続してダイレ クト接続モードをお試しください。

ネットワーク接続モードでは、スマートフォンなど を開かずに、Origin Intelligent Home Observatory が無線LANに接続されるとすぐに初期設定が開始さ れます。

|                             | 検索     | × |
|-----------------------------|--------|---|
| Q ;                         | 天体名を入力 |   |
| イメージ                        | バプランナー |   |
|                             | プランナー  | > |
| 共通天体                        | キリスト   |   |
| $\stackrel{\wedge}{\simeq}$ | 今夜のベスト | > |

## 撮像する天体の検索と導入

Origin Intelligent Home Observatoryのアライメン トが自動で終わると、天体撮像の準備が完了です。 ここでは、撮像する天体の検索方法と天体の自動 導入方法をお伝えします。

1.Originアプリの今夜アイコン をタップします。

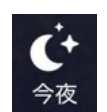

今日の日没と月の出や入の時間情報と共に、今夜 もっともお勧めの天体一覧が表示されます。

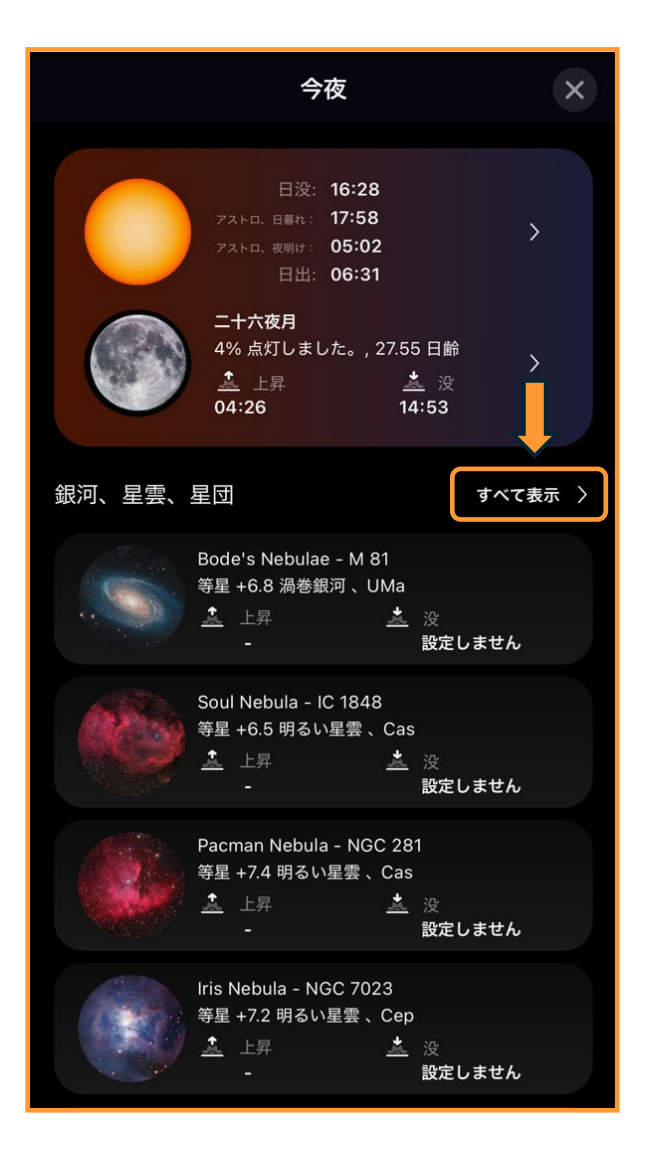

銀河や星雲、星団でお勧めの天体が表示されますが、 表示される天体数はさほど多くはありません。気に なる天体はOrigin Intelligent Home Observatoryでぜ ひ撮像してください。

2.Originアプリの検索アイコン をタップします。

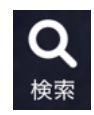

| 検索                       | × |
|--------------------------|---|
| Q 天体名を入力                 |   |
| イメージプランナー                |   |
| プランナー                    | > |
| 共通天体リスト                  |   |
| ☆ 今夜のベスト                 | > |
| 🍠 太陽と惑星                  | > |
| Л                        | > |
| GPS Satellites           | > |
| Geostationary Satellites | > |
| 最も明るい小惑星                 | > |
| 🔎 最も明るい彗星                | > |
| ★ 最も明るい星                 | > |
| ★ 最も近い星                  | > |

今夜のベストが一番お勧めです。今夜のベストは、 星雲や星団、銀河だけでなく二重星や彗星など見や すい天体を表示することができます。かなりの天体 が表示されます。

先程の[今夜]の画面で[すべて表示 >]を タップすると、この今夜のベストの画面が表示さ れます。

通常は、今夜のベストをタップすると撮像したい 天体は簡単に見つけることができます。

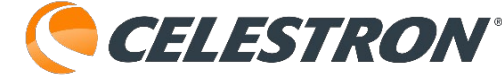

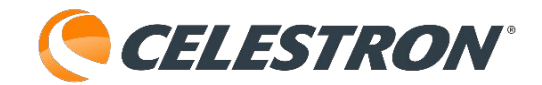

| <                                                                                                    | 今夜のベスト                                                     | × |
|----------------------------------------------------------------------------------------------------|------------------------------------------------------------|---|
|                                                                                                    | (並べ替え 立ち上がり時間, 強調)                                         |   |
|                                                                                                    | 今夜のスケジュールにすべて追加                                            |   |
|                                                                                                    | Messier 101<br>7.8 等級 渦巻銀河 に UMa<br>常に地平線の上                | > |
| Ж.́э                                                                                                    | IC 1848 - Soul Nebula<br>6.5等級 明るい星雲 に Cas<br>常に地平線の上      | > |
| 6                                                                                                    | M 81 - Bode's Nebulae<br>6.8等級 渦巻銀河 に UMa<br>常に地平線の上       | > |
| a la compañía de la compañía de la c | NGC 2403<br>8.2等級 渦巻銀河 に Cam<br>常に地平線の上                    | > |
|                                                                                                    | NGC 869 - Double Cluster<br>5.3等級 散開星団 に Per<br>常に地平線の上    | > |
|                                                                                                    | NGC 884 - Double Cluster<br>6.1等級 散開星団 に Per<br>常に地平線の上    | > |
|                                                                                                    | NGC 7635 - Bubble Nebula<br>11.0等級 明るい星雲 に Cas<br>常に地平線の上  | > |
|                                                                                                    | NGC 6946 - Fireworks Galaxy<br>8.9等級 渦巻銀河 に Cyg<br>常に地平線の上 | > |
|                                                                                                    | ゼータ UMa - Mizar<br>2.2等級 変光二重星 に UMa<br>常に地平線の上            | > |
| *                                                                                                    | ニ ュ ー1 Dra - Kuma<br>4.9 等級 変光二重星 に Dra<br>常に地平線の上         | > |

今夜のベストでは、かなりの数の天体が表示され ます。ただ、視直径の小さな天体も表示されます のでOrigin Intelligent Home Observatoryでは小さ くしか撮像できないこともあります。

今夜のベストの天体表示には 並び替える機能もあります。

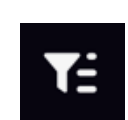

今夜のベストの右横のアイコンをタップすると フィルタリングと並べ替えの設定を選ぶことがで きます。ご希望の並び替えなどをお選びください。 他のカテゴリーを選択した場合でも、この並び替 えが使えますので適時ご使用ください。(2024年 12月現在、android版ではこの並び替えアイコンが 表示されていません)

| く オブジェクトのフィルタリングと並べ替え |
|-----------------------|
| フィルタリング               |
| 今夜見える                 |
| 並び替え                  |
| ( デフォルトの順序            |
| 固有名詞                  |
| カタログナンバー              |
| ○ 名前と番号               |
| 実視等級                  |
| 距離                    |
| 赤経                    |
| 赤緯                    |
| 方位角                   |
| 高度                    |
| 星座                    |
| ● 立ち上がり時間             |
| 時刻の設定                 |
|                       |
|                       |

3.今夜のベストの下に [太陽や惑星]、 [月] など いくつかのカテゴリーを選択することができます。

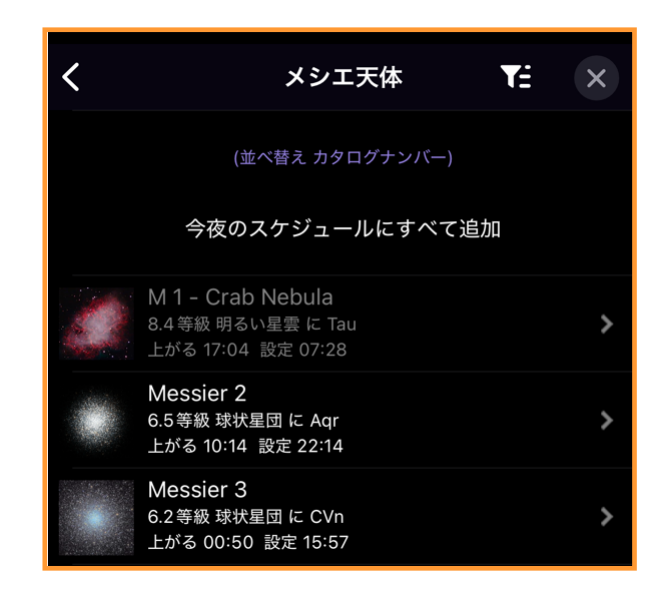

メシエ天体やNGC天体を撮影したい場合、 [メシエ 天体] 、 [NGC-IC天体] を選択てください。その

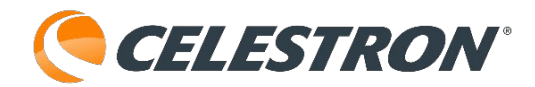

後、撮影したい天体をタップしてください。表示の 暗い天体は、現在地平線下を示しています。

4.撮影したい天体がある場合には直接検索ボックス に入力してください。

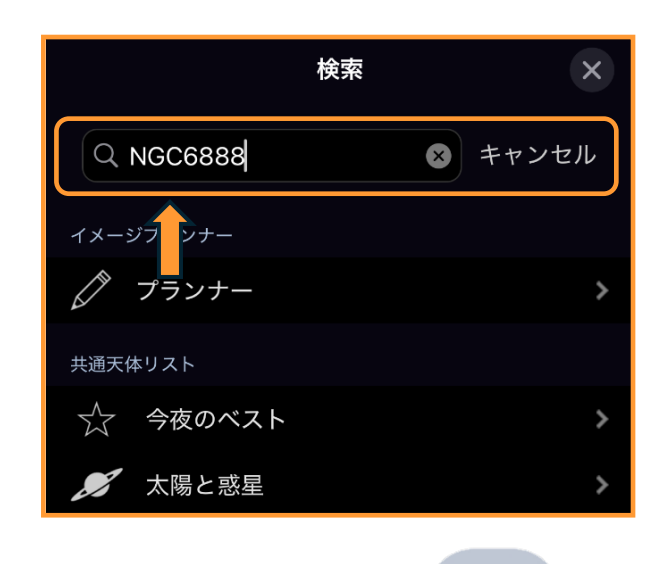

入力が完了しましたら、

search (androidの場合は

虫眼鏡)をタップします。画面が切り替わり、オブ ジェクト情報画面が立上がります。

Q

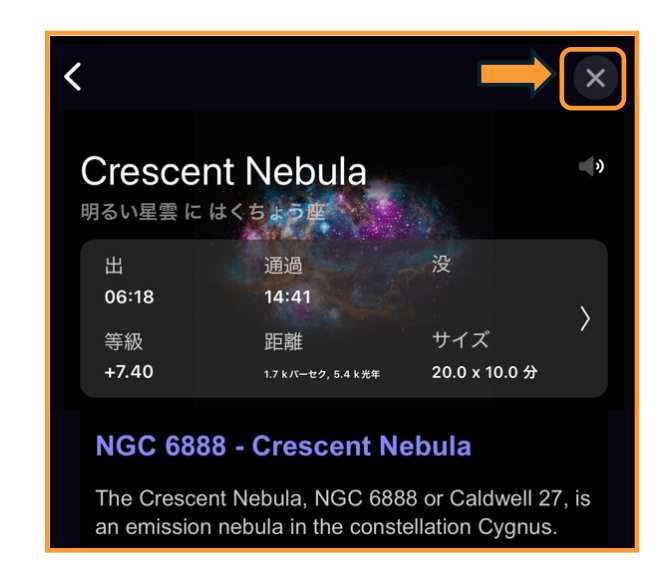

内容を確認しましたら、画面の[×]をタップして 画面を閉じます。

星図画面に戻ると、オブジェクト情報バーに選択し た天体の名称が表示されます。オブジェクト情報 バーの右横の十字線アイコンを タップすると、選択した天体に 向けてOrigin Intelligent Home Observatoryが動き 出し目標天体を自動導入します。目標天体の近くで Origin Intelligent Home Observatoryが一度停止し て、プレートソルビング技術を使用して視野の中心 に目標天体を導入します。

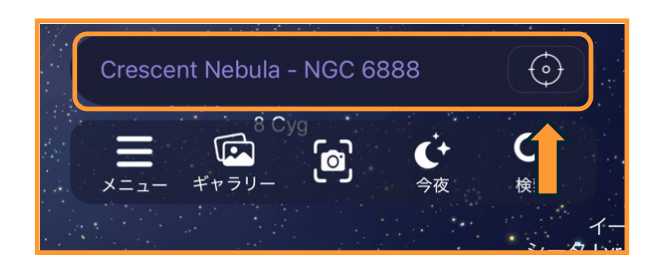

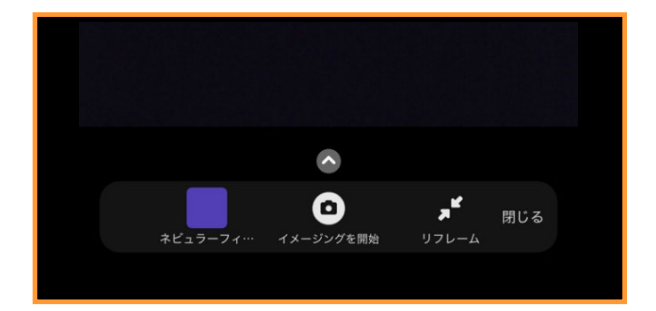

## イメージングを開始

十字線アイコンをタップして選択十字線が目標天体

に重なったら撮像開始です。 カメラ画面アイコンをタップ してカメラ画面を開きます。

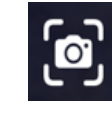

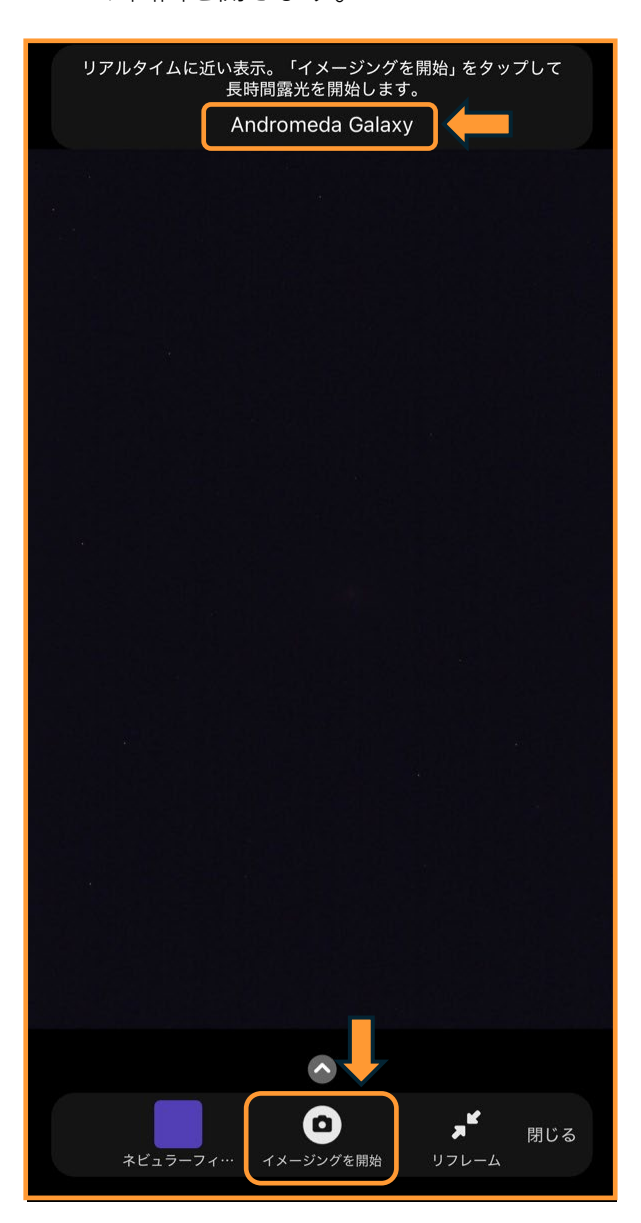

画面上部には、導入した天体の名称が表示されま す。[イメージングを開始]をタップすると撮像 が開始します。スタッキングされてゆく様子が画 面で確認することができます。

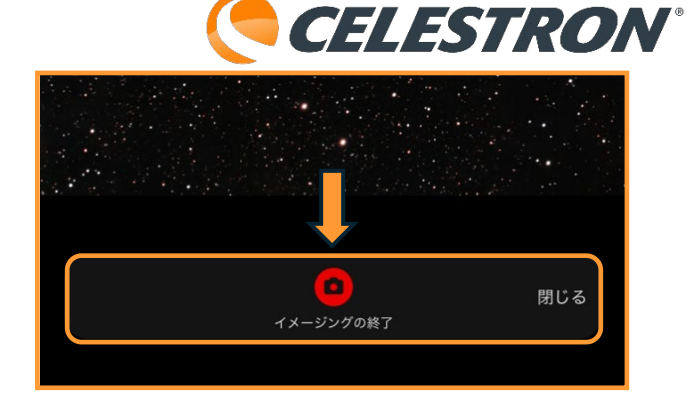

Originアプリ画面でのスタッキング画像を確認しな がら、撮像を中止したい場合はイメージングの終了 をタップします。

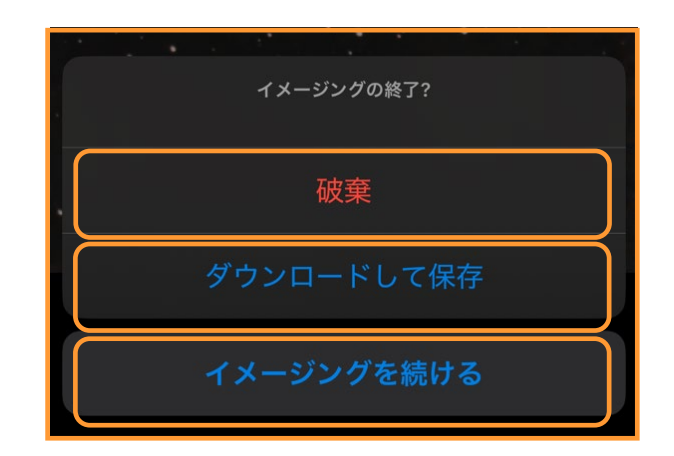

[破棄] をタップすると、保存せずに撮像データを 削除します。 [ダウンロードして保存] をタップす ると画像処理後の最終画像が、Origin Intelligent Home Observatory本体やOriginアプリ、iPhoneな どの [写真] やandroid端末の [アルバム] にも保 存されます。撮像時間を伸ばしたい場合は [イメー ジングを続ける] をタップします。

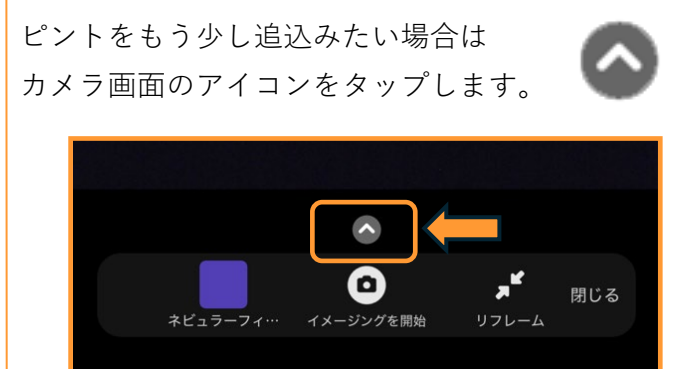

感度や露出、フォーカスをコントロールするアイコ ンが表示されます。オート時に使用できる機能は フォーカスのみになります。

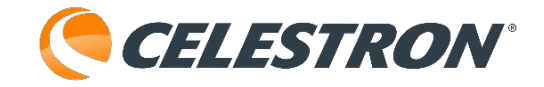

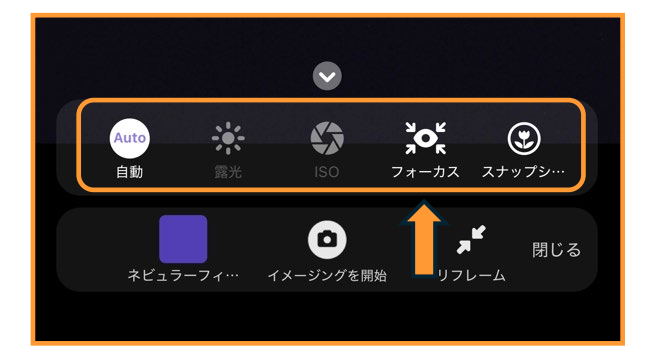

使えない機能は灰色のアイコンになります。スナッ プショットは地上風景や月などを撮影する場合に使 用します。オート時はフォーカスとスナップショッ トが使用できます。

フォーカスアイコンをタップする とピントの微調整ができます。

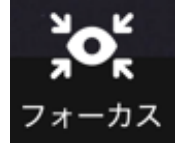

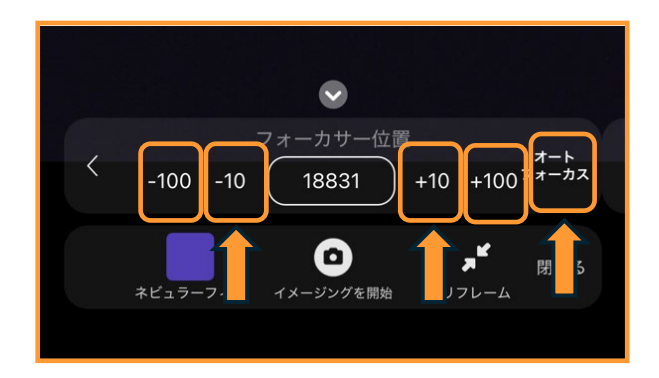

ピントを微調整する場合は [+10] や [-10] をタッ プしてスマートフォンやタブレットの画面で確認し てください。画像をピンチアウトして拡大すると確 認がしやすくなります。ピントが分かりにくくなっ た場合には [オートフォーカス] をタッチするとピ ント調整されます。

また、[自動]をタップするとマニュア ルモードになり、ピント調整以外も変更 させることができます。すべてのアイコンが有効表 示されますので、Origin Intelligent Home Observatoryの操作に慣れましたら、操作してみて ください。

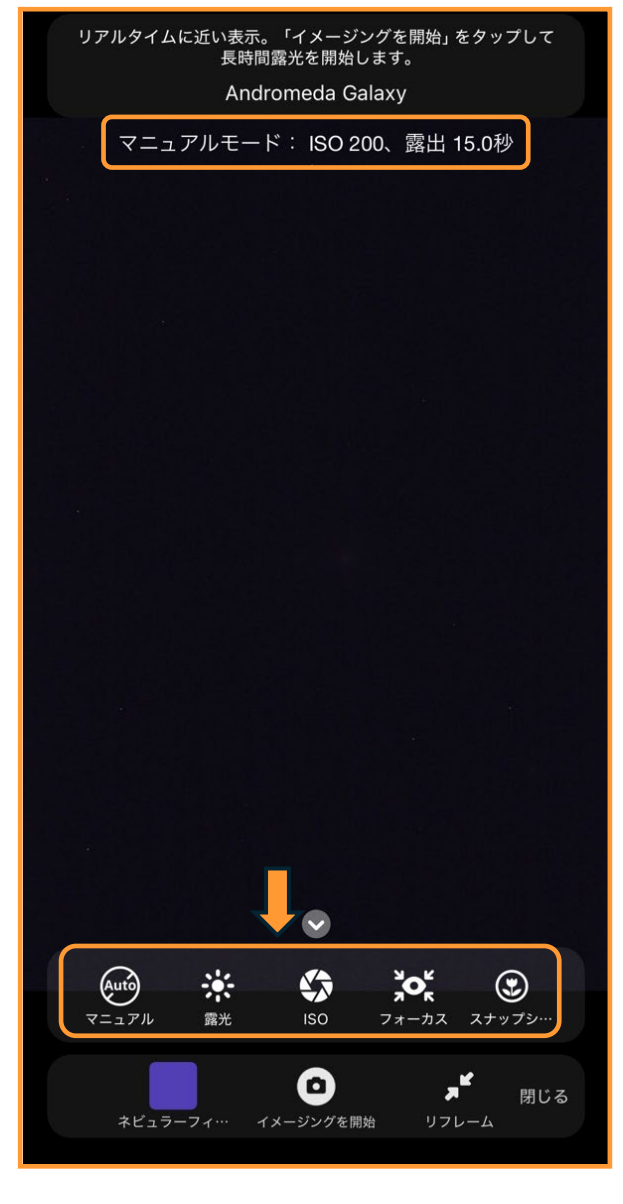

[マニュアル]モードになるとISO感度や露出時間を 調整することができます。

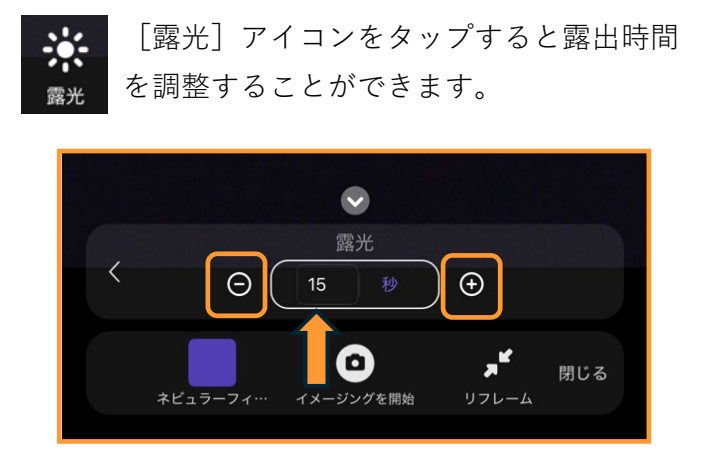

[+] [−] をタップすることで1秒から30秒まで設 定することができます。Origin Intelligent Home Observatoryは経緯台架台のため、視野回転の影響を

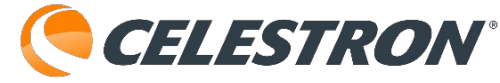

受けますので、撮像する天体の位置によって露出時 間を調整してください。 [自動] モードでは、 [ク リアフィルター] 使用の場合は10秒、 [ネビュラー フィルター] 使用の場合は15秒がデフォルトです。

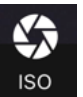

[ISO] アイコンをタップするとISO感度を 変更することができます。

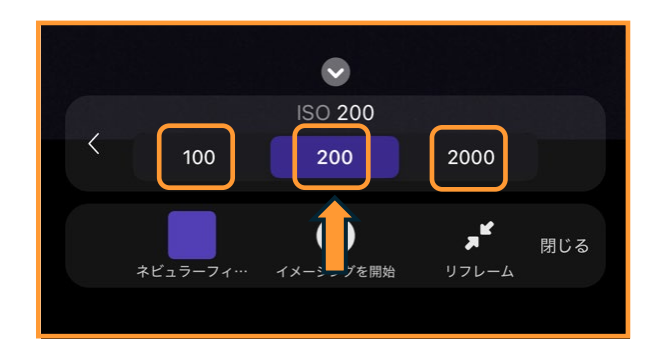

ISO200感度がデフォルト設定です。非常に暗い空の場合やナローバンドフィルターを使用する場合に ISO2000感度をご使用ください。通常はゲインが高くなりすぎて、Origin Intelligent Home

Observatoryが初期設定を失敗してしまいます。こ の場合、Origin Intelligent Home Observatoryは自 動的にISO200感度まで下げ、警告を表示します。 ISO100感度は恒星や星団を撮影する場合に、ノイ ズを最小限にするために設定してみてください。

[スナップショット] モードは別項スナップショッ トで解説します。

撮像天体の位置を少し移動させたい場合は、**[リフレーム**]機能が便利です。散開星団で有名な二重星団は自動導入する際、 [NGC869] か [NGC884] を指定しますが、そうすると指定した片方の星団が中心にきてしまいます。この時リフレーム機能を使用することで、画像の中心を微調整することができます。

目標天体を自動導入しカメラ画面 アイコンをタップすると星図画面 からカメラ画面に切替わります。

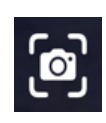

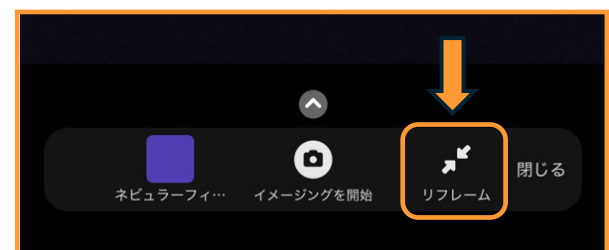

リフレームアイコンをタップします。短時間撮像さ れた画像に十字線が表示された画面が開きます。

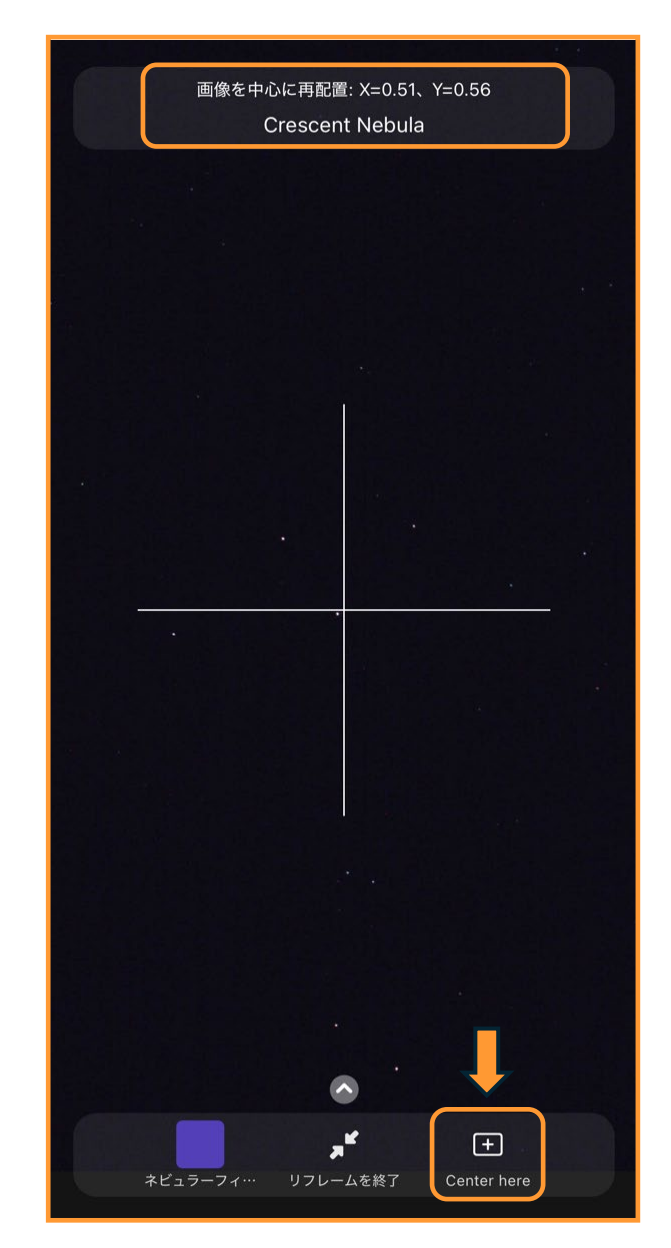

画像をタップし、タップしたまま十字線の中心に新 しく画像の中心にしたい位置まで画像をドラックし ます。画像をドラックしたら、 [Center here] を タップします。Origin Intelligent Home Observatory が動き出し画像の中心を新しい位置まで調整します。 調整が完了したら、 [リフレームを終了] をタップ します。

|              |   | 20<br>1 | )24/12/0<br>8:09:58 | 9 |     |
|--------------|---|---------|---------------------|---|-----|
| $\heartsuit$ | ᠿ | Ŵ       | 龄                   | í | 閉じる |

#### 撮像画像の共有や編集

Originアプリでイメージングの終了をタップし、 [ダウンロードして保存]をタップするとOriginア プリに最終画像が表示されます。

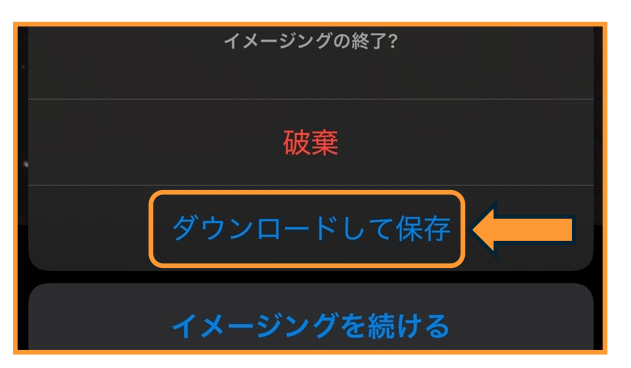

#### Andromeda Galaxy

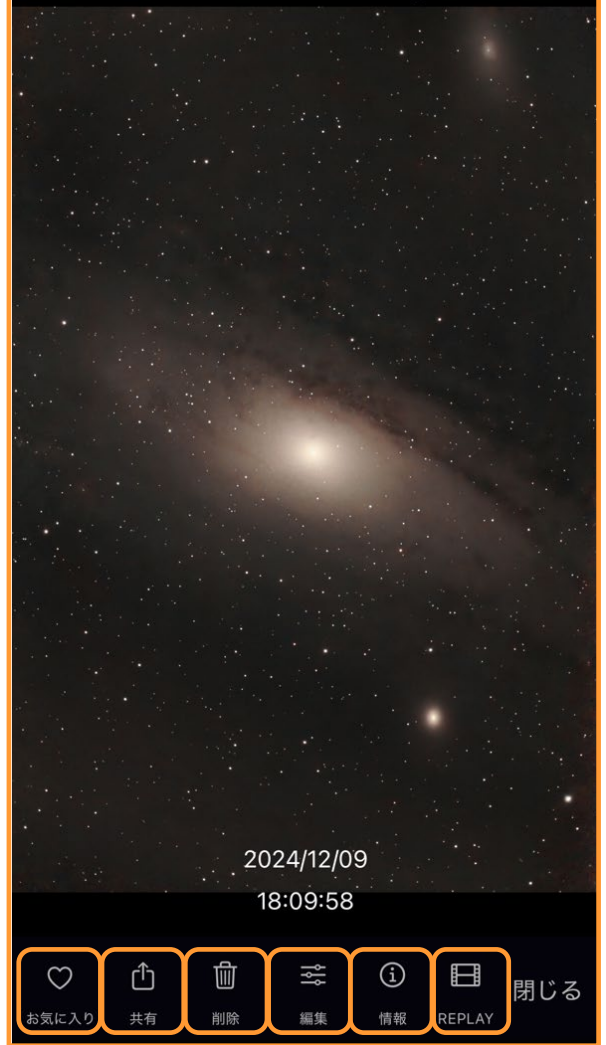

[お気に入り] をタップすると、ハートマークが白

くなり、お気に入りに登録されます。 ギャラリーを表示させた時、お気に 入りでソートすることができます。

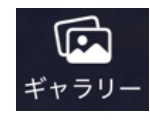

[共有]をタップすると、メールやSNSで画像を共 有することができます。

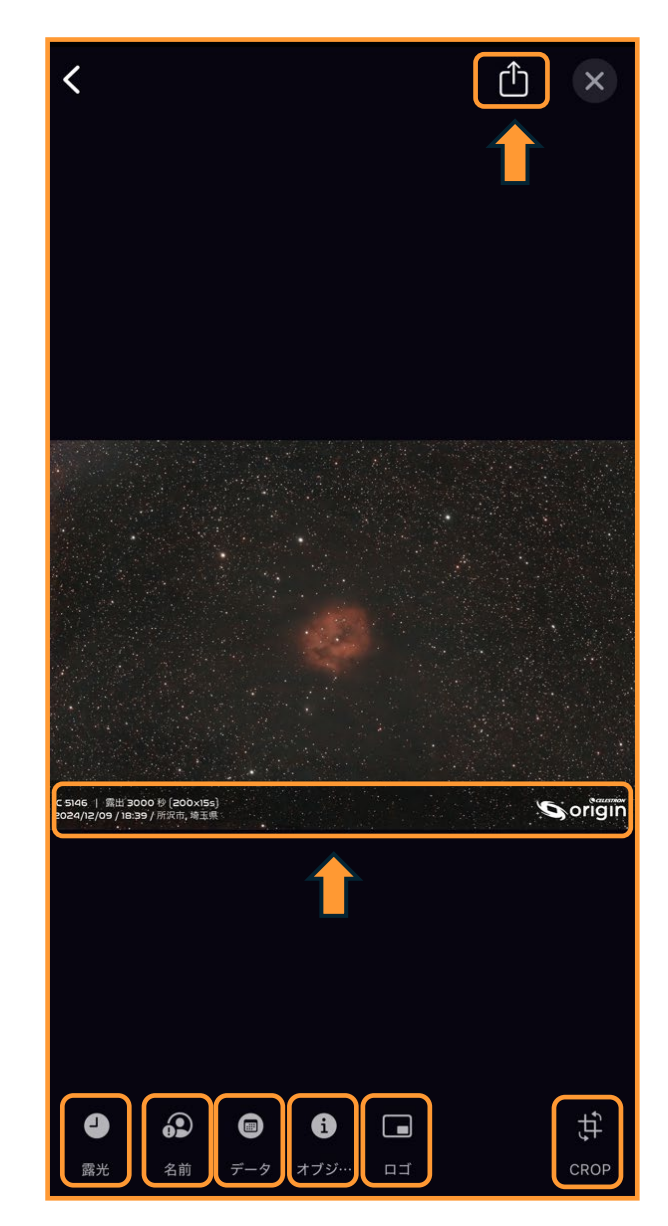

[露光]をタップすると、画像の露出時間が表示されます。

[名前]をタップすると、アカウント情報で設定し た画像名か本名が表示されます。

[データ]をタップすると、撮影日付や場所が表示 されます。

[オブジェクト(オブジ…)]をタップすると天体 名が表示されます。 [ロゴ] をタップするとOriginロゴが表示されます。

[CROP] をタップすると、画像 を回転させることができます。

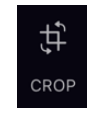

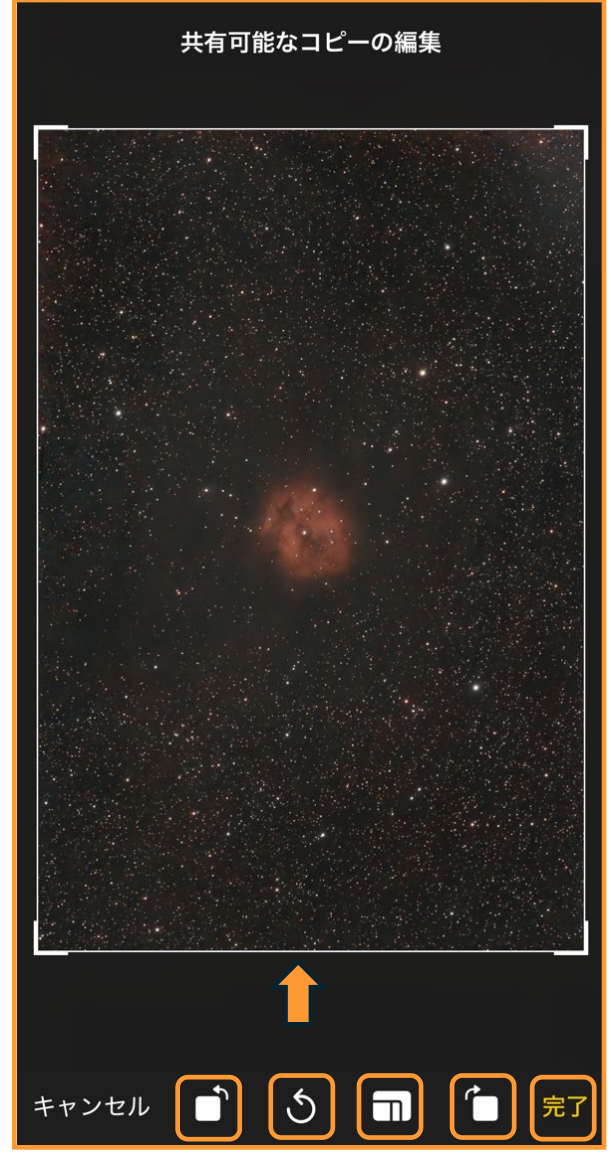

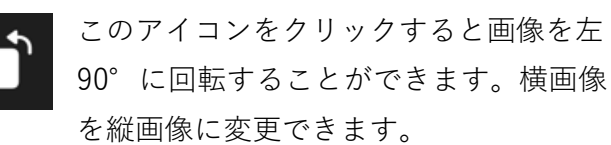

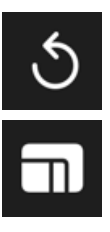

画像の回転を元に戻すことができます。

画像の対比を変更できます。 [オリジナ ル] [スクエア] [3:2] [5:3] [4: 3] [5:4] [7:5] [16:9] を選択で きます。

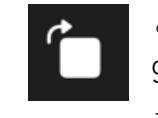

このアイコンをクリックすると画像を右 90°に回転することができます。横画像 を縦画像に変更できます。

**CELESTRON**<sup>®</sup>

۲٦

[完了]をタップすると、画像の回転を反映して [CROP]を終了します。

撮像データやロゴ、画像の回転などが 完了しましたら、共有アイコンをタップ して、メールやSNSに画像を投稿して 下さい。

[削除]をタップすると、表示している画像を削除 します。

[編集]をタップするとOriginアプリ上で簡単な画 像処理を行うことができます。

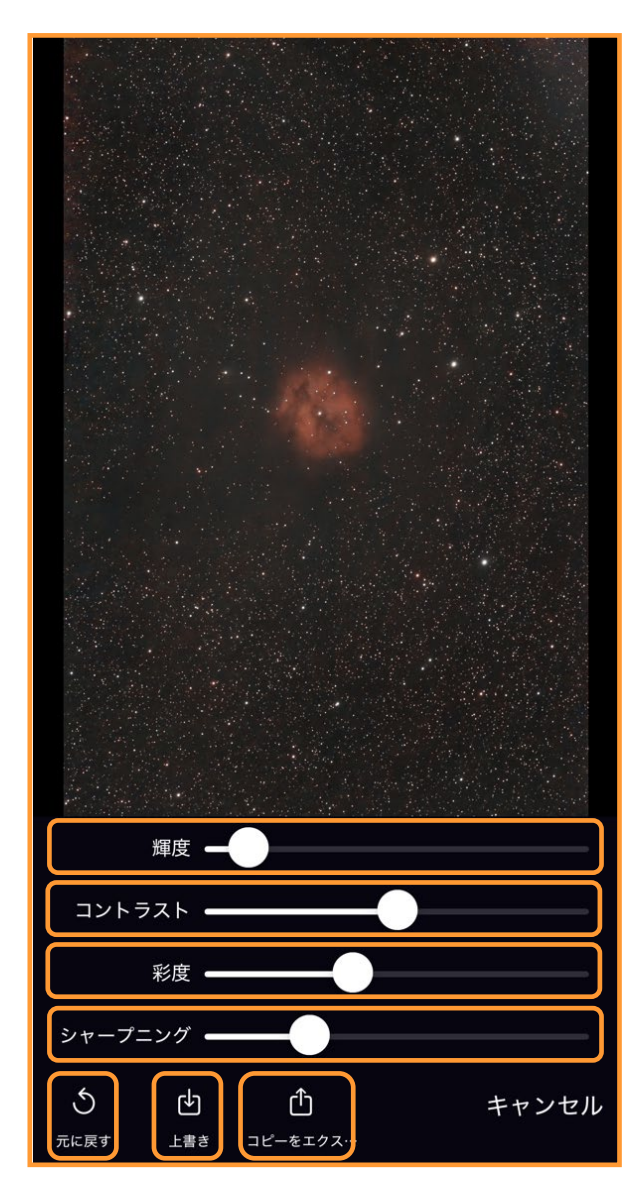

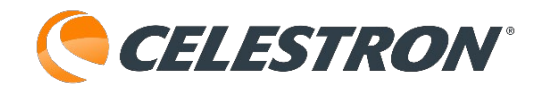

[輝度] [コントラスト] [彩度] [シャープニン グ] を調整することができますので、お好みで調整 してください。元にもどしたい場合は、 [元に戻 す] を、画像調整した画像を保存する場合は [上書 き] をタップします。 [コピーをエクス…] をタッ プすると、元画像に変更は行わず、画像処理した画 像をiOSの写真やandroidのアルバムなどに保存しま す。

[情報]をタップすると画像情報を確認することが できます。

| IC 5146                               |                                          |  |
|---------------------------------------|------------------------------------------|--|
|                                       |                                          |  |
| データ                                   | 2024/12/09                               |  |
| 時刻(ローカル)                              | 18:39:42                                 |  |
| センター (J2000)                          | 赤経 21h 53.2m 赤緯<br>+47° 16'              |  |
| 幅 (度)                                 | 1.3                                      |  |
| 高さ(度)                                 | 0.8                                      |  |
| 回転角度                                  | 254.8                                    |  |
| ImageUniqueID                         | AA0648B0-0A06-483E-<br>B058-8C6404934FA6 |  |
| SourceImageNumberOfC<br>ompositeImage | ( 200, 200)                              |  |
| ExposureTime                          | 3000                                     |  |
| DateTimeOriginal                      | 2024-12-09 18:39:42<br>+0900             |  |
| ISOSpeedRatings                       | 200                                      |  |
| CompositeImage                        | 3                                        |  |

[REPLAY] をタップすると、画像のスタッキング の様子を高速動画として再生します。画像が鮮明 になる様子を確認することができます。Origin Intelligent Home Observatoryをネットワーク接続 モードでスマートフォンなどと接続していた場合 は、REPLAY動画を共有として保存することができ ます。なお、REPLAY動画は次の画像の撮像を始め ると削除されます。また、Origin Intelligent Home Observatoryの電源を切ってしまうと削除されます。

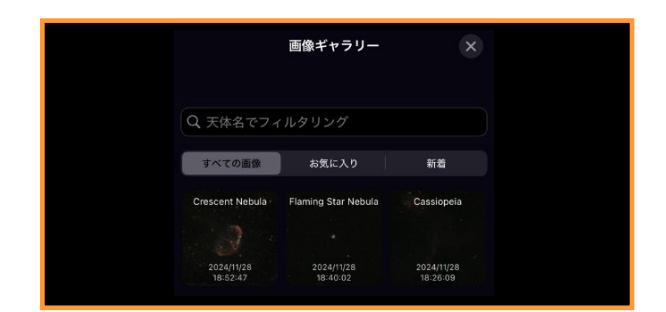

#### 画像ギャラリー

撮像した画像を天体名や新着、お気に入りなどで表示したり、画像を共有したりで きます。ギャラリーアイコンを ギャラリー

タップします。

|                               | 画像ギャラリー                | ×                      |  |  |
|-------------------------------|------------------------|------------------------|--|--|
|                               |                        |                        |  |  |
| Q 天体名でフィルタリング                 |                        |                        |  |  |
|                               |                        |                        |  |  |
| すべての画像                        | お気に入り                  | 新着                     |  |  |
| Crescent Nebula               | Flaming Star Nebula    | Cassiopeia             |  |  |
| 3                             |                        |                        |  |  |
| 2024/11/28<br>18:52:47        | 2024/11/28<br>18:40:02 | 2024/11/28<br>18:26:09 |  |  |
| C/2023 A3 (Tsuchinshan-ATLAS) |                        |                        |  |  |
|                               |                        |                        |  |  |
| 2024/11/28<br>18:04:12        |                        |                        |  |  |
|                               |                        |                        |  |  |
|                               |                        |                        |  |  |
|                               |                        |                        |  |  |
|                               |                        |                        |  |  |
|                               |                        |                        |  |  |
|                               |                        |                        |  |  |
| 選択                            |                        |                        |  |  |

[天体名でフィルタリング]に天体名を入力すると 入力した天体名の画像のみが表示されます。

[すべての画像]をタップすると保存されている天 体全てを表示します。 [お気に入り]をタップするとお気に入りに指定し た画像のみが表示されます。表示されている画像を タップすると大きい画像が表示され、お気に入りア

イコンをタップするとお気に 入りに追加されます。

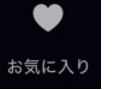

**CELESTRON**<sup>®</sup>

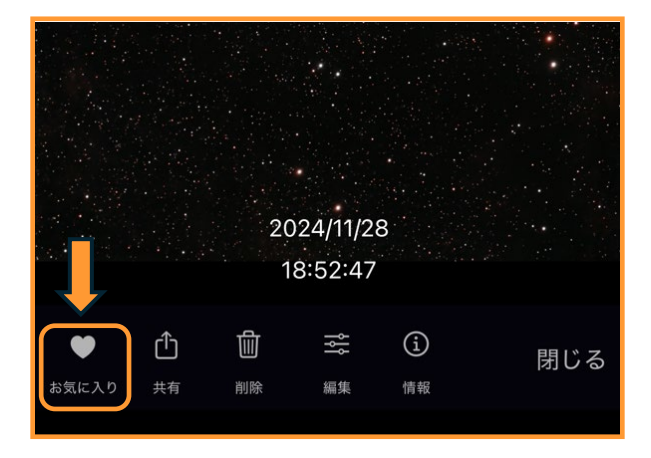

[新着]は過去1日間に撮像した画像のみが表示されます。

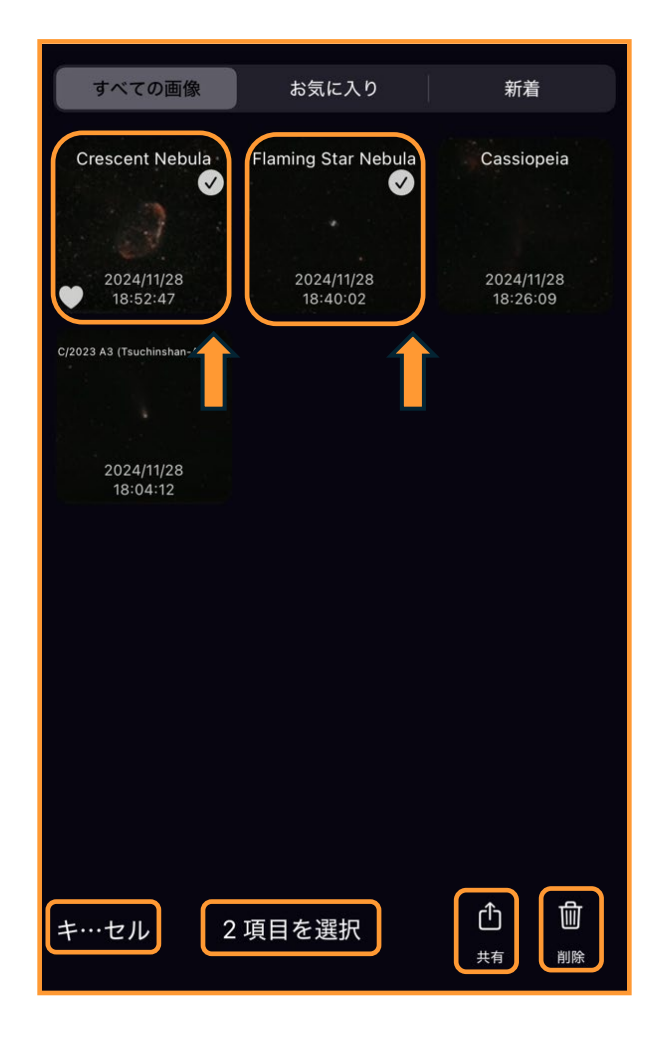

[選択…]をタップすると、画像を選択することが できます。一括で共有させたり、削除させる場合に

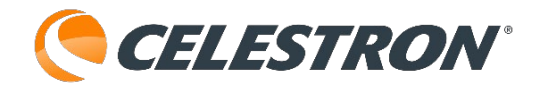

便利です。 [キ…セル] をタップするとキャンセル されます。タブレットの場合は [キャンセル] と表 示されます。

注意:iPhoneやiPadでは写真アプリ

<u>からOrigin Intelligent Home</u> Observatoryで撮像した画像を

削除するとギャラリーに表示

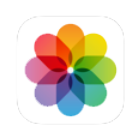

<u>されなくなります。またandroid端末の場合は、内</u> <u>部ストレージの [DCIM] 、 [Celestron Origin] か</u> <u>ら画像を削除すると、ギャラリーに表示されなくな</u> <u>ります。</u>

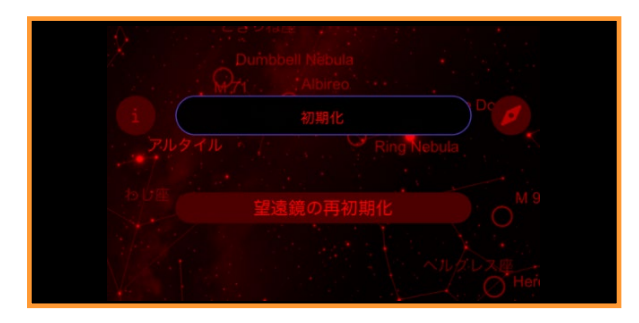

## メニュー:ナイトビジョン

Originアプリを使用中、スマートフォンやタブレッ トの画面が明るいと感じた場合、眼に優しい赤い表 示に変更できます。

メニューアイコンをタップして [ナイトビジョン]をタップし ます。

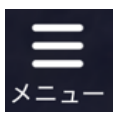

ナイトビジョンモードを終了させるには 再度、メニューアイコンをタップして [ナイトビジョンをオフにする]をタップします。

ご使用のスマートフォンやタブレットの明るさを暗 くするのも一つの方法です。ご使用の機種の取扱説 明書をご確認の上、設定してください。

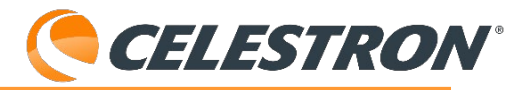

| ナイトビジョン      | R              |
|--------------|----------------|
| OneSky       |                |
| イメージングスケジュール | *              |
| 今夜のスケジュール    | Ċ+             |
| 望遠鏡コントロールを表示 | **             |
| 望遠鏡の再中心化     | л <sup>к</sup> |
| 設定           | ព              |

## メニュー:OneSky

Originアプリでは、Simulation Curriculum社の OneSkyデータベースに接続することができます。 Originアプリだけでなく、Simulation Curriculum製 SkySafari7シリーズ使用している観測者がどの天体 を観測しているかを確認することができます。撮像 天体を選ぶ参考にもなります。

メニューアイコンをタップして [OneSky]をタップします。

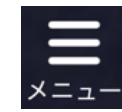

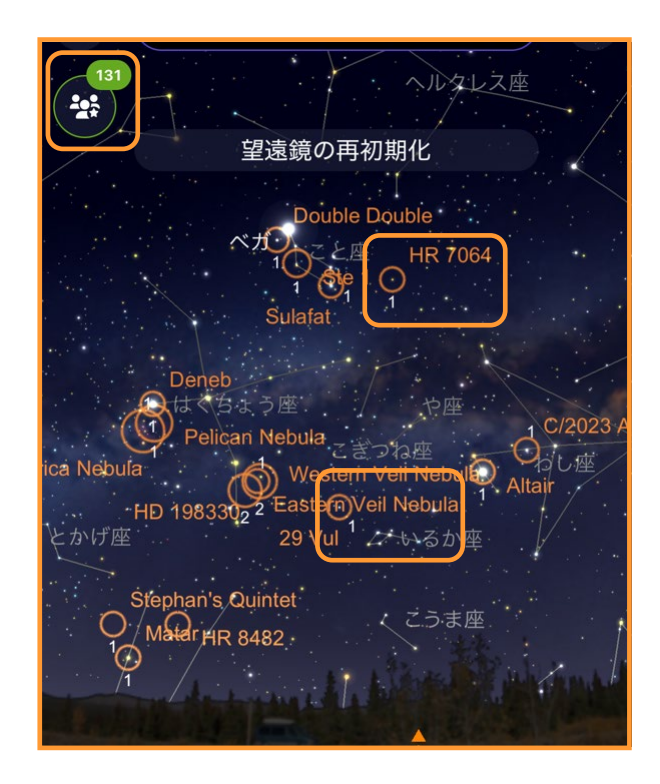

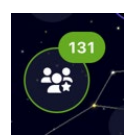

このアイコンには、現在OneSkyデータ ベースに接続している人数を表示してい ます。また、強調表示されている今夜お

勧めの天体の下に表示されている数が、現在その天 体を観測している人数になります。観測されている 数の多い天体を撮像してみるのも良い考えです。

OneSkyスカイアイコンをタップするとオプション が表示されます。

| OneSky<br>現在、SkySafariを搭載したアプリで夜空を観測している人は、<br>他にも71人います。OneSky は、彼らが観測しているものを<br>リアルタイムで表示します。 |
|-------------------------------------------------------------------------------------------------|
| 一番人気を中心に                                                                                        |
| 次のセンター                                                                                          |
| ラベルを隠す                                                                                          |
| OneSkyをオフにする                                                                                    |
| キャンセル                                                                                           |

[一番人気を中心に]をタップすると、現在 OneSkyを使用しているユーザーが一番観測されて いる天体を星図画面中心に表示します。

[次のセンター]をタップすると二番目に観測され ている天体を星図画面中心に表示します。

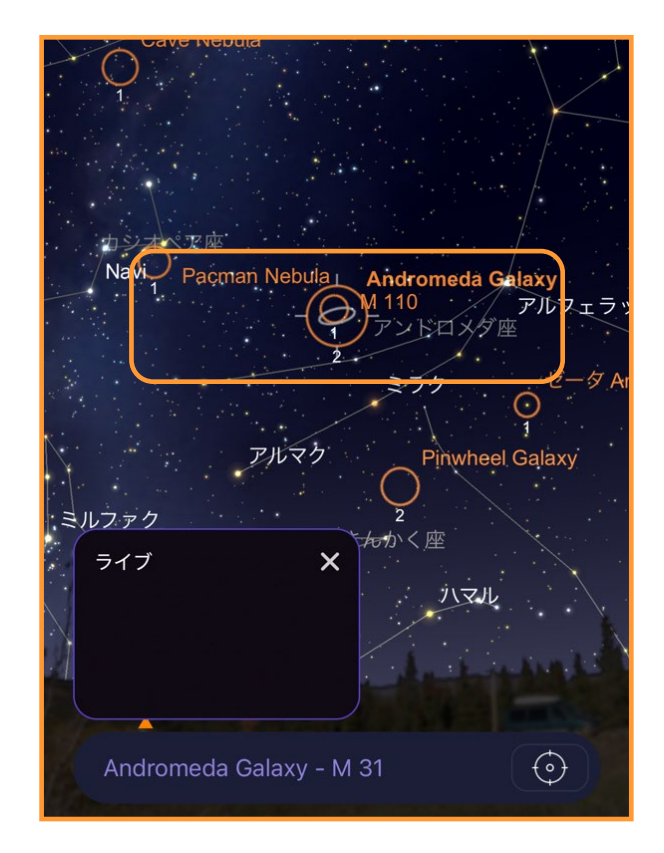

[**ラベルを隠す**]をタップすると強調表示された天体のオレンジ色の名前が消えます。観測者数の数字が見やすくなります。

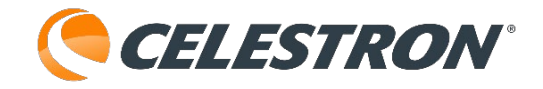

[**OneSkyをオフにする**] をタップするとOneSkyメ ニューを終了します。

OneSkyオプションを非表示にするときは [キャン セル] をタップしてください。

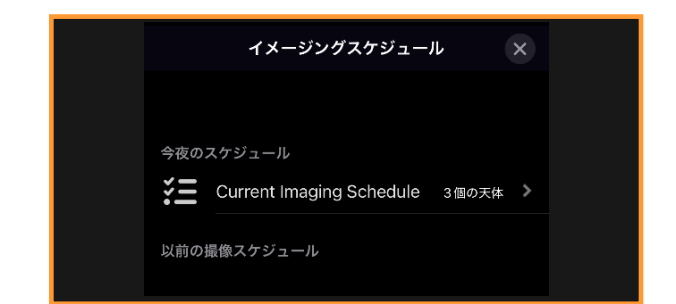

## メニュー:イメージングスケジュール

Originアプリで今夜のスケジュールを使用して撮像 すると、以前の撮像スケジュールで画像を取出すこ とができます。メニューアイコンをタップして 「イメージングスケジュール ]

をタップします。

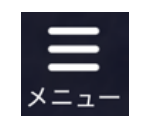

| イメージングスケジュール ×                           |  |  |
|------------------------------------------|--|--|
|                                          |  |  |
| 今夜のスケジュール                                |  |  |
| Current Imaging Schedule 2個の天体           |  |  |
| 以前の撮像スケジュール                              |  |  |
| <b>美三</b> Tue Jan 07, 2025 17:54 2個の天体 > |  |  |
|                                          |  |  |
|                                          |  |  |

今夜のスケジュールで撮像が完了すると[以前の撮像スケジュール]にスケジュールの日付と時刻が表示されます。そのスケジュールをタップすると、撮像画像一覧が表示されます。

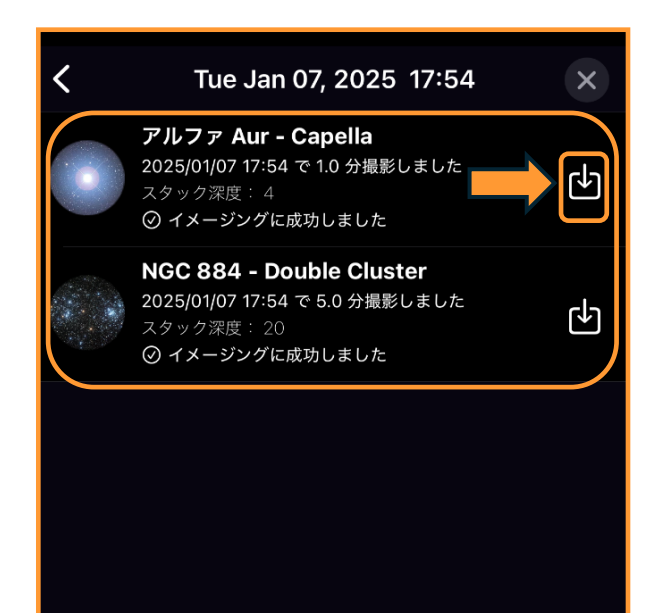

撮像画像一覧の

右側にダウンロードアイコンが 表示されるのでタップすると その画像がダウンロードされます。

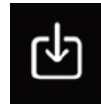

| < | Tue Jan 07, 2025 17:54                                                                                | ×            |   |
|---|----------------------------------------------------------------------------------------------------|--------------|---|
|   | <b>アルファ Aur - Capella</b><br>2025/01/07 17:54 で 1.0 分撮影しました<br>スタック深度: 4<br>② イメージングに成功しました - Already | $\checkmark$ | > |
|   | NGC 884 - Double Cluster<br>2025/01/07 18:11 で 5.0 分撮影しました<br>スタック深度: 20<br>② イメージングに成功しました - Already |              | > |
|   |                                                                                                    |              |   |
|   | - ドが完了すると - ダウ                                                                                        |              |   |

ダウンロードが完了すると、ダウ ンロード完了アイコンが表示され ます。

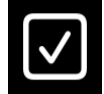

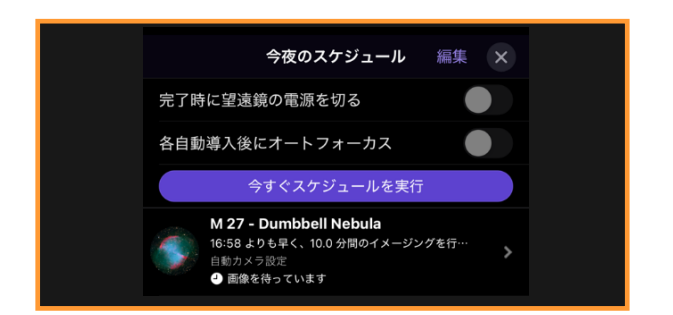

#### メニュー:今夜のスケジュール

Originアプリで今夜撮影したい天体を予約すること ができます。今夜撮影したい天体を検索します。

Originアプリの「検索] アイコンをタップします。

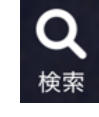

検索の中から撮像したい天体を選ぶと、選んだ天体 の情報が表示され、情報を閉じると「オブジェクト 情報バー〕に撮像天体の名前が表示されます。

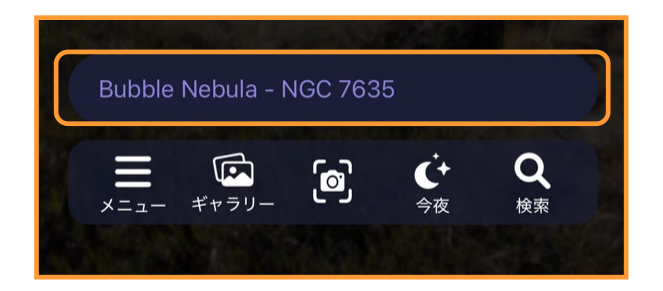

オブジェクト情報バーの天体名をタップすると選 択メニューが表示され、「今夜のスケジュールに 追加〕が表示されるのでタップします。これで今 夜撮像したい天体が今夜のスケジュールに登録さ れます。

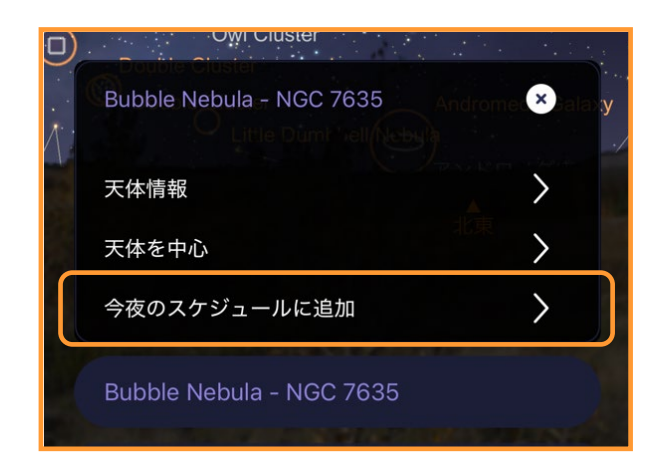

今夜撮像したい天体を選択したら、Originアプリの

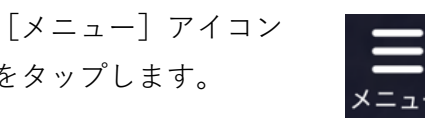

をタップします。

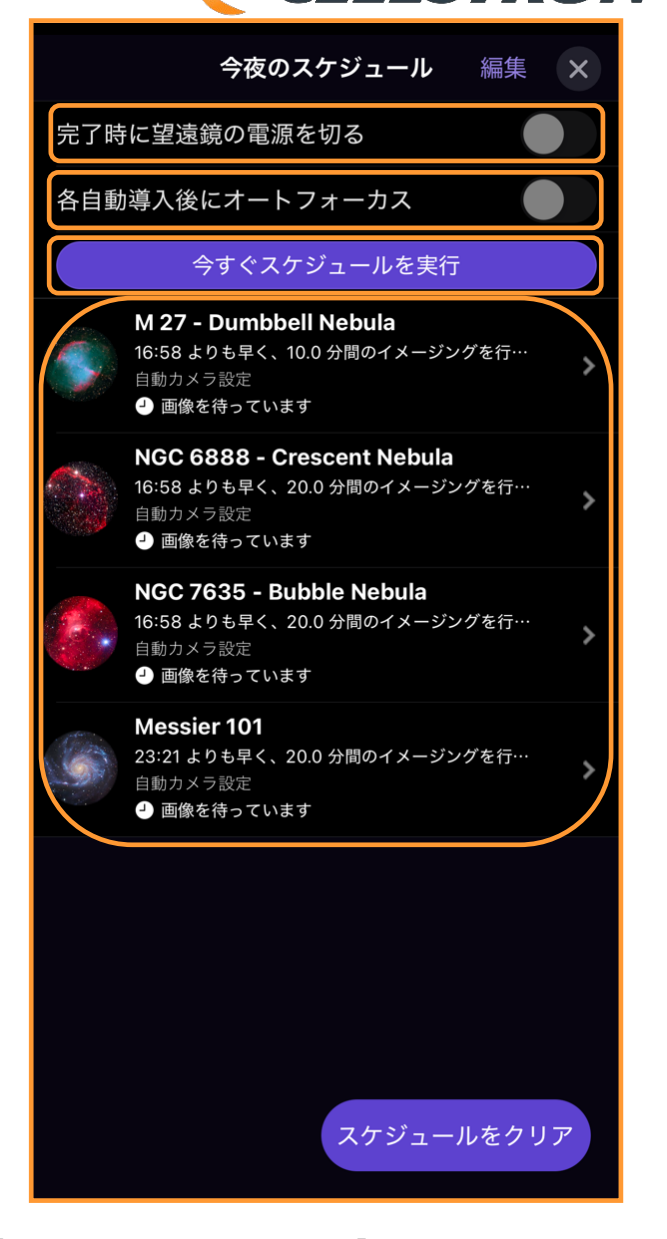

**CELESTRON**<sup>®</sup>

「今すぐスケジュールを実行」をタップすると Originアプリが日の入時間などを計算して撮像を開 始します。薄暮の影響を受ける可能性があるのでタ 方頃は今すぐスケジュールを実行しない方がよいで す。

「完了時に望遠鏡の電源を切る」をタップして有効 にすると、目標天体の撮像が完了すると、自動で電 源が切れます。

「各自動導入後にオートフォーカス」をタップして 有効にすると、各目標の天体を導入するごとにオー トフォーカスを実行します。長時間の天体を複数撮 像する場合には有効です。

今すぐスケジュールを実行の場合、撮像時間などが

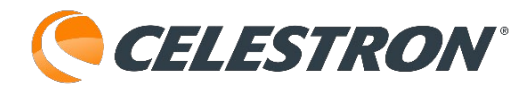

Automaticの場合は撮像する天体に応じて設定され ています。

#### 撮像時間

恒星:1分 散開星団:5分 球状星団と惑星状星雲:10分 銀河と散光星雲:20分

## カメラ設定

クリアフィルター:10秒 ネビュラーフィルター:15秒 ISO:200

撮像開始時間や撮像時間など選択した天体に応じて 設定することも可能です。

各天体右横の>をタップすると詳細設定画面を開く ことができます。

| く リスト M:                                   | 27 ×                                         |
|--------------------------------------------|----------------------------------------------|
| 画像の開始時間                                    |                                              |
| Automatic                                  | Manual                                       |
| 最短開始時間                                     | 16:56                                        |
|                                            | (上がる 07:08 設定 21:33)                         |
| 画像の長さ                                      |                                              |
| Default                                    | Custom                                       |
|                                            |                                              |
|                                            | 9                                            |
| Duration                                   | 9<br>0時間10分                                  |
| Duration                                   | 9<br>0 時間 10 分<br>1 11                       |
| Duration<br>カメラ設定                          | 9<br>0 時間 10 分<br>1 11                       |
| Duration<br>カメラ設定<br>Automatic             | 9<br>0 時間 10 分<br>1 11<br>Manual             |
| Duration<br>カメラ設定<br>Automatic<br>サブ露出 (秒) | 9<br>0 時間 10 分<br>1 11<br>Manual<br>10 15 30 |

[撮像の開始時間]は[Automatic]を選択すると Originアプリが自動計算で開始時間を設定しますが、 [Manual]をタップすると開始時間を変更するこ

とができます。

| <b>く</b> リスト | M 27            |                | ×   |
|--------------|-----------------|----------------|-----|
| 画像の開始時間      |                 |                |     |
| Automatic    |                 | Manual         |     |
| 最短開如         | 台時間             | 18             | :30 |
| 画像の長さ        | 16<br>17        | 28<br>28<br>29 | )   |
| Default      | 18              | 30             |     |
| D            | <b>19</b><br>20 | 31<br>32       |     |
|              |                 |                |     |

[Manual] をタップすると時間ピッカーが表示され るので、ピッカーを回して開始時間を設定してくだ さい。

[撮像時間]も[Custom]を選択することで時間を 設定することができます。

| <b>く</b> リスト M                 | 27 ×                       |
|--------------------------------|----------------------------|
| 画像の開始時間                        |                            |
| Automatic                      | Manual                     |
| 最短開始時間                         | 18:30                      |
|                                | (上がる 07:08 設定 21:33)       |
| 画像の長さ                          |                            |
| Default                        | Custom                     |
| Duration                       | 29<br>0 時間 30 分            |
|                                | 1 31                       |
| カメラ設定                          | 1 31                       |
| カメラ設定<br>Automatic             | 1 31<br>Manual             |
| カメラ設定<br>Automatic<br>サブ露出 (秒) | 1 31<br>Manual<br>10 15 30 |

[Custom] をタップすると総撮像時間を設定する 時間ピッカーが表示されます。総撮像時間は最大 23時間59分ですので、撮像される天体に応じて ピッカーを調節してください。

[カメラ設定] も [Manual] を設定すると、1枚当 たりのサブ露出時間とISO感度を変更することがで きます。

| カメラ設定     |     |        |      |
|-----------|-----|--------|------|
| Automatic |     | Manual |      |
| サブ露出 (秒)  | 10  | 15     | 30   |
| ISO       | 100 | 200    | 2000 |
|           |     |        |      |

天頂に近い天体の場合、サブ露出時間が30秒だと視野回転の影響を受けますので適時15秒に調整してください。また、ISO感度の2000は、空の暗い場所や ナローバンドフィルターを使用していない場合に使用すると、Origin Intelligent Home Observatoryが 初期設定時にオートフォーカスが成功しないことが ありますのでご注意ください。

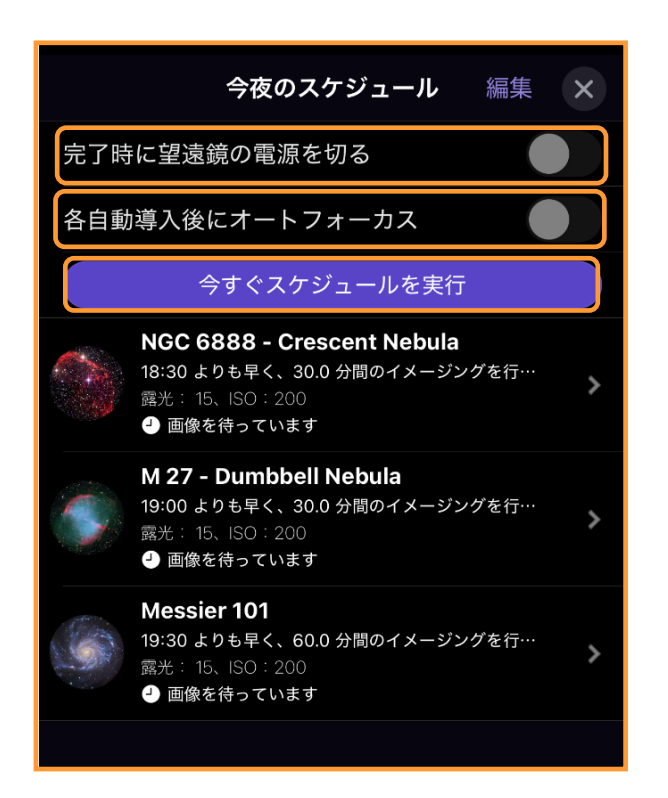

今夜のスケジュールの設定変更が完了したら、撮像

準備の完了です。オプションとして、[完了時に望 遠鏡の電源を切る]や[各自動導入後にオート フォーカス]を選択できます。[今すぐスケジュー ルを実行]をタップすると、撮像開始時刻まで Origin Intelligent Home Observatoryが待機します。

撮像が完了すると、イメージングスケジュールから ダウンロードすることができます。詳しくはメ ニュー:イメージングスケジュールをご参照くださ い。

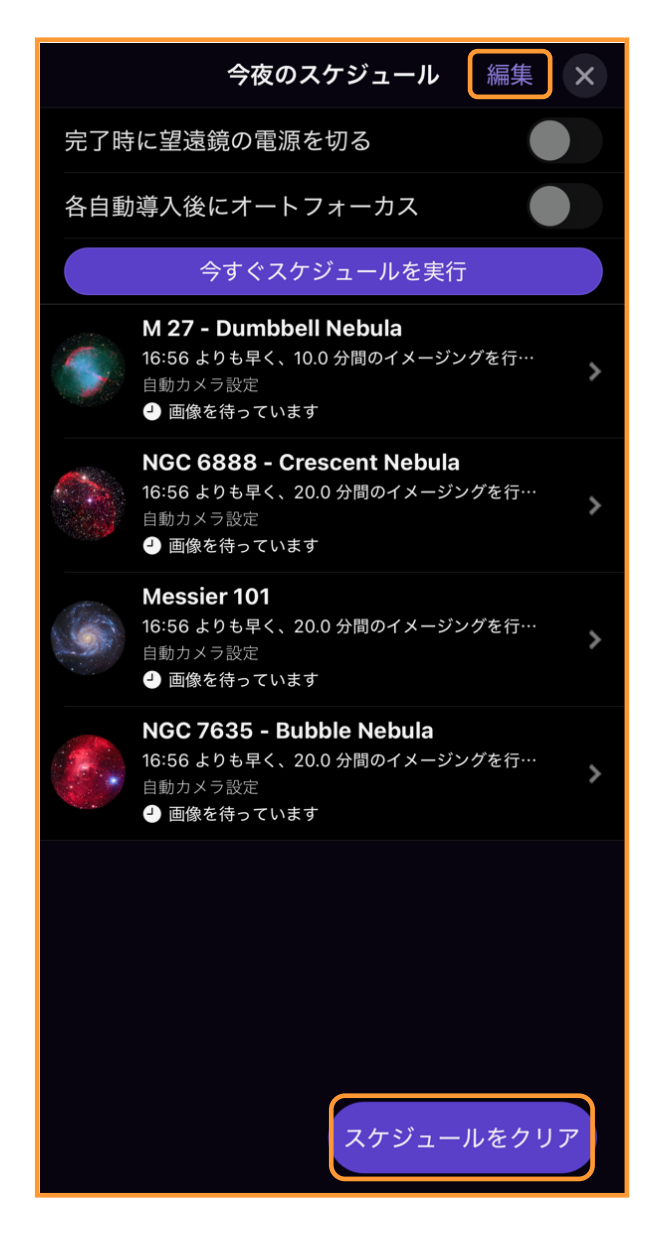

今夜のスケジュールを中止、破棄したい場合は[ス ケジュールをクリア]をタップしてください。個別 の撮像天体を削除したい場合は、[編集]をタップ してください。

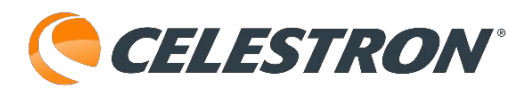

## 終了]をタップします。

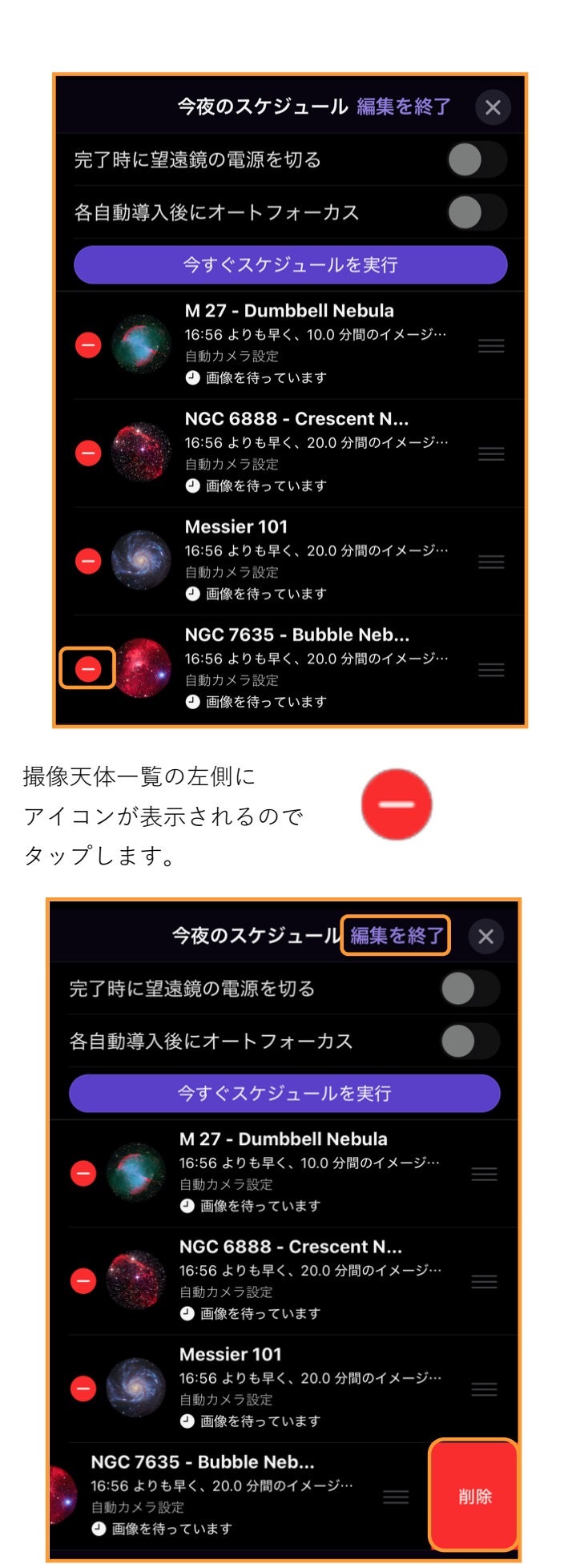

撮像天体の右側の [削除] をタップすると画像が削 除されます。撮像天体の削除が完了したら[編集を

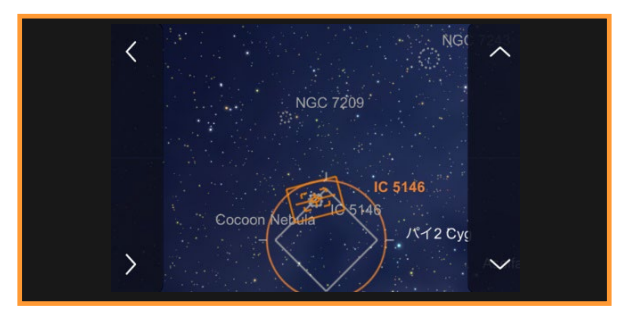

#### メニュー:望遠鏡コントロールを表示

Originアプリでリフレーム機能を使用せず、望遠鏡 を手動で動かしてフレームを移動させることができ

ます。メニューアイコンをタップして [望遠鏡コントロールを表示]を タップします。

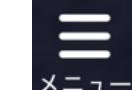

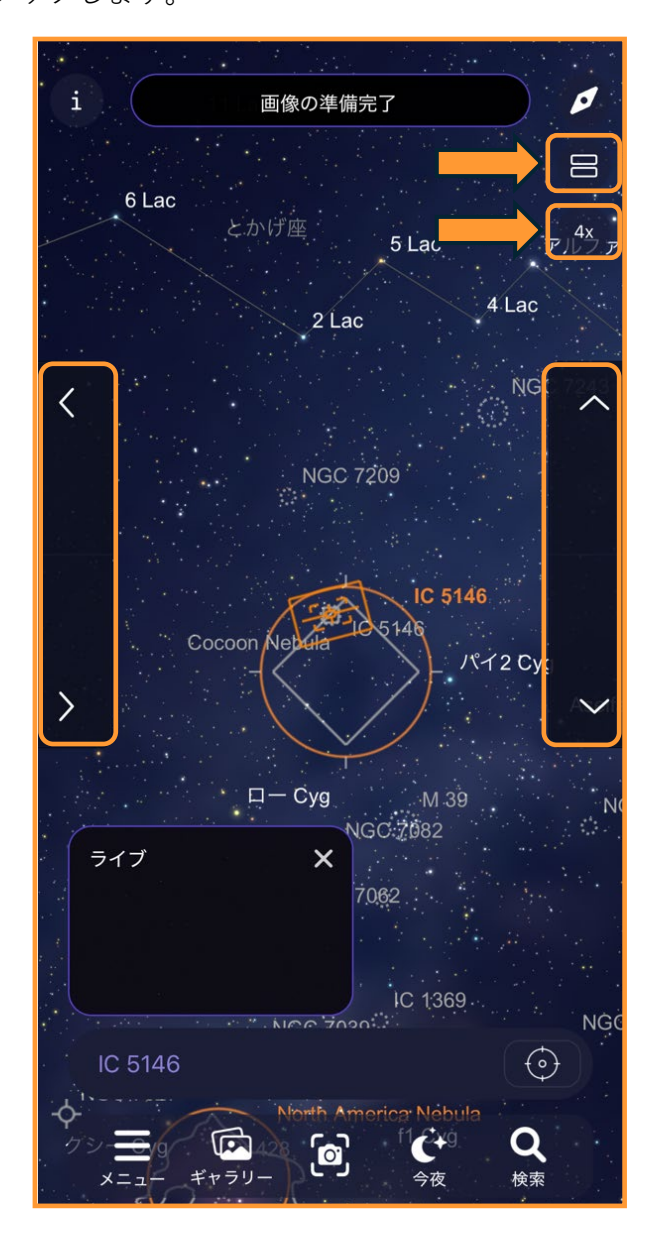

画面左右に [∧]、 [∨]、 [<]、 [>] の矢印が 表示されます。矢印をタップすると望遠鏡が対応す る方向に動きます。

CELESTRON<sup>®</sup>

画面の[4×]はOrigin Intelligent Home Observatory 架台の作動スピードを示します。 [1×] が一番遅 く、 [4×] が最高スピードでOrigin Intelligent Home Observatoryが旋回します。タップしてス ピードを変更してください。

2つのボックスアイコンをタップすると、 赤経・赤緯座標を入力してオブジェクト を導入することがえきます。

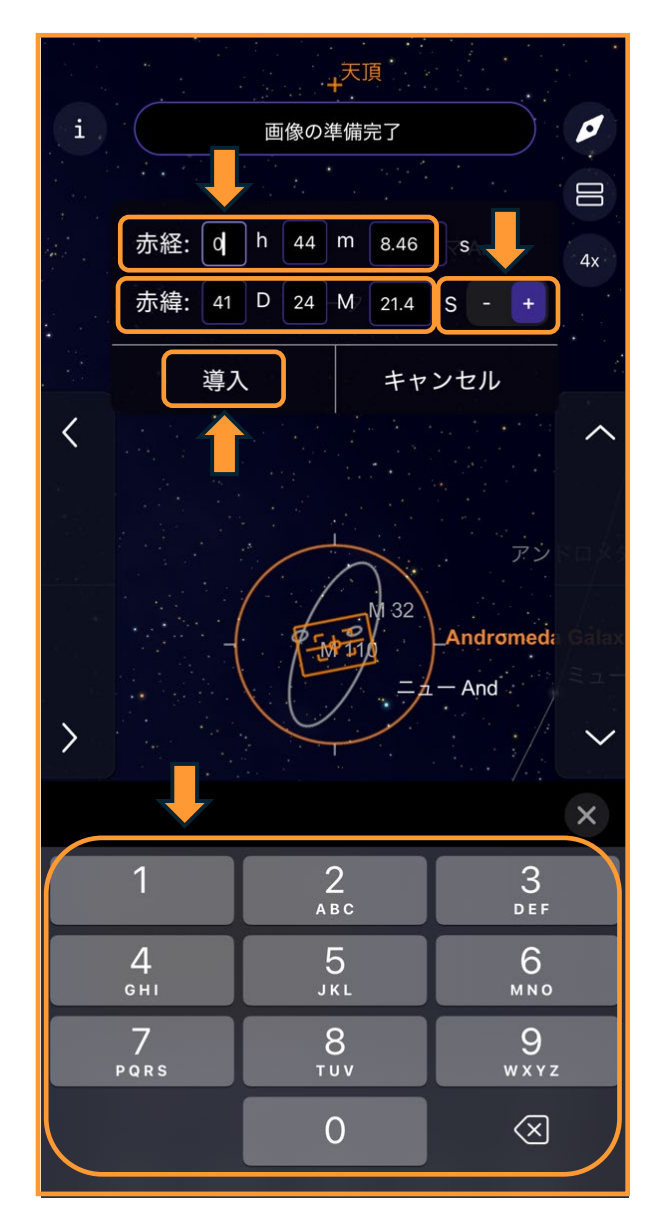

変更したい数値をタップすると数字キーが表示され ますので、目的の数字を入力してください。経緯の [+]、[-]も忘れずに選択してください。入力が 完了しましたら、[導入]をタップすると自動導入 が開始されます。新天体などの導入に最適です。

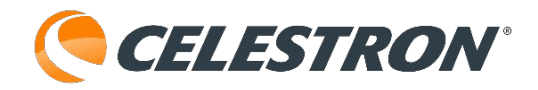

| ナイトビジョン      | R              |
|--------------|----------------|
| OneSky       |                |
| イメージングスケジュール |                |
| 今夜のスケジュール    | Ċ+             |
| 望遠鏡コントロールを表示 | 7              |
| 望遠鏡の再中心化     | л <sup>К</sup> |
| 設定           | ใ              |

## メニュー:望遠鏡の再中心化

OriginアプリでOrigin Intelligent Home Observatoryの視野十字線が星図の中心にない場合 でも、Originアプリの星図画面中心にあわせること ができます。メニューアイコンを タップして[望遠鏡の再中心化] をタップします。

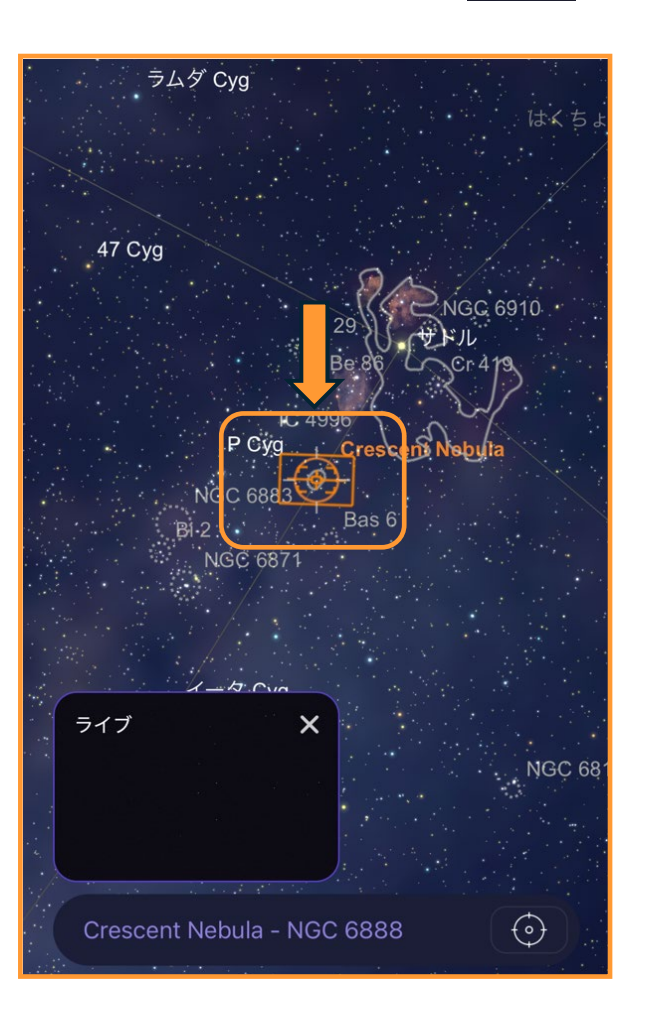

撮像したい天体を探していて、星図をスクロールした時に、Origin Intelligent Home Observatory視野中心の星図画面に戻したい時に便利です。

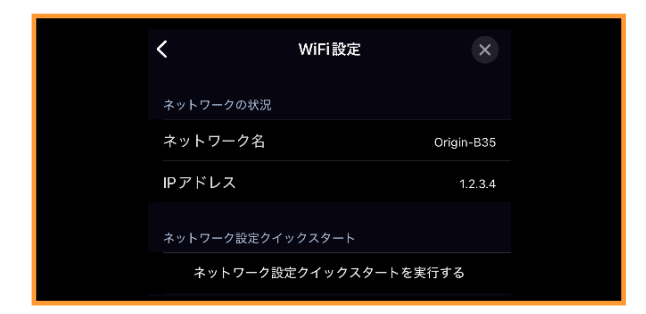

#### メニュー:設定:WiFi設定

OriginアプリのWiFi設定を変更することができます。 メニューアイコンをタップして

[設定]、[WiFi設定]をタップ

します。

| く WiFi設定                             | ×         |  |
|--------------------------------------|-----------|--|
| ネットワークの状況                            | ,         |  |
| ネットワーク名 or                           | rigin-B35 |  |
| IPアドレス                               | 1.2.3.4   |  |
| ネットワーク設定クイックスタート                     |           |  |
| ネットワーク設定クイックスタートを実行す                 | する        |  |
| 設定                                   |           |  |
| 5GHz帯のアクセスポイントを使用する                  |           |  |
| ダイレクト接続を強制する                         |           |  |
| ダイレクトコネクト WiFi パスワードの設た              | 定         |  |
| ···································· |           |  |
| Force Manual IP Address              |           |  |
| Manual IP Address 1.2.3.             | 4         |  |
|                                      |           |  |
| WIFIネットワークの設定                        | 望遠…       |  |
| 望遠鏡に見える WIFI ネットワーク                  |           |  |
| - 0000 DISY                          |           |  |

ネットワークの状況では、ダイレクト接続モード時 はネットワーク名が [Origin-〇〇〇] と表示され、 ネットワーク接続モード時はネットワーク名がご使 用の無線LAN器の [SSID] が表示されます。 CELESTRON°

ダイレクト接続やネットワーク接続がうまく接続さ れない場合は、 [ネットワーク設定クイックスター トを実行する] をタップしてください。または、 Originアプリの星図画面左上に表示される [WiFiロ ゴ] をタップしてもWiFiの 設定をすることができます。

<u>設定の [5GHz帯のアクセスポイントを使用する]</u> <u>は日本では屋外での使用は認められていませんので</u> <u>使用しないでください。</u>

WiFiネットワークの設定で無線LANを設定していて 無線LANを使用したくない場合は、 [ダイレクト接 続を強制する] をタップすると無線LANでの接続を 拒否することができます。

[ダイレクトコネクトWiFiパスワードの設定]は Originアプリ以外から、Originの無線に接続する場 合に必要なパスワードを変更することができます。 デフォルトのパスワードは [1234555] です。通常 は使用しない機能です。

[望遠鏡のWiFiを再起動します]はOriginアプリか らダイレクト接続モードからネットワークモードな どに切替える時に使用します。通常の使用ではあま り使用しません。

[WiFiネットワークの設定] や[望遠鏡に見える WiFiネットワーク] は [Origin Intelligent Home Observatoryの設置とOriginアプリの接続(ネット ワーク接続モード)] をご参照ください。

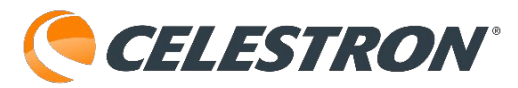

 く
 バージョンと更新
 ×

 ホポモ
 アパイルアプリ
 Origin、1.0.5 (1176)

 室遠鏡に内蔵されたソフトウェア
 デル
 Origin

 モデル
 Origin
 Origin

 現在のパージョン
 1.14233
 0.14233

## メニュー:設定:バージョンと更新

Originアプリを使用して、Origin Intelligent Home Observatoryの本体ファームウェアのバージョン アップなどをおこなうことができます。メニューア イコンをタップして[設定]、 [バージョンと更新]を タップします。

| く バージョンと更新 ×            |                      |  |
|-------------------------|----------------------|--|
| およそ                     |                      |  |
| モバイルアプリ                 | Origin、 1.0.5 (1176) |  |
| 望遠鏡に内蔵されたソフトウェア         |                      |  |
| モデル                     | Origin               |  |
| 現在のバージョン                | 1.1.4233             |  |
| チャンネル更新                 |                      |  |
| アップデート状況                | すでに最新です              |  |
| Originの自動更新             |                      |  |
| 利用可能な更新プログラムはありません。<br> |                      |  |

OriginアプリのバージョンやOrigin Intelligent Home Observatory本体のバージョンが表示されま す。

[Originの自動更新] をタップして有効にし、ネットワーク接続モードでOrigin Intelligent Home Observatoryと接続すると、ファームウェアのアッ プデートがあると、自動でアップデートしてファームウェアを更新します。

Originアプリの自動更新を無効にして、ネットワー ク接続モードでOrigin Intelligent Home Observatoryと接続し、最新のOrigin Intelligent Home Observatoryファームウェアが公開されてい た場合は、 **[アップデート状況]** にお知らせが表示 されます。Originの自動更新をタップして有効にし てアップデートをおこなってください。

| <    | 詳細設定        | × |
|------|-------------|---|
| 架台   |             |   |
| 導入制限 |             | > |
|      | 電源オフ        |   |
| 今    | すぐ望遠鏡を再初期化す | 3 |

#### メニュー:設定:詳細設定

Originアプリの詳細設定でOrigin Intelligent Home Observatoryの設定を変更することができます。

メニューアイコンをタップして [設定]、[詳細設定]をタップ

| メニュー |
|------|

します。

| く 詳細設定 ×      |
|---------------|
| 架台            |
| 導入制限          |
| 電源オフ          |
| 今すぐ望遠鏡を再初期化する |
| 照明            |
| LEDリング100%    |
| 架台LED100%     |
| ファン           |
| 望遠鏡ファン        |
| CPUファン        |
| オートフォーカス      |
| 温度の変更         |
| 変更後 5 °C      |
| 任意の天体を導入後     |

架台の[導入制限]はOrigin Intelligent Home
Observatoryの最小高度制限を設定することができます。東側に20°程の高さの山があった場合、導入
制限の>をタップして、[最低高度の設定]をスライダーで20°を設定します。高度が20°以下の天体を

自動導入しようとした場合には、警告メッセージが 表示されます。

[電源オフ] をタップするとOrigin Intelligent
 Home Observatoryの架台の電源を切らずにOrigin
 Intelligent Home Observatoryの電源をOFFにするこ
 とができます。遠隔でOFFにする時に便利です。

[**今すぐ望遠鏡を再初期化する**] をタップすると Origin Intelligent Home Observatoryの導入精度が 悪くなった場合などに再初期化することができます。

照明の**[LEDリング**] と**[架台LED**] はOrigin Intelligent Home Observatoryの鏡筒LEDや架台のト レイを照らすLEDの明るさを調整することができま す。スライダーをご希望の%に設定してください。

ファンの [**望遠鏡ファン**] や [**CPUファン**] は Origin Intelligent Home Observatory鏡筒内の筒内 気流や内蔵Raspberry Pi4 を冷却しますので、通常 は有効のままお使いください。

オートフォーカスの [**温度の変更**] は内蔵の環境セ ンサーを使用して、温度変化の程度でOrigin Intelligent Home Observatoryを再フォーカスさせ ます。温度の変更をタップして有効にし、スライダ を使用して1°から10°の任意の温度に設定してく ださい。

[任意の天体を導入後] をタップすると撮像天体を 自動導入後、再度オートフォーカスするかを選択で きます。

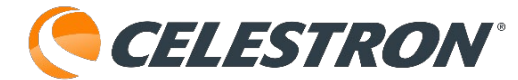
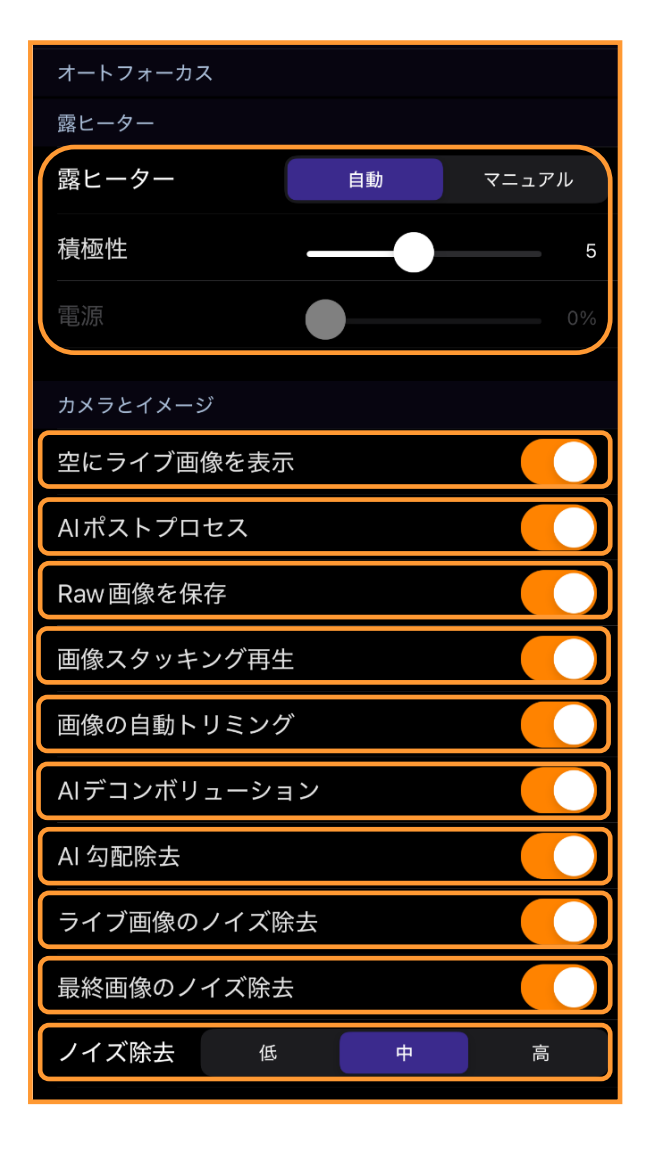

露ヒーターはOrigin Intelligent Home Observatory 内蔵の結露防止ヒーターリングの強さを調整するこ とができます。

[**自動**] を選択している場合は、内蔵の環境セン サーを使用してOrigin Intelligent Home

Observatoryが気温と湿度から露点を計算して自動 で調整します。積極性は1から10まで設定できます。 デフォルトは5ですが、気温が低く、湿度の高い観 測地の場合は、積極性を高く設定してください。

[マニュアル] は結露防止ヒーターリングのパワー を0から100%の間で設定します。環境センサーを使 用して自動調整をおこないませんので、バッテリー の使用量が多くなります。気温が低く、かなり湿度 が高い時などにご使用ください。

カメラとイメージでは撮像時の画像処理方法の設定 をおこなうことができます。

[空にライブ画像を表示]はOriginアプリの星図画

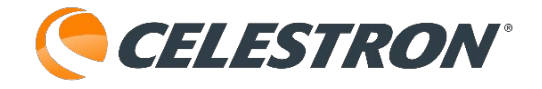

面にライブ画像を表示します。

[**Alポストプロセス**]はAl画像処理のONとOFFが 切替わります。通常は有効のままご使用ください。

[Raw画像を保存] はOrigin Intelligent Home ObservatoryにRAW画像(FITS形式)が保存され、 Origin Intelligent Home ObservatoryにUSBメモリ を使用してUSBメモリに画像を転送することができ ます。Origin Intelligent Home Observatoryの画像 保存容量はさほど大きくはありませんので、通常は この機能はOFFになっています。早めにUSBメモリ に転送して、Origin Intelligent Home Observatory のファイルは削除してください。

[画像スタッキング再生]はこのオプションは画像のスタッキング状況を短めの動画にまとめ、画像の変化が楽しめる機能です。イメージングを終了後、 ダウンロードして保存し画像が表示されると

[REPLAY] アイコンが表示されます。タップする と動画が表示されます。ネットワーク接続モードで 接続している場合は、共有を使用して動画を保存で きます。新しい画像を撮像すると古い動画は削除さ れます。

[**画像の自動トリミング**]は経緯台の視野回転の影響を受ける画像の端を自動トリミングします。画像の自動トリミングはデフォルトで有効になっています。

[AIデコンボリューション] はデフォルトではOFF になっています。星の見た目を引締める効果があり ますが、タップして有効にすると、カメラ画面のス タッキング画像には機能させず、ダウンロードして 保存する最終画像にデコンボリューションを適用し ます。

[AI勾配除去]は画像全体のグラデーションを除去 します。

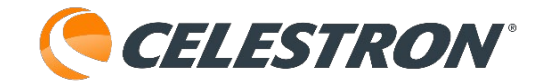

[**ライブ画像のノイズ除去**]はスタッキングしているすべての画像にノイズ除去を適用します。

[最終画像のノイズ除去]は最終的なスタックマス ター画像にのみノイズ除去を適用します。

[ノイズ除去]は低、中、高からノイズ除去を選択 することができます。デフォルトでは中が選択され ています。

| フラットフレームを再キャプチャー          |  |  |
|---------------------------|--|--|
| 工場出荷時のフラットフレームに復元         |  |  |
| ダークフレームのISO 100 200 2000  |  |  |
| ダークフレームの露光 10.0           |  |  |
| ダークフレームを再キャプチャー           |  |  |
| 工場出荷時のダークフレームに復元          |  |  |
| Override Stretch Strength |  |  |
| Stretch Strength 3        |  |  |
| 環境                        |  |  |
| 環境センサーを再調整する              |  |  |
| ログ                        |  |  |
| ダウンロードとメールのログ             |  |  |
| コア・ソフトウェア・チャンネル           |  |  |
| 🔵 beta                    |  |  |
| • stable                  |  |  |
| 試験運用版                     |  |  |
| デモモード初期化                  |  |  |

Origin Intelligent Home Observatoryのフラットフ レームとダークフレームは工場で撮像し保存してい ますが、温度などの違いで再キャプチャーすること ができます。

[**フラットフレームを再キャプチャー…**]をタップ して新しいフラットフレームを撮像してください。 [**工場出荷時のフラットフレームに復元**] をタップ すると、Origin Intelligent Home Observatoryに保 存されている工場出荷時のフラットフレームに復元 できます。

ダークフレームを新たに撮像する場合のISO感度と 露光時間を設定することができます。

**[ダークフレームのISO**] は100、200、2000から 選択できます。

[ダークフレームの露光] はダークフレームの露光 時間を設定できます。数字部分をタップすると数字 キーパッドが表示されますので、希望の秒数を設定 してください。

**[ダークフレームを再キャプチャー**] は上記で設定 したISOと露光時間で新しいダークフレームを撮像 します。

[工場出荷時のダークフレームに復元] をタップす ると、Origin Intelligent Home Observatoryに保存 されている工場出荷時のダークフレームに復元でき ます。

[Override Stretch Strength] はストレッチ強度 を無効にする場合に使用します。タップして有効に すると無効にする強さを1から10の範囲で設定でき ます。デフォルトでは無効になっています。

環境の [環境センサーを再調整する] は結露防止 ヒーターリングの温度や湿度監視する環境センサー を再調整するときに使用します。湿度の高い場所に Origin Intelligent Home Observatoryを保管してい たり、 Origin Intelligent Home Observatoryをしば らく使用していなかった時に環境センサーを加熱し 蓄積された湿気を蒸発させ、正確なセンサー測定を させることができるようになります。センサーの加 熱と冷却にはおよそ10分かかります。

ログの [**ダウンロードとメールログ**] はトラブル シューティング用のログをダウンロードすることが できま

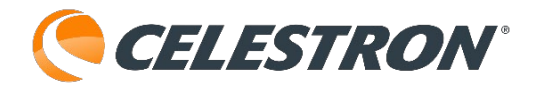

[**コア・ソフト・チャンネル**] はコアソフトウェ アのアップデートを受信するチャンネルを変更で きます。しかし、セレストロン(ビクセン)サ ポートの指示がない限り [bate] には切替えない でください。beta版のコアソフトウェアは常に開 発中であり予期せぬ問題が発生する可能性があり ます。

試験運用版は店舗などのデモで使用できるモード です。[**デモモード初期化**]は通常の初期化をデ モモードでおこないます。デモモードを終了する には電源をOFFにして、再度電源を入れ直してく ださい。

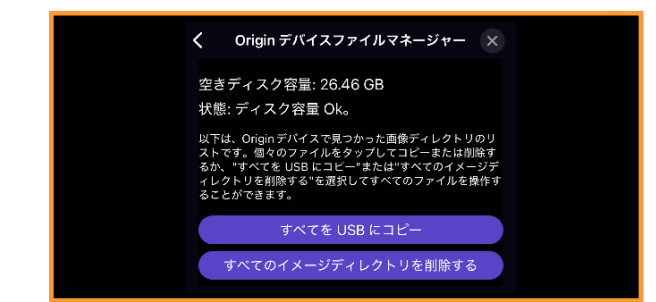

# メニュー:設定:リモートファイルの管理

Originアプリのメニュー、設定の詳細設定で [Raw 画像を保存] を有効にすると、Origin Intelligent Home Observatoryに撮像天体のスタックマスター だけでなくFITS形式のサブ露出画像も保存されま す。これらの画像は、Origin Intelligent Home ObservatoryにUSBメモリを接続し、コピーして取 出します。

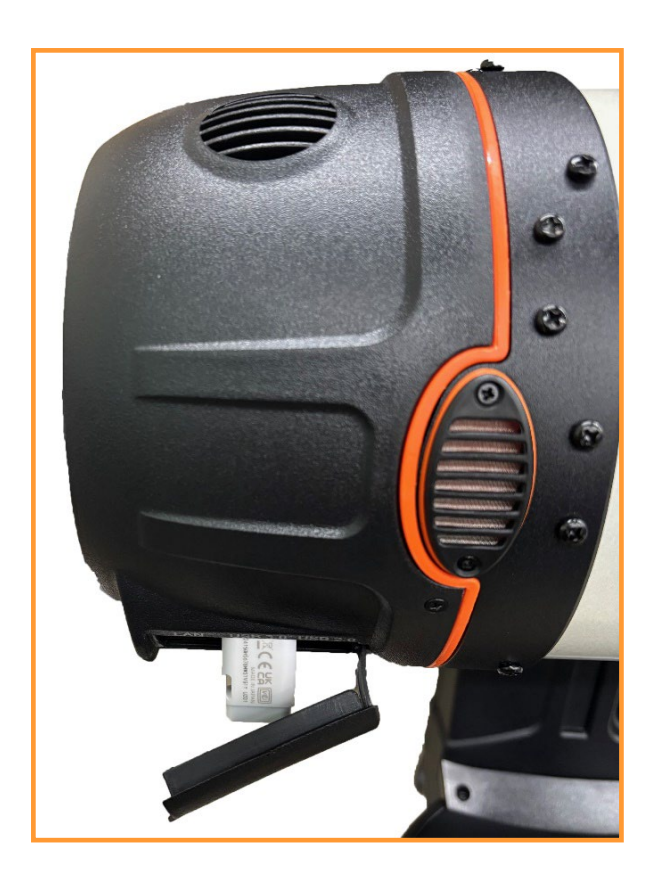

Origin Intelligent Home Observatory鏡筒後部のカ バーを外し、USBメモリを接続します。

Originアプリのメニューアイコンを タップして [設定] [リモートファ イルの管理] をタップします。

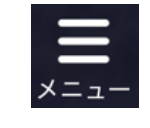

Originデバイスファイルマネージャーが立上がりま す。

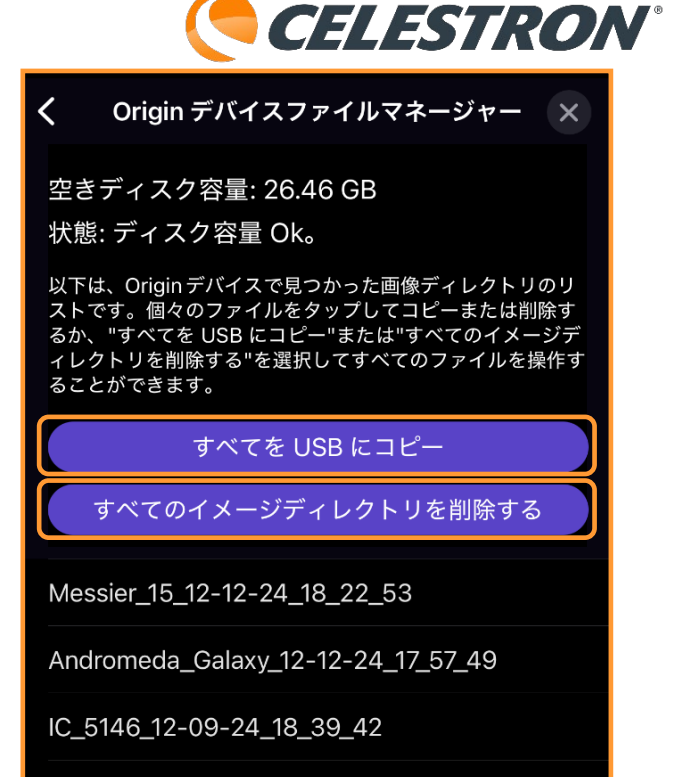

Andromeda\_Galaxy\_12-09-24\_18\_09\_58

[**すべてをUSBにコピー**]をタップするとすべての ディレクトリを保存します。時間がかかる場合があ ります。

#### すべてを USB にコピー

すべてのイメージディレクトリを削除する

Messier\_15\_12-12-24\_18\_22\_53

Andromeda\_Galaxy\_12-12-24\_17\_57\_49

IC\_5146\_12-09-24\_18\_39\_42

Andromeda\_Galaxy 12-09-24\_18\_09\_58 Andromeda\_Galaxy\_12-09-24\_18\_09\_58

イメージディレクトリを削除する

スタックマスターをダウンロード

フォルダを USB にコピー

ittle Dumbhell Nebula 11-28-24 18 40 02

キャンセル

また、個別のイメージディレクトリをタップすると そのフォルダを [**フォルダをUSBにコピー**] をタッ プするとUSBメモリに保存できます。 [スタックマ スターをダウンロード] や [イメージディレクトリ

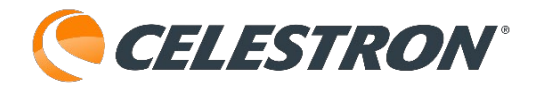

# **を削除する**]こともできます。

Origin Intelligent Home Observatoryの画像保存容 量はあまり多くはありませんので、Raw画像をUSB メモリにコピーしましたら、 [すべてのイメージ ディレクトリを削除する] や [イメージディレクト リを削除する] をタップしてイメージディレクトリ を削除することをお勧めします。

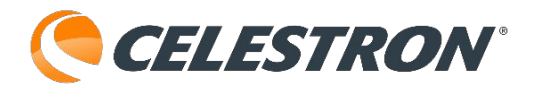

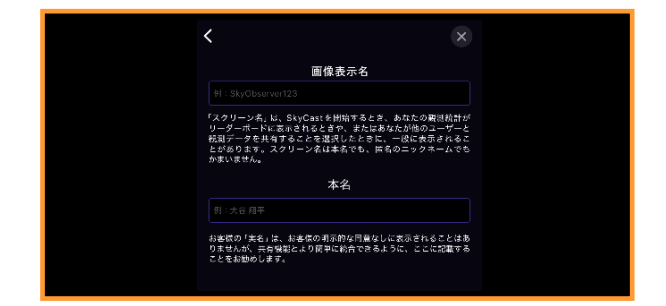

# メニュー:設定:アカウント:アカウント情報

Originアプリでは、画像を共有するときに、撮像天 体名や露出時間などを表示することができます。こ の時、撮像者名を表示することができますが、設定 が必要になります。

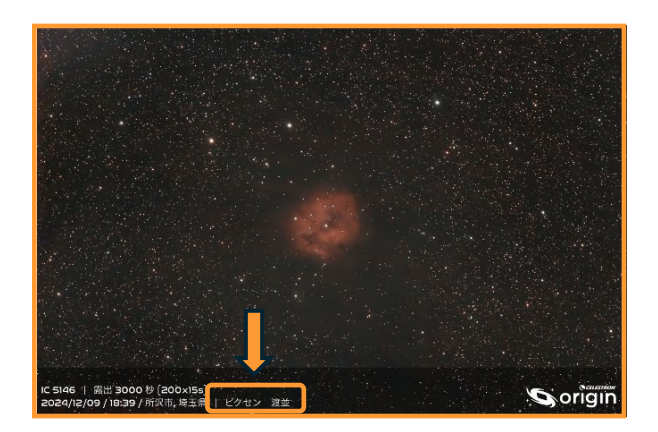

Originアプリのメニューアイコンをタップして

[設定]、[アカウント情報] をタップします。

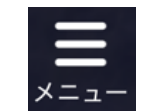

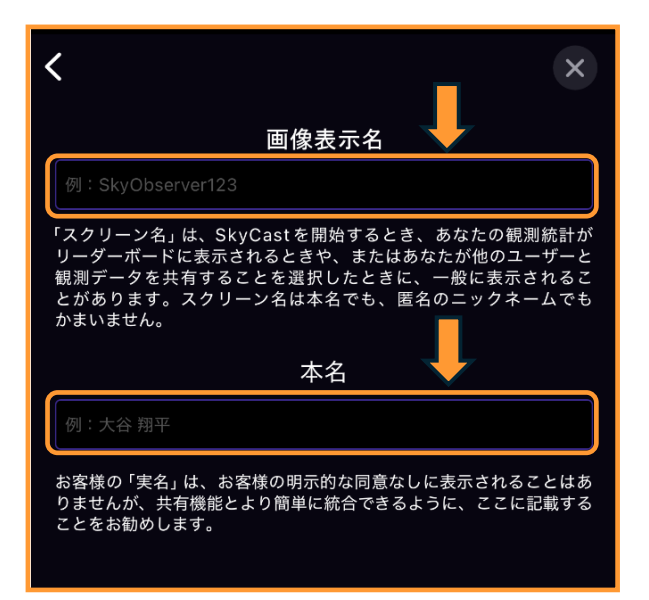

[画像表示名]は本名でなくペンネームなどでも大 丈夫です。本名に名前を登録しても同意無では表示 されません。

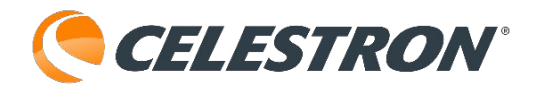

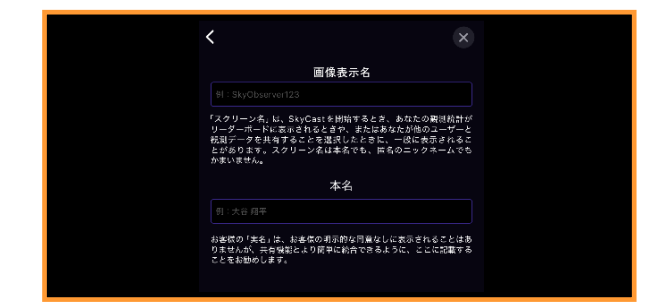

# メニュー:設定:アカウント:プライバシー

OriginアプリでのOneSkyデータベース接続時に、自 分が観測している天体情報をデータベースに収集さ れます。位置情報や個人情報は収集されることはあ りませんが、どうしても心配な場合は[OneSkyか ら私の観測を除外する]をタップして有効にしてく ださい。

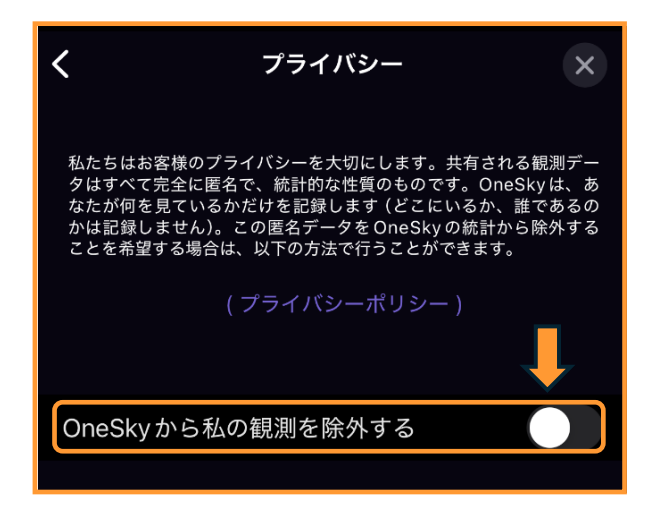

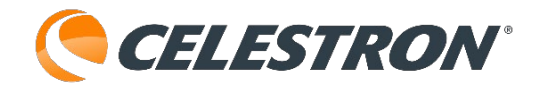

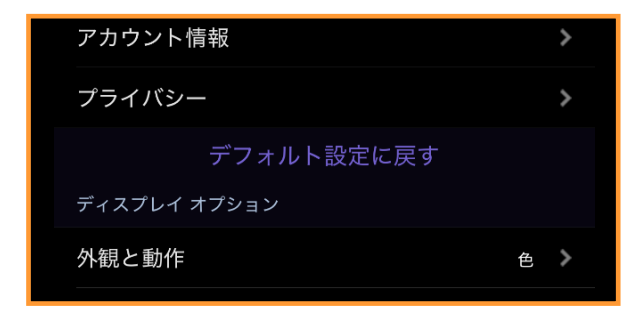

## メニュー:設定:デフォルト設定に戻す

Originアプリの動作が不安定になり、スマートフォンなどを再起動しても直らない時は[デフォルト設定に戻す]をお試しください。

メニューアイコンをタップして [設定]、[デフォルト設定に 戻す]をタップします。

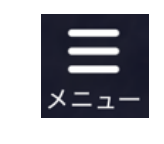

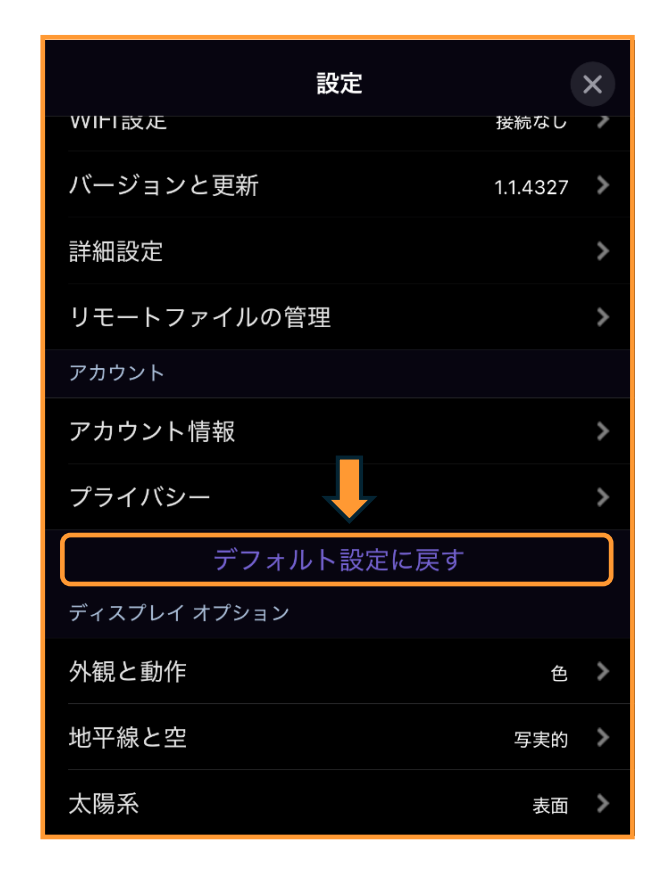

Originアプリのインストール時に戻ります。Origin Intelligent Home Observatoryに保存している画像 はそのまま残ります。また、iOSなどの[写真]ア プリなどに保管している天体もそのまま保存されま す。

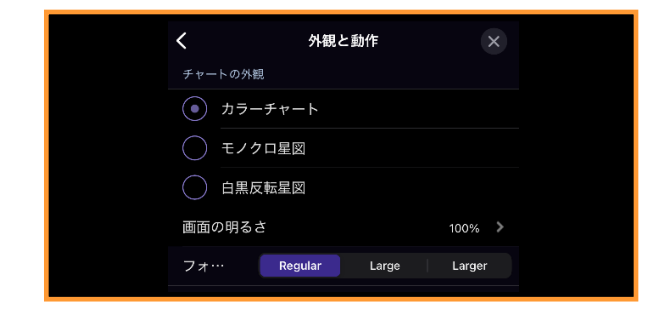

# メニュー:設定:ディスプレイオプション:外観と動作

Originアプリを起動するときの星図の色や星や惑星 の名前の文字の大きさを変えることができます。メ

ニューアイコンをタップして

[設定]、[外観と動作]をタップします。

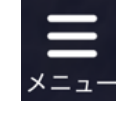

| <                                                                  | 外観と動作 ×                                                           |
|--------------------------------------------------------------------|-------------------------------------------------------------------|
| チャートの外観                                                            |                                                                   |
| <ul><li>カラーチャ</li></ul>                                            | ′−ト                                                               |
| ○ モノクロ蜃                                                            |                                                                   |
| 白黒反転星                                                              |                                                                   |
| 画面の明るさ                                                             | 100%                                                              |
|                                                                    |                                                                   |
| フォ… R                                                              | egular Large Larger                                               |
| フォ… R<br>インターフェース要                                                 | egular Large Larger<br>素                                          |
| フォ···・<br>インターフェース要<br>Display Compa                               | egular Large Larger<br>素<br>SS                                    |
| フォ··· R<br>インターフェース要<br>Display Compa<br>動作                        | egular Large Larger<br>素<br>SS                                    |
| フォ··· R<br>インターフェース要<br>Display Compa<br>動作<br>自動回転を許可             | egular Large Larger<br>素<br>ss ・                                  |
| フォ··· R<br>インターフェース要<br>Display Compa<br>動作<br>自動回転を許可<br>スリープ状態のP | egular Large Larger<br>素<br>SS ・・・・・・・・・・・・・・・・・・・・・・・・・・・・・・・・・・ |

**チャートの外観**では星図の色を変更することがで きます。ご自身で見やすいカラーを選択してくだ さい。

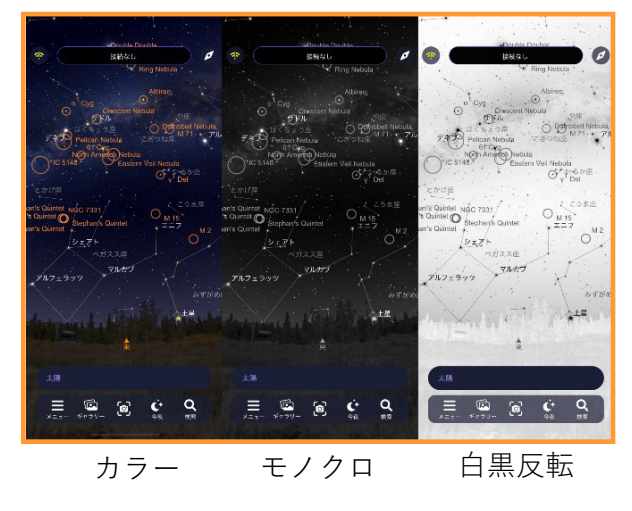

Originアプリでは画面が明るいと感じた時にはナイ トビジョンモードにして明るさをおさえることがで ますが、赤い画面が気になる場合は、画面の明るさ を調整することができます。 [画面の明るさ]の

をタップすると、輝度を調整するスライダー が表示されます。左にスライドさせるごとに輝度が 下がり、画面が暗くなります。丁度良い明るさにな るように調整します。

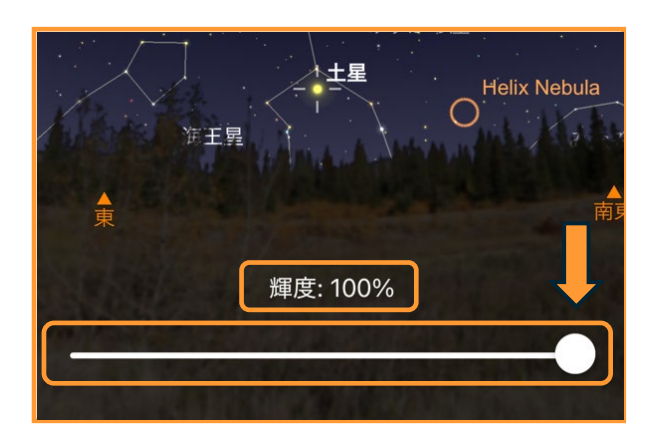

Originアプリでは、フォントの大きさを3段階で変更 することができます。

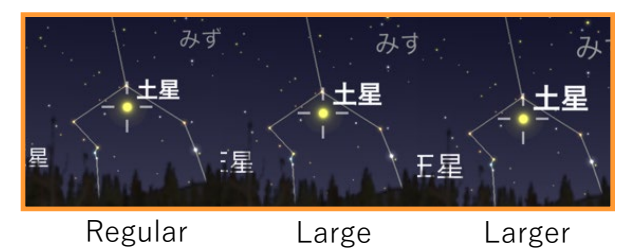

通常は [Regular] が標準設定になっています。タ ブレットなど大きい画面でOriginアプリを使用して いるときに、文字が小さいと感じた場合に変更して ください。android機種では [標準] 、 [大] 、 [特大] 表記になっています。

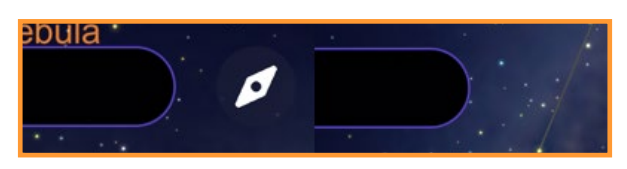

**インターフェース要素**の [Display Compass] が有 効になっているとステータスバーの横にコンパスア イコンが表示されます。コンパスアイコンをタップ すると実際の星空とOriginアプリの星図の向きが同じ になります。Display Compassを無効にすると、ス テータスバーの横にコンパスアイコンが表示されな くなります。

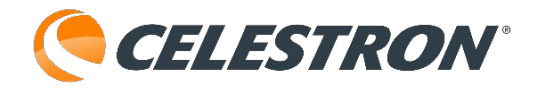

動作の**自動回転を許可する**をタップして有効にする と、スマートフォンやタブレットを横向きにすると Originアプリの画面も横向きに連動します。

スリープ状態の防止をタップすると、ご自身で設定 しているスリープまでの時間を無視し、スマート フォンやタブレットがスリープしないようになりま す。撮像中の誤動作防止に有効です。なお、Origin アプリはスリープ状態になった場合でも、Originア プリを起動するとすぐに再接続されます。撮像も続 けて行われていますが、念の為スリープ状態の防止 は有効のままご使用ください。

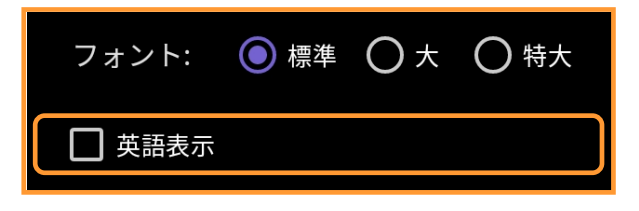

android機種のみ、フォントに**英語表示**のボックス が表示されます。タップして有効にし、Originアプ リを再起動させると、英語表示になります。日本語 に戻すときは、 [Use English] をタップし無効に

してOriginアプリを再起動します。

iOSなどの場合は、 [設定] から [アプリ] 、 [Origin] を選び

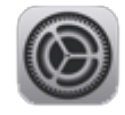

[言語]の日本語>をタップしてEnglishをタップ することで英語表示させることができます。

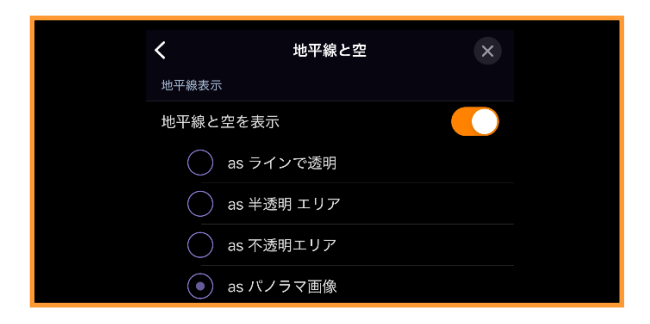

#### メニュー:設定:ディスプレイ:地平線と空

Originアプリでは、星図画面に地平線を表示させる ことができます。**地平線表示**の [地平線と空を表 示] をタップし有効にすると、4つの地平線を選ぶ ことができます。メニューアイコンをタップして

[設定]、[地平線と空]をタップします。

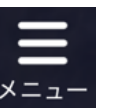

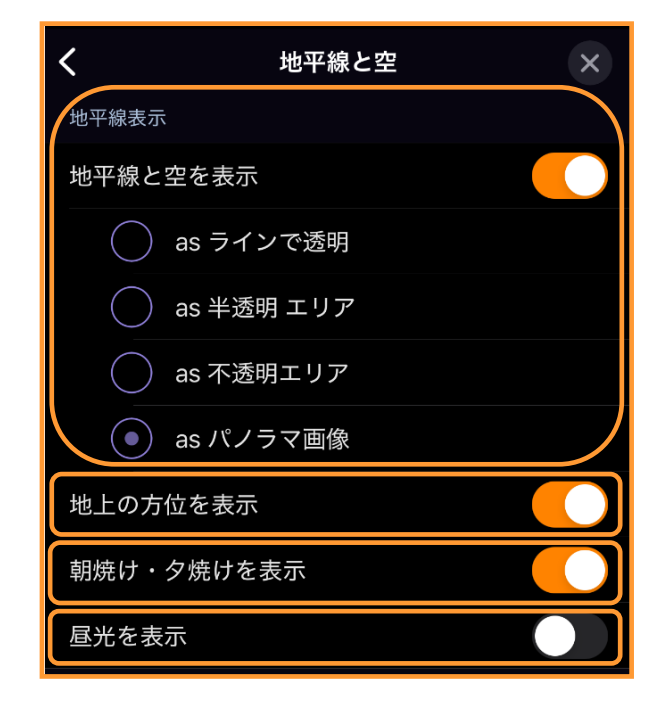

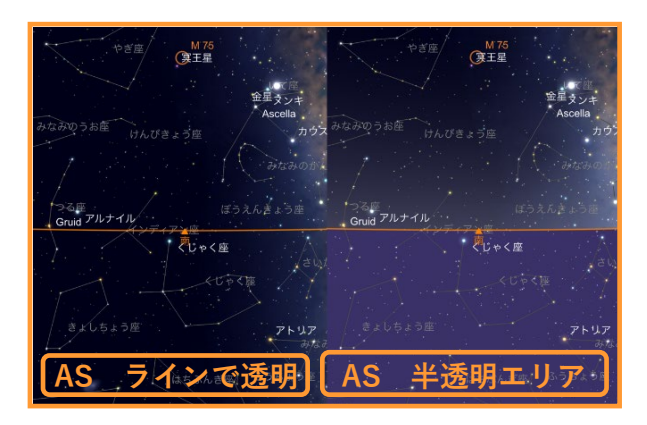

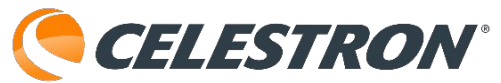

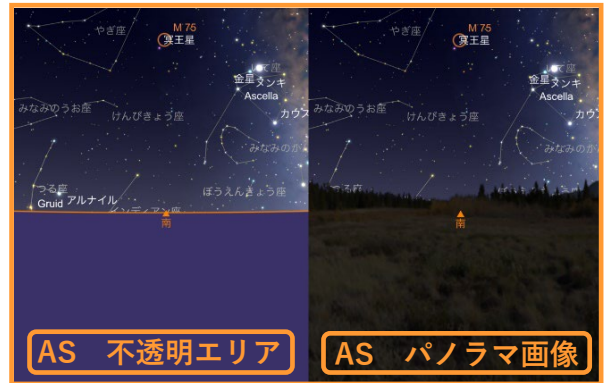

地平線は4つのテーマから選ぶことができます。お 好みでお選びください。

**地上の方位を表示**をタップして有効にすると東・西 南・北の方位を表示します。

**朝焼け・夕焼けを表示**をタップすると星図上で朝焼 けや夕焼けを表示します。下記の昼光を表示とセッ トで有効にすると美しい日の出や日の入を再現でき ます。

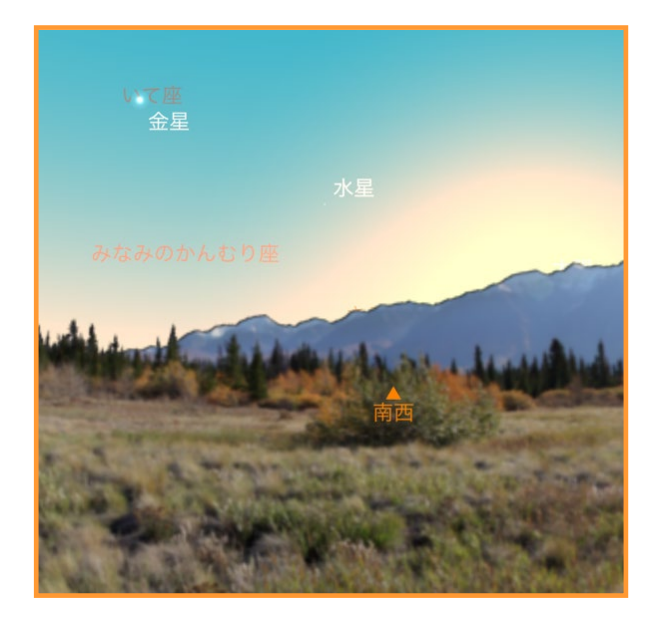

**昼光を表示**をタップして有効にすると昼光を表示す ることができます。昼間の金星を確認したりする場 合に便利です。

**地平線のパノラマ**は16つのテーマからから選ぶこと ができます。パノラマが表示されると実際の星空を 眺めている気分になります。

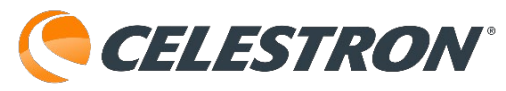

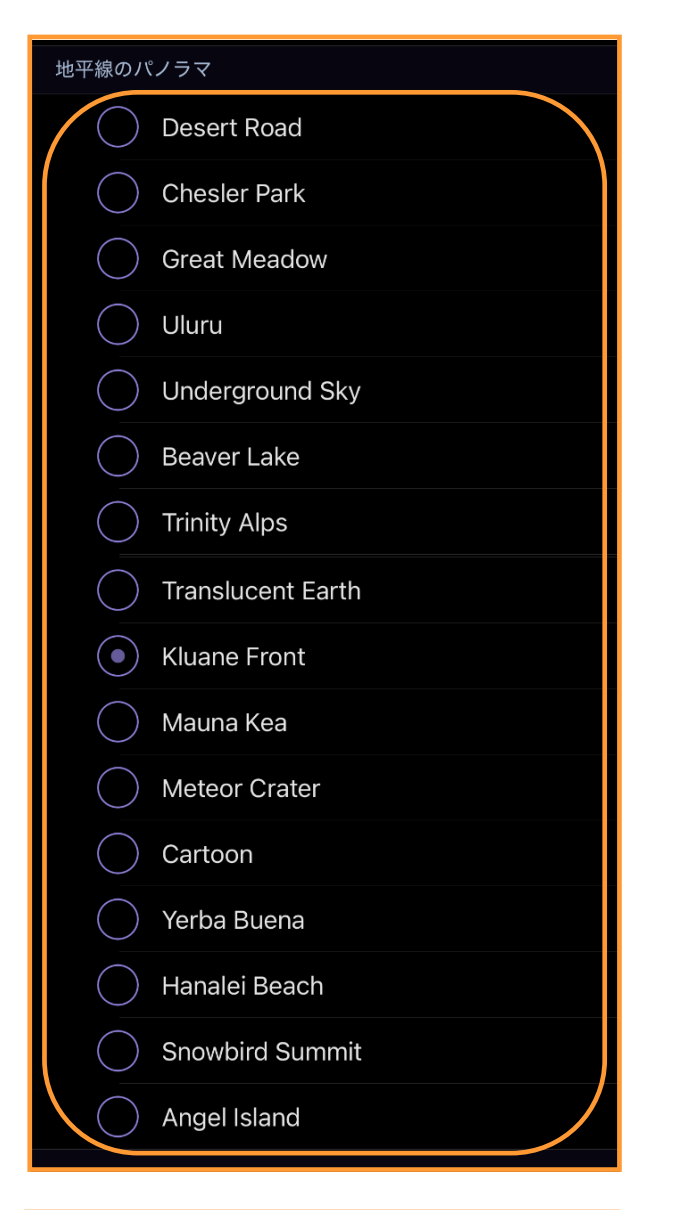

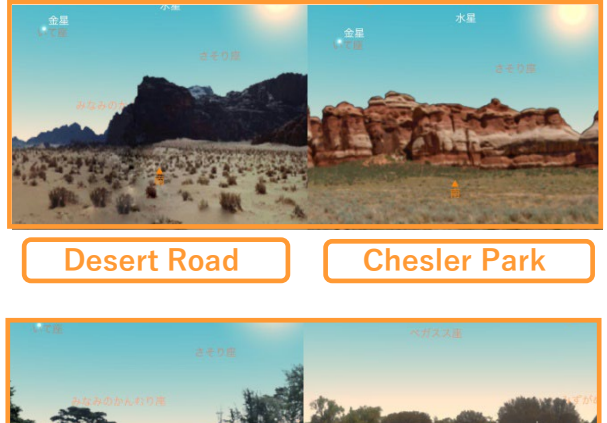

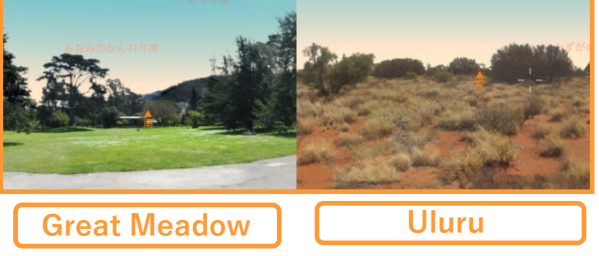

種類が豊富なので、色々試してお気に入りのパノラ マをお使いください。

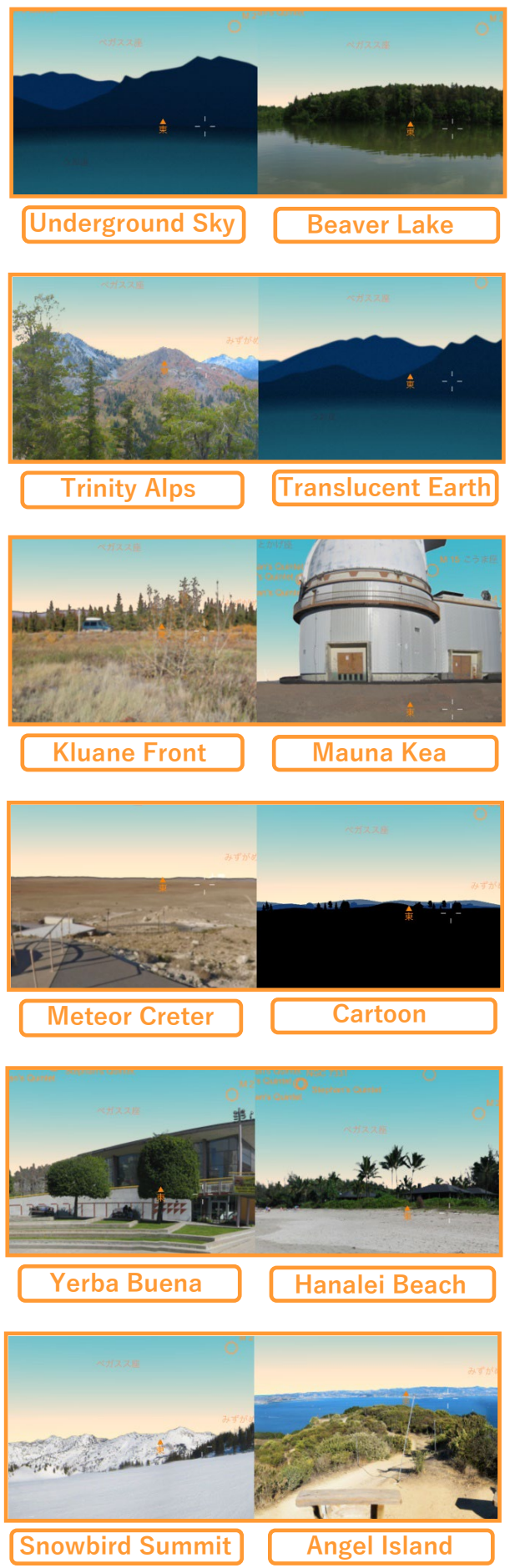

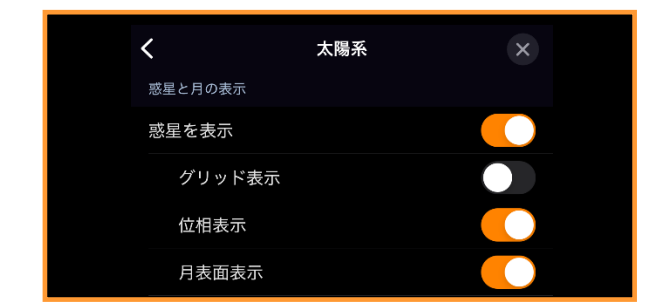

# メニュー:設定:ディスプレイオプション:太陽系

Originアプリの星図に太陽や月、惑星などを表示す ることができます。メニューアイコンをタップして [設定]、[太陽系]を タップします。

| <b>&lt;</b> * | 、陽系                | × |
|---------------|--------------------|---|
| 惑星と月の表示       |                    |   |
| 惑星を表示         |                    |   |
| グリッド表示        |                    |   |
| 位相表示          |                    |   |
| 月表面表示         |                    |   |
| 名前表示          |                    |   |
| 小天体表示         |                    |   |
| 小惑星を表示        |                    |   |
| 彗星を表示         |                    |   |
| 衛星を表示         |                    |   |
| 名前表示          |                    |   |
| 小天体軌道         | <br>道データの更新        |   |
| 最終更新: Sun N   | Nov 17, 2024 10:56 |   |

惑星と月の表示で**惑星を表示**をタップすると星図に 太陽や月、惑星を表示することができます。

**グリッド表示**をタップすると、太陽や月、惑星の表 面座標をグリッド表示します。

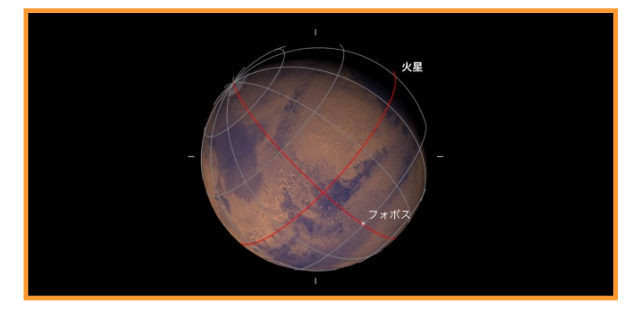

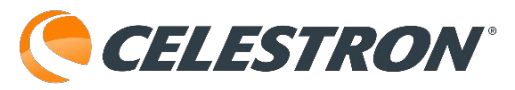

**位相表示**をタップして有効にすると、月の表示や拡 大画像が満ち欠け表示されます。また、惑星を拡大 表示した場合、太陽からの光を受け影なども表現し ます。

位相を無効にすると月はいつも満月表示になります。

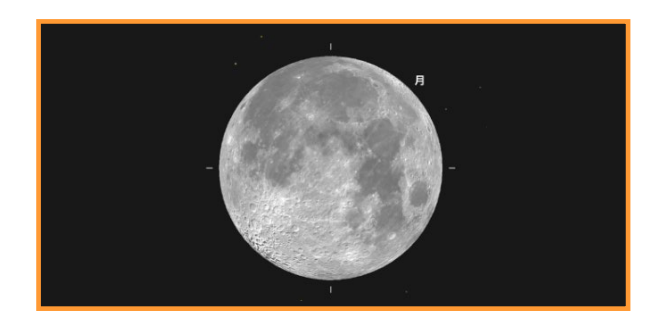

位相を無効にした月を拡大しています。

**月表面表示**をタップして有効にすると月を拡大する とクレーターなどが表示されますが、タップして無 効にすると単色の球として満ち欠け表示されます。

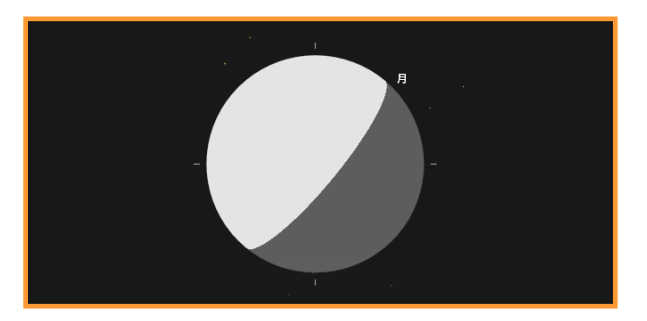

月表面表示を無効にした月を拡大しています。

**名前表示**をタップして有効にすると、太陽や月、惑 星が表示されているときには名前が表示されます。

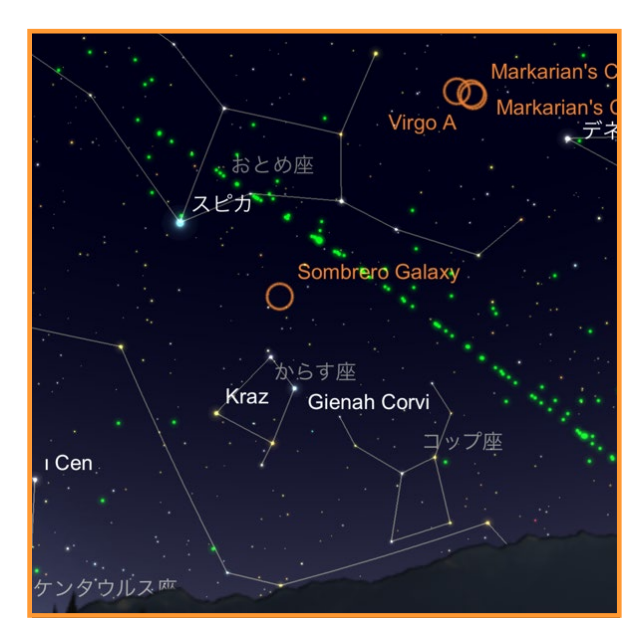

緑の点が衛星を表示しています。

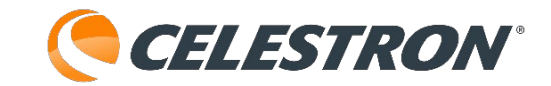

小天体表示で**小惑星を表示**するをタップして有効に すると、小惑星が表示されます。

**彗星を表示**をタップして有効にすると、彗星が表示 されます。

**衛星を表示**をタップして有効にすると、人工衛星が 表示されます。国際宇宙ステーション(ISS)の動 く様子も再現されます。

**名前表示**をタップして有効にすると、表示を有効に した小惑星や彗星、衛星の名前が表示されます。

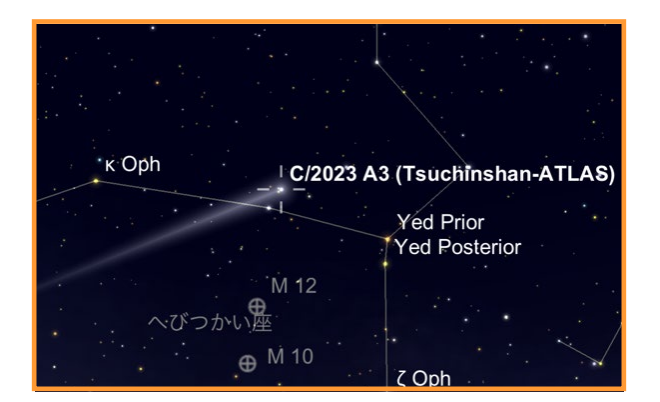

紫金山・アトラス彗星(C/2023 A3)を表示させて います。

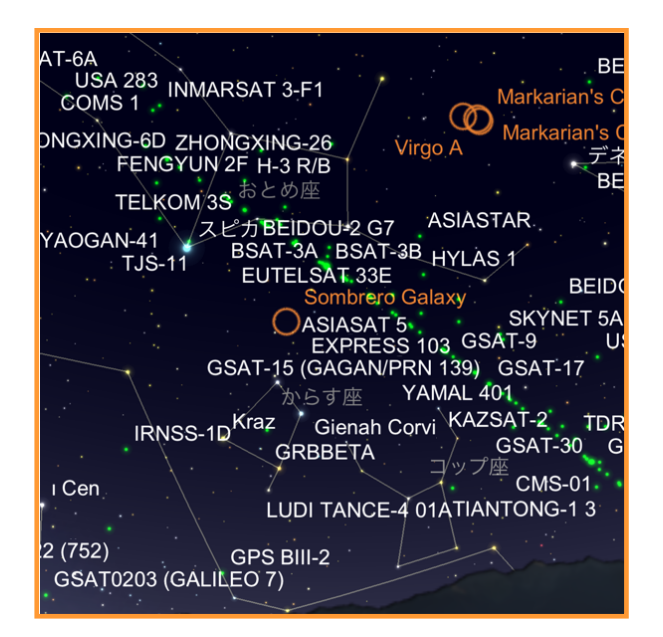

先程の衛星の名前を表示させました。かなりの数が 表示されています。

# 小天体軌道データの更新

最終更新: Sun Nov 17, 2024 10:56

画面の小天体軌道データの更新の文字をタップする と、彗星や衛星などの最新の軌道データに更新され ます。通常はOriginアプリを起動すると、自動で更 新しますが、しばらく更新されていない場合は、 [小天体軌道データの更新]をタップしてくださ い。

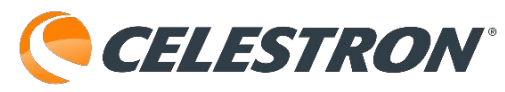

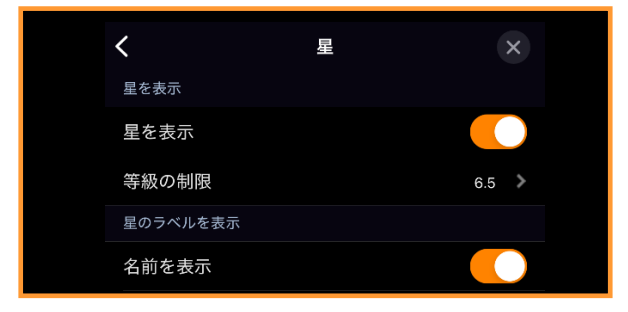

# メニュー:設定:ディスプレイオプション:星

SkyPortalアプリの星図に星を表示することができ ます。メニューアイコンをタップ して[設定]、[星]をタップします。

| <            | 星 | ×     |
|--------------|---|-------|
| 星を表示         |   |       |
| 星を表示         |   |       |
| 等級の制限        |   | 6.5 > |
| 星のラベルを表示     |   |       |
| 名前を表示        |   |       |
| 固有名詞         |   |       |
| ギリシャ記号       |   |       |
| 名前密度         |   | 10% > |
| 星のシンボル オプション |   |       |

**星を表示**をタップして無効にすると、恒星の表示が 消え、惑星などのみの表示になります。

| ケフェウス座 とかげ座 NGC 7:              |
|---------------------------------|
| Bubble Nebula                   |
| O                               |
| •                               |
| カシオペア座<br>Pacman Nebula         |
| Heart Nehula                    |
| Soul Nebula<br>アンドロメダ座          |
| Double Cluster Andromeda Galaxy |
| Almach Diswhool Colour          |
| NGC 891 Philwileer Galax        |
| さんかく座                           |
| 北東                              |

**等級の制限**は恒星を0から9.5等級までの間で表示を 変えることができます。

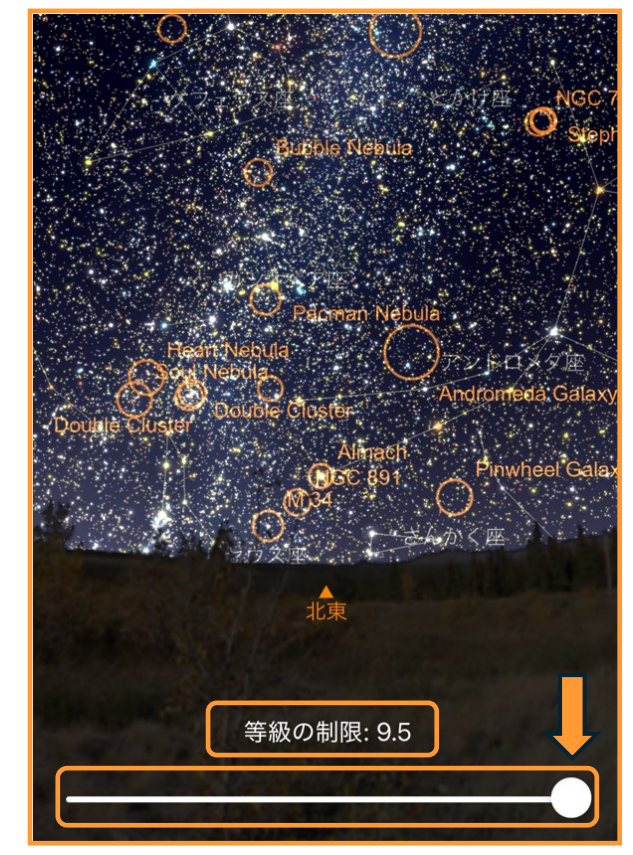

等級の制限のスライダーを左右に動かして画面上の 星を見やすいように星の数を調整してください。

| ケフェウス座<br>Bubble Nebula                                       |
|---------------------------------------------------------------|
| カシオペア座<br>Pacman Nebula<br>Heart Nebula<br>Soul Nebula        |
| Double Cluster<br>Almach<br>例GC 891<br>Pinwheel Gala<br>さんかく座 |
| 北東<br>(                                                       |
|                                                               |

**CELESTRON**°

名前を表示をタップすると恒星の固有名などを表示 することができます。**固有名詞**をタップして有効に すると、日本語の固有名が表示されますが、一部日 本語に翻訳されていない恒星名もあります。

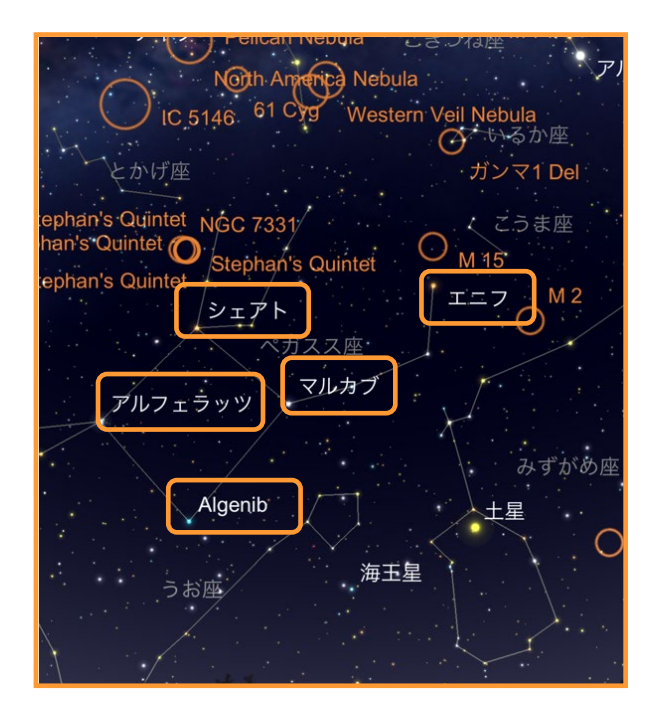

**ギリシャ記号**をタップして有効にするとバイエル符 号で恒星名が表記されます。バイエル符号を表示さ せる範囲は名前密度で調整することができます。

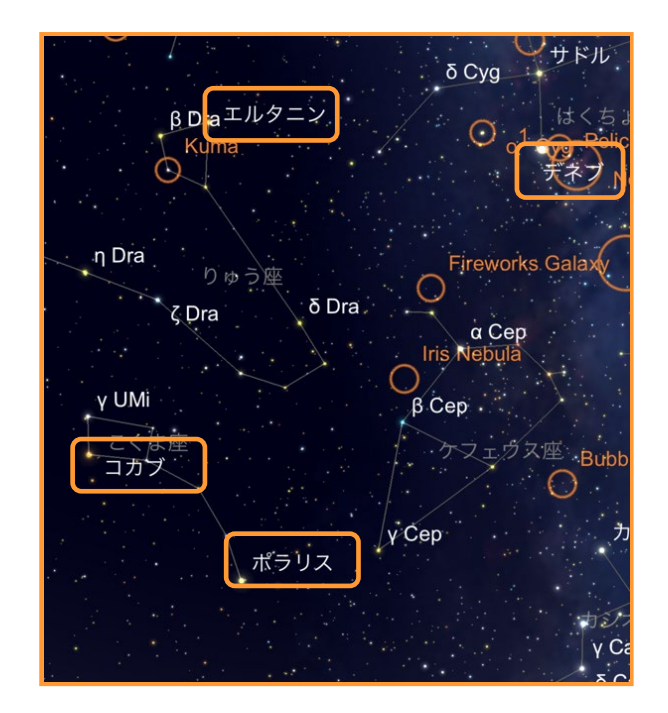

バイエル符号表示でも、固有名詞のある星は固有名 が表示されます。

| Fireworks Galaxy<br>1. ⑦ Cep<br>fireworks Galaxy<br>1. ⑦ Cep<br>fireworks Galaxy<br>1. ⑦ Cep<br>fireworks Galaxy<br>1. ⑦ Cep<br>fireworks Galaxy<br>1. ⑦ Cep<br>fireworks Galaxy<br>fireworks Galaxy<br>fireworks Galaxy $fireworks Galaxyfireworks Galaxy fireworks Galaxyfireworks Galaxy fireworks Galaxyfireworks Galaxy fireworks Galaxyfireworks Galaxy fireworks Galaxyfireworks Galaxy fireworks Galaxy firework Galaxy firework Galaxy firework Galaxy$ |
|----------------------------------------------------------------------------------------------------|
|----------------------------------------------------------------------------------------------------|

ギリシャ記号を有効にして**名前密度**を20%にすると かなりの密度になります。スマートフォンやタブ レットで名前を表示させると画面の大きさで名前が 邪魔になることがありますので、名前密度で調整し てください。

| 星のシンボルオプション |       |
|-------------|-------|
| 星のシンボル・サイズ  | 70% > |
| 星の色彩強度      | 75% > |

**星のシンプルオプション**機能は、現在android機種 のみ使用可能です。iOSやiPad OSでは不具合の為、 2024年12月現在この機能が使用できません。 シンボル・サイズをタップすると、星図に表示され る星の大きさを変えることができます。

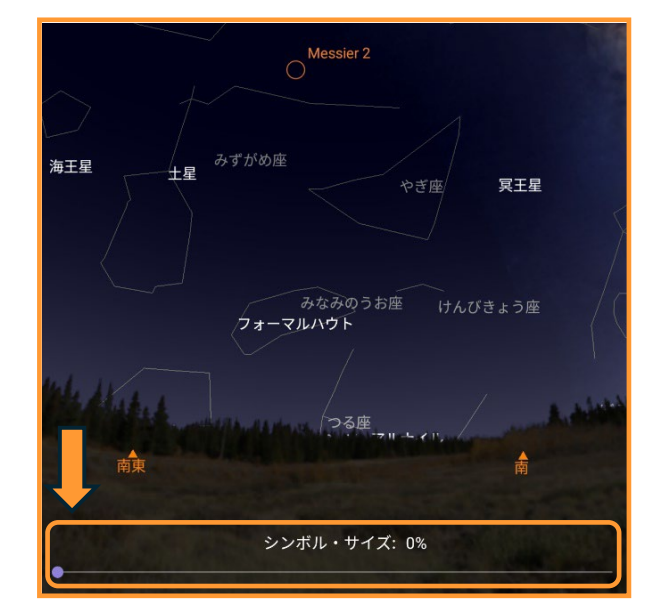

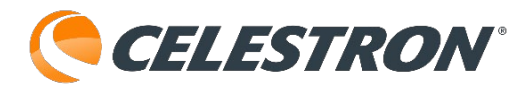

シンボル・サイズの標準設定70%になっています。 0%に設定すると、星が見えなくなってしまいます。 最大200%まで調整することができます。

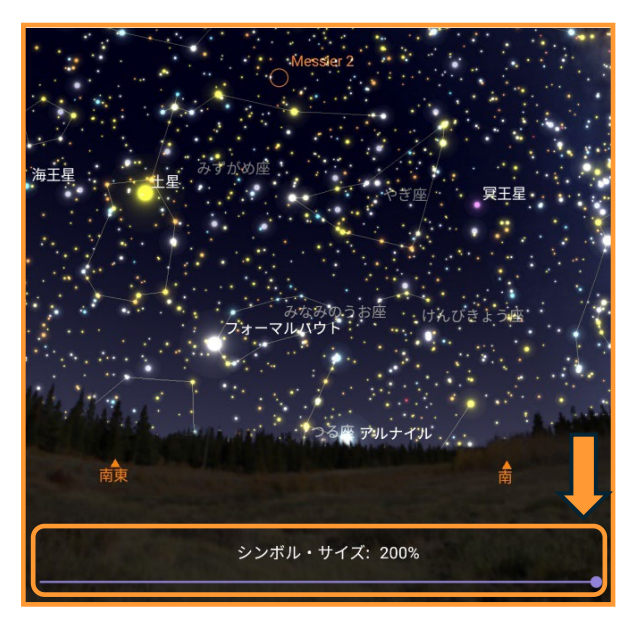

androidタブレットの画面の場合、200%のシンボ ルサイズでも大きすぎませんが、スマートフォンで は大きすぎるので、ご使用のスマートフォンやタブ レットによってお好みで調整してください。

**色彩強度**は星の固有色の強度を調整することができ ます。75%が標準設定になります。

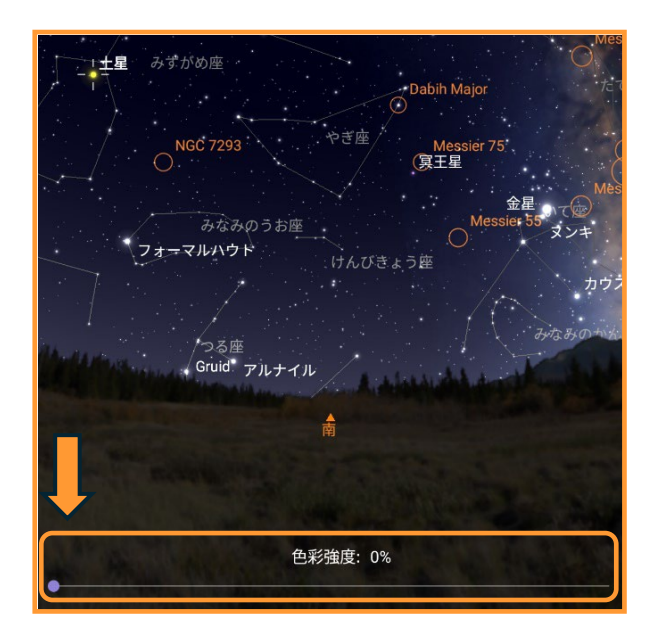

色彩強度を0%にすると、星の色が白色になります。 色彩強度は100%まで調整することができます。

みずがめ座 十足 abih Maio (真王星 みなみのうお座 テマルハウド Gruid アルナイル 色彩強度: 100%

色彩強度を100%にすると、星の固有色を強調しま すので、お好みで調整してください。

iOSでもアップデートで使用できる予定です。

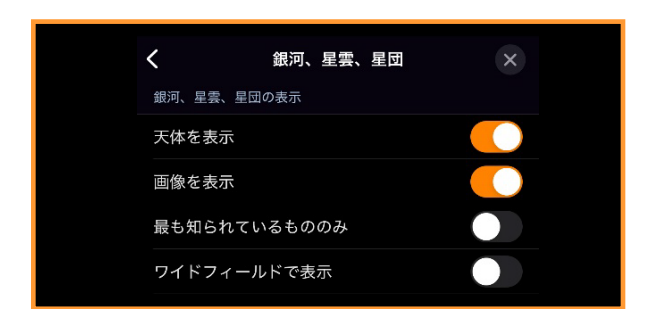

#### メニュー:設定:ディスプレイオプション:銀河、星雲、星団

(android版ではディープスカイで表記) Originアプリの星図に星雲や星団、銀河などを表示 することができます。メニューアイコンをタップし て[設定]、[ディープスカイ]

| く 銀河、星雲、星団      | ×     |
|-----------------|-------|
| 銀河、星雲、星団の表示     |       |
| 天体を表示           |       |
| 画像を表示           |       |
| 最も知られているもののみ    |       |
| ワイドフィールドで表示     |       |
| 等級の制限           | 7.3 📏 |
| 次より小さい値は表示しない   | 無制限 💙 |
| 輝度              | 50%   |
| 天体名の表示          |       |
| 名前を表示           |       |
| 固有名詞            |       |
| 名前密度            | 50%   |
| 天体タイプの選択        |       |
| 散開星団            |       |
| 球状星団            |       |
| 明るい星雲           |       |
| 暗黒星雲            |       |
| 惑星状星雲           |       |
| 銀河              |       |
| Galaxy Clusters |       |

**銀河、星雲、星団の表示**では**天体を表示**をタップし て有効にすると、星雲や星団、銀河などを○で表示 します。

**CELESTRON**°

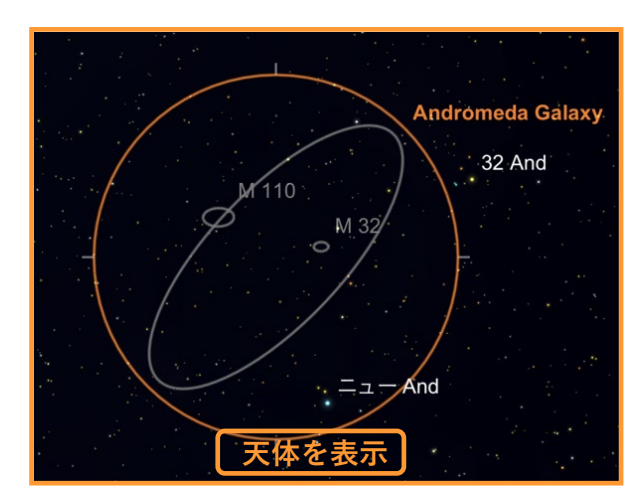

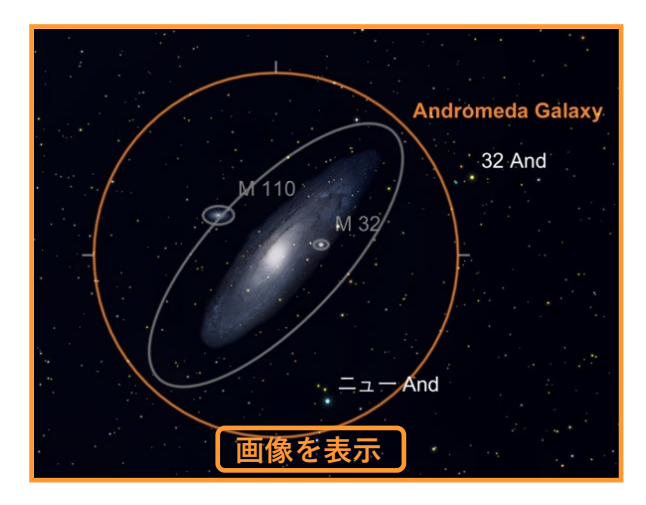

**画像を表示**をタップして有効にすると、拡大時に画 像が表示されます。※表示されない天体もあります。

**最も知られているもののみ**をタップするとアンドロ メダ大銀河やオリオン大星雲などのメシエ天体など のみを表示します。

50 Cas カッパ Cas カフ レオペア座 ガンマ Cas 🔒 Racman N M 103 Owl C エプシロン Cas シェダル Heart Nebula 夕 Cas Nebula Double Cluster  $\bigcirc$ Double Cluste Little Dumbbell Ne イータ Per ファイ Per エプシロンF

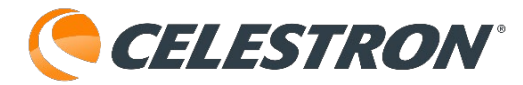

NGC 771 Cr 463 50 Cas カッパ Cas カフ NG0129 ガン ▼ Cas NGC 654 Racman N エプシロン Cas シェダル NGC 663 · Owl Custon M 103 Heart Nebula IC 1805 夕 Cas Nebula St 2 GC 1027 Mk 6 Double Cluster  $\bigcirc$ Double Cluster Little Dumbbell Ne 夕 Per ファイ Per エプシロ

**ワイドフィールドで表示(広角表示**)をタップすると、星図が広角表示の場合でも、星雲や星団などの表示が増えます。

等級の制限は、視野の広さに応じて自動で変更されます。次より小さい値は表示しないで等級制限 を設定すると、拡大しても表示されなくなります。

**輝度**は拡大された星雲や星団、銀河などの輝度を 変更できます。お好みで調整してください。

**天体名の表示**では名前を表示をタップして有効に するとMやNGCなどの名称が表示されます。

**固有名詞**をタップして有効にするとAndromeda Galaxyなどの英語名称が表示されます。

名前密度はMやNGCなどの名称表示密度を調整す ることができます。見やすいように調整してくだ さい。

**天体タイプの選択**では表示する天体のタイプを選 択することができます。**散開星団、球状星団、明 るい星団、暗黒星雲、惑星状星雲、銀河、Galaxy Clusters**を選択することができます。Galaxy Clustersは銀河団を選択します。

NGC 6604 Eagle Nebula: NGC 6611 agie NGC 6605 ロ Omega Nebula クシー Ser NGC 6618 DOMEGA NOS M 26 Sagittarius Star Cloud M 23 サビカ クシー2 Sgr 📮 M 22 Cr 367 NGC 6530. ラムダ Sgr NBC 6504 Lagoon Nebula M 19 シータ Oph 1= ガンマ2 Sgr Rho Ophiuchi Nebur SamEG Butterfly Cluate タ Sgr NGC 6416Ptolemy's Cluster M 62 **VGC 638** Tr 27 シャウラ ストラリス 夕 Sgr :カッパ Sco. NGC 6281 イオタ1 Sco みなみのかんむり座 NGC 6242 1 Sco<sub>NGC</sub> 6231 ミュ NGC 6541 A NGC 6388 Cr 316 NGC 6 . NGC 6250 NGC 6169 アルファ Tel ルファ Ara NGC 6193 名前密度: 50%

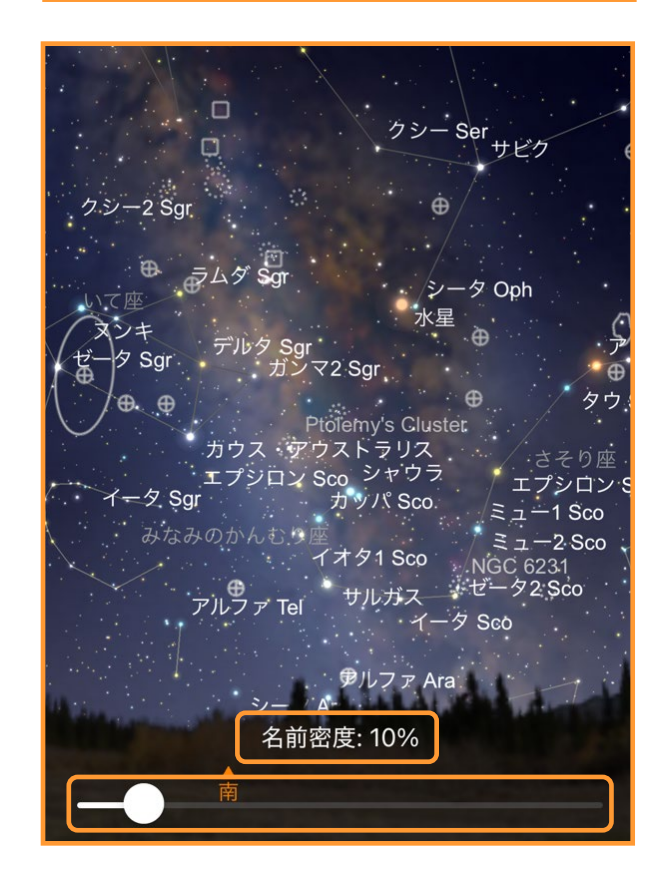

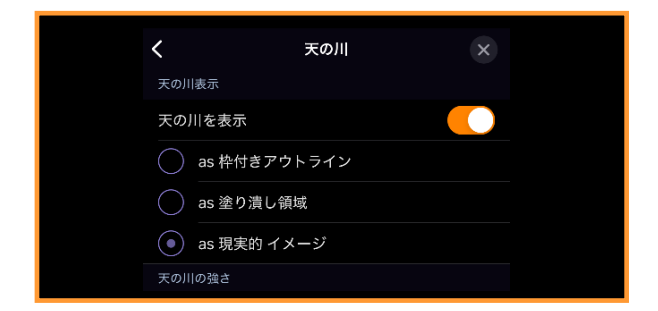

# メニュー:設定:ディスプレイオプション:天の川

Originアプリの星図に天の川を表示することができ ます。メニューアイコンをタップして

[設定]、[天の川]を

| く 天の川 ×                       |
|-------------------------------|
| 天の川表示                         |
| 天の川を表示                        |
| as 枠付きアウトライン                  |
| as 塗り潰し領域                     |
| <ul><li>as 現実的 イメージ</li></ul> |
| 天の川の強さ                        |
| 輝度 50% >                      |
| 狭視野にフェード                      |

**天の川を表示**をタップして有効にすると3種類の天の川イメージから天の川を表示することができます。

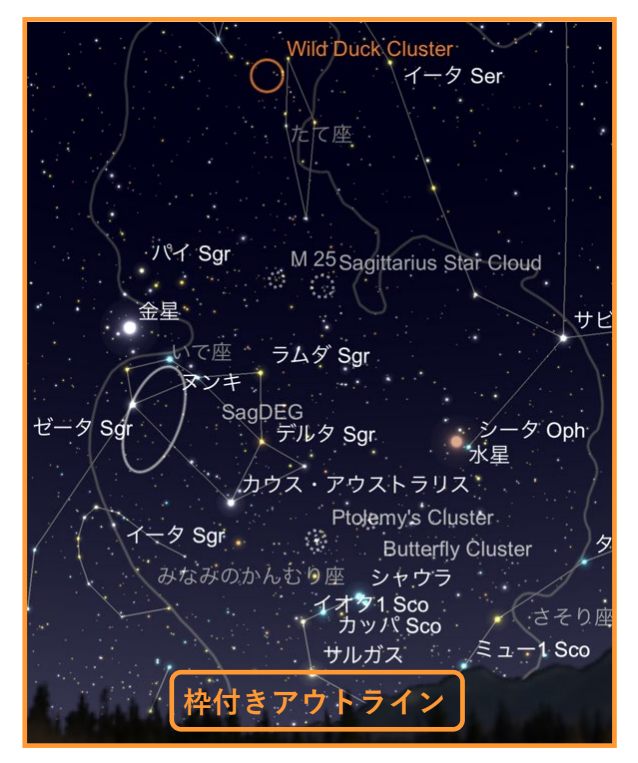

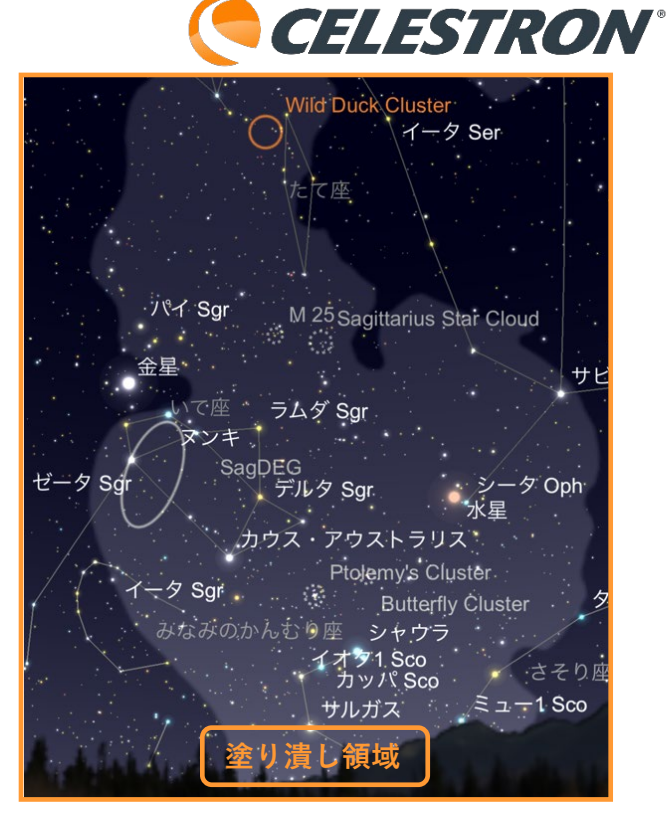

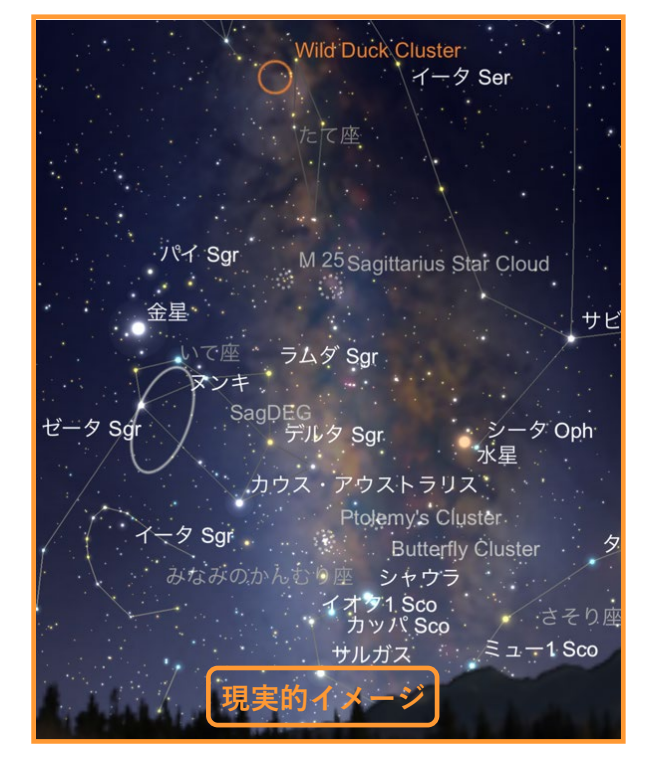

お好みで選んで下さい。

天の川の強さでは**輝度**のスライダーを調整して天の 川の輝度を調整することができます。また、図面を 拡大した時に天の川の輝度を落としたい時に**狭視野** にフェードをタップして有効にすると、星図を拡大 するごとに天の川の輝度が下がります。

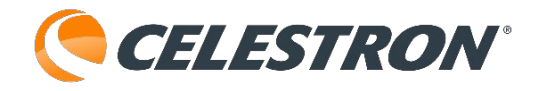

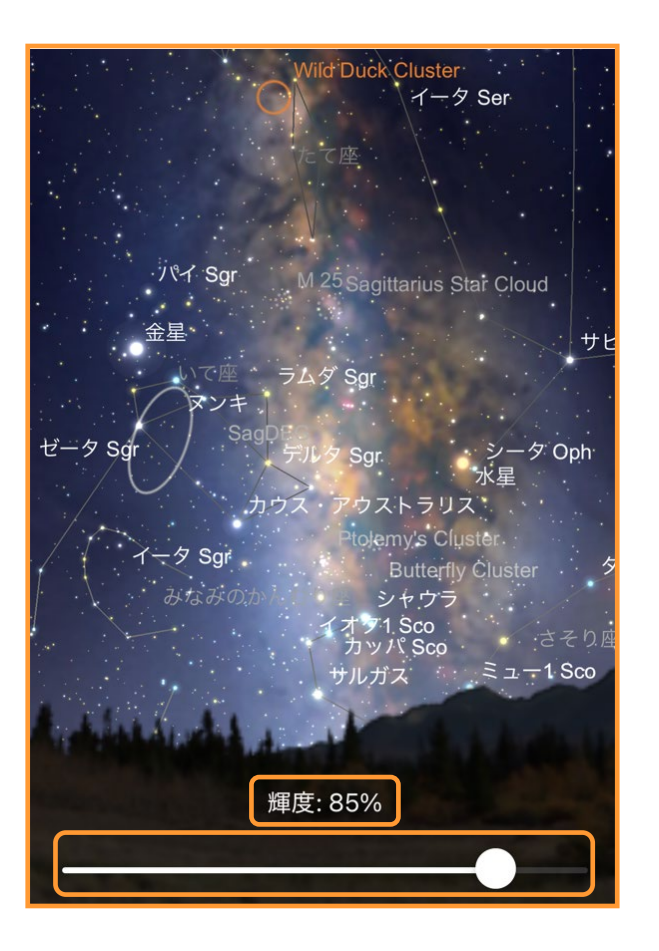

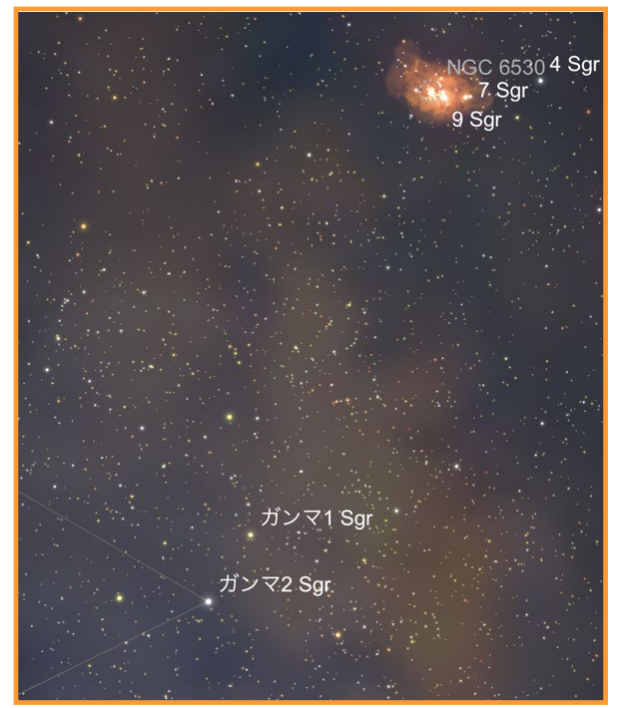

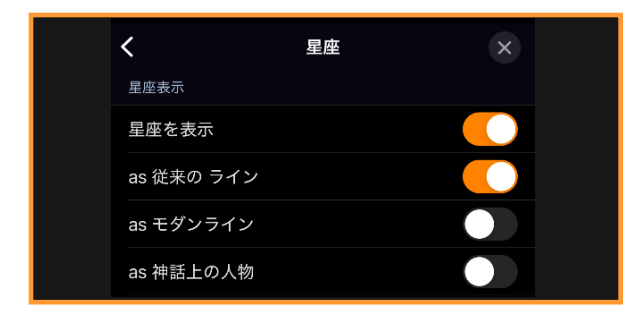

## メニュー:設定:ディスプレイオプション:星座

Originアプリの星図に星座線などを表示することが できます。メニューアイコンをタップして

[設定]、[星座]を タップします。

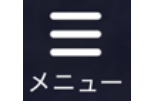

| <          | 星座 | ×  |
|------------|----|----|
| 星座表示       |    |    |
| 星座を表示      |    |    |
| as 従来の ライン |    |    |
| as モダンライン  |    |    |
| as 神話上の人物  |    |    |
| as 国際天文学連合 |    |    |
| 黄道12星座のみ表示 |    |    |
| 輝度         | 6  | 0% |
| タップして選択    |    |    |
| 星座名        |    |    |
| 名前を表示      |    |    |
| 略語を使用する    |    |    |
| 星群の表示      |    |    |
| 生研920万     |    |    |
| 星群を表示      |    |    |

**星座を表示**をタップして有効にすると、星座線や星 座絵、境界線などを表示することができます。黄道 12星座のみ表示をタップして有効にすると12星座の み星座線などが表示されます。

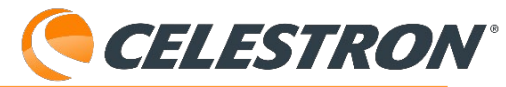

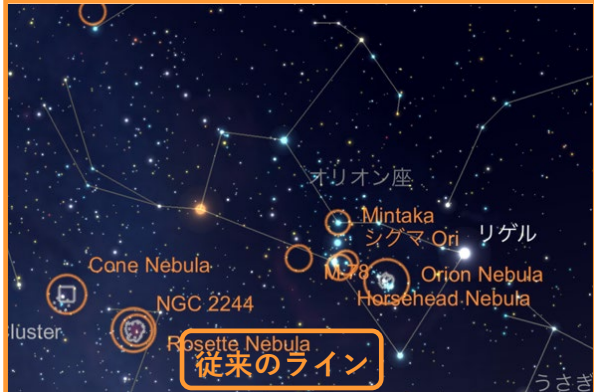

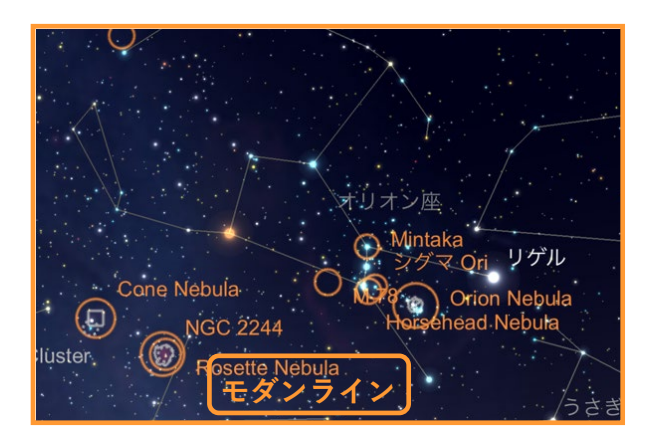

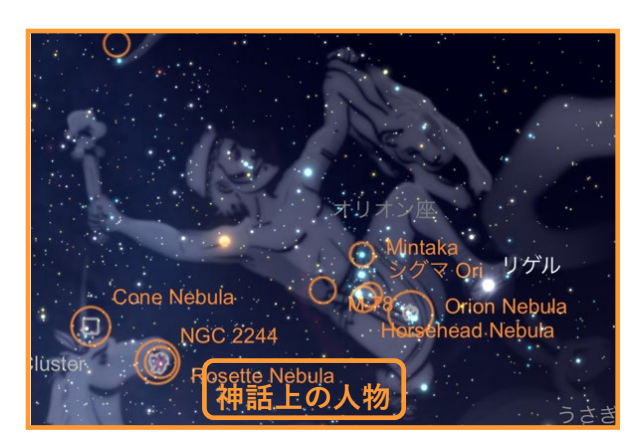

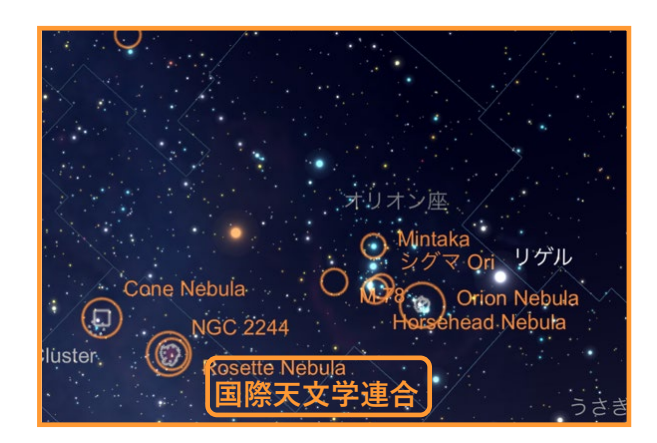

お好きな表示をお選びください。星座線や星座絵の 輝度は**輝度**をタップしてスライダーで調整すること ができます。

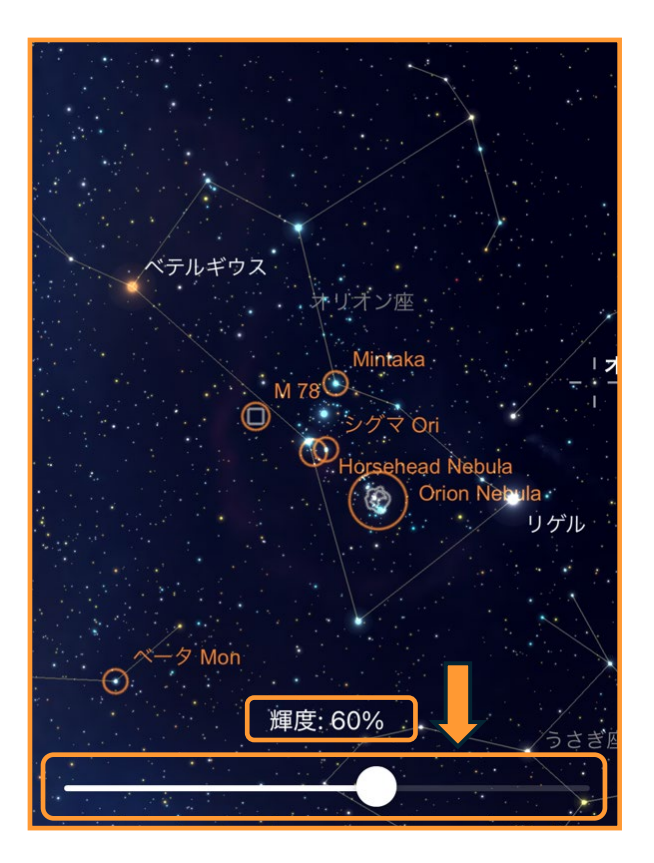

**タップして選択**をタップして有効にすると、星座の 周りをタップして星座境界線を表示することができ ます。

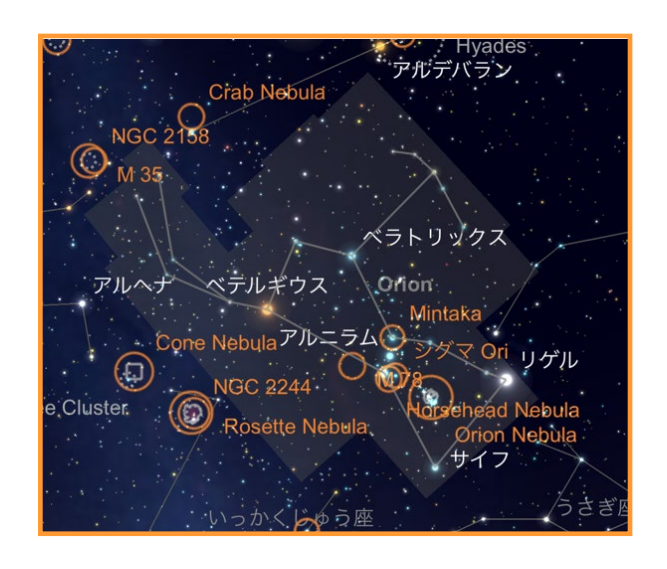

星座名の**名前を表示**をタップすると星座名を日本語 で表示します。**略語を使用する**をタップすると略符 を表示します。

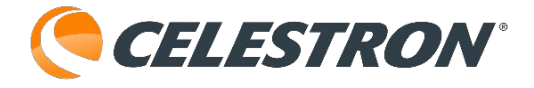

ベラトリックス ベテルギウス ルニラム アルニタクシーHorsehead Nebula Orion Nebula リゲル (A)

**星群を表示**をタップすると、星座を見つける目印を を表示することができます。夏の大三角や冬の大三 角などが星群にあたりますが、日本特有な物と海外 特有な物があり、日本ではなじみのない物もありま す。

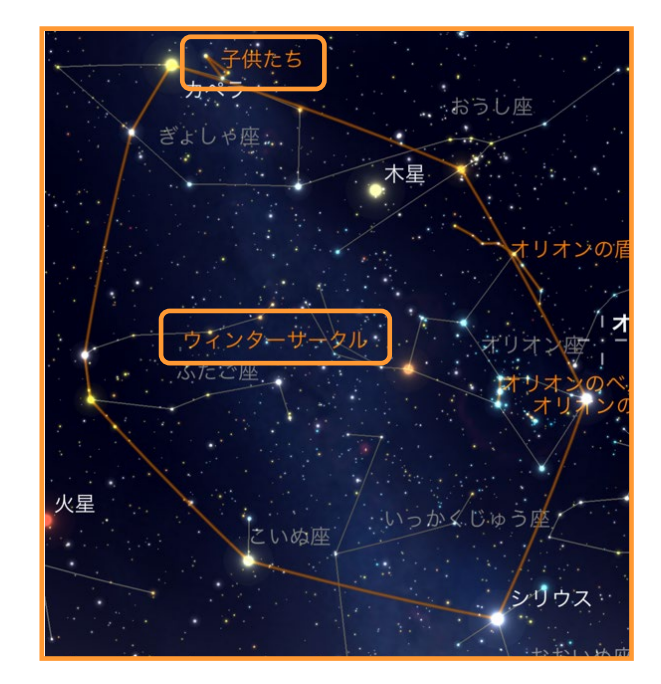

ウィンターサークルは日本では[冬の大六角]と して知られています。**名前を表示**をタップすると星 群の名前を表示します。

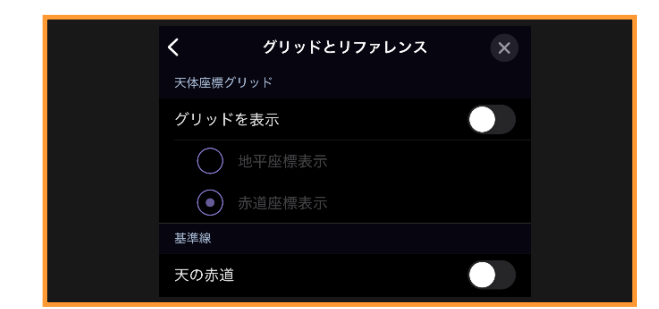

メニュー:設定:ディスプレイオプション:グリッドとレファレ - -

# ンス

Originアプリの星図にグリッド線などを表示するこ とができます。メニューアイコンをタップして [設定]、[グリッドとレファレンス] をタップします。

| <b>く</b> グリッドとリファレンス | × |
|----------------------|---|
| 天体座標グリッド             |   |
| グリッドを表示              |   |
| 地平座標表示               |   |
| ● 赤道座標表示             |   |
| 基準線                  |   |
| 天の赤道                 |   |
| 銀河赤道                 |   |
| 黄道 パス                |   |
| 子午線                  |   |
| 基準線マーク               |   |
| 天の赤道の刻み              |   |
| 黄道帯の刻み               |   |
| 子午線の刻み               |   |
| 基準点                  |   |
| 天の極                  |   |
| 銀極                   |   |
| 黄道の極                 |   |
| 天頂と天底                |   |
| 分点マーカー               |   |
| 至点マーカー               |   |

**天体座標グリッドのグリッドを表示**をタップして有 効にすると、グリッドを表示することができます。 地平座標表示と赤道座標表示を選ぶことができます。

**CELESTRON**<sup>®</sup>

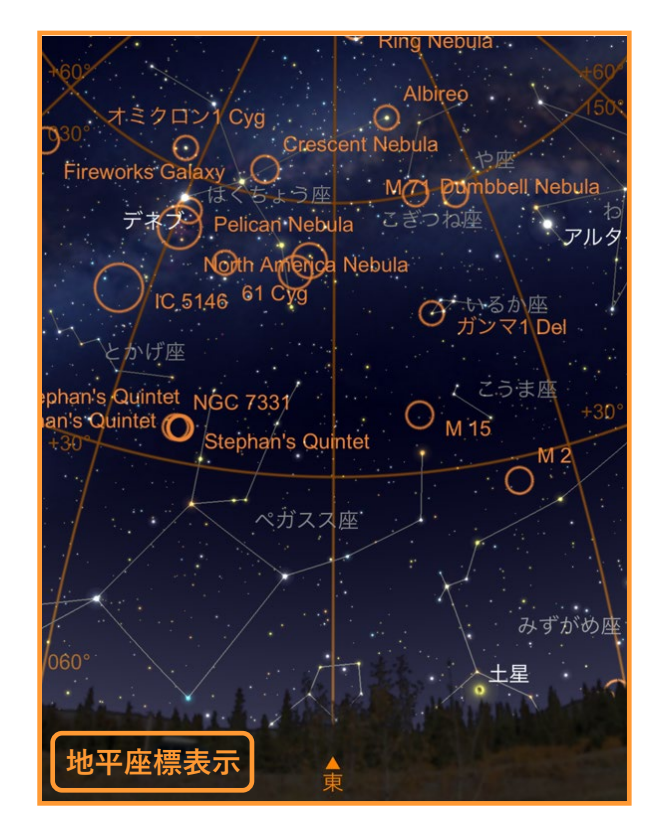

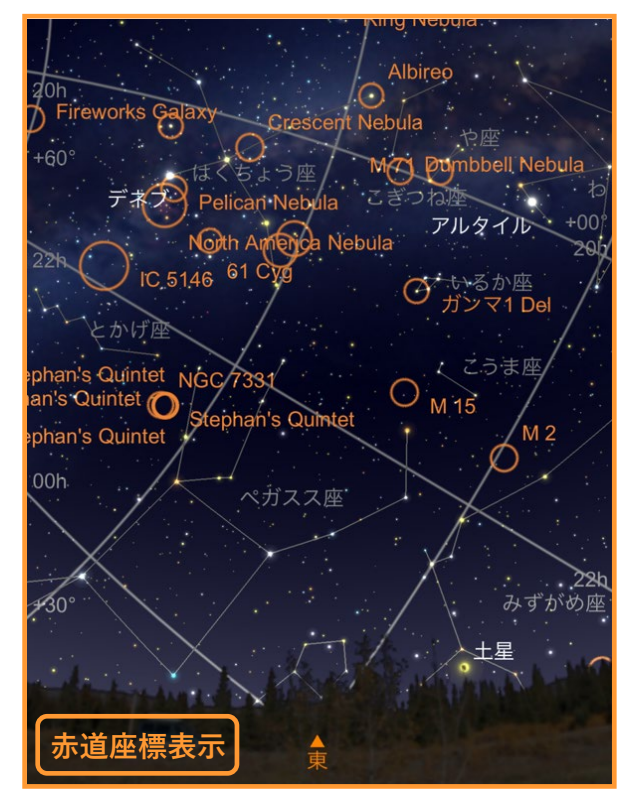

また、基準線として**天の赤道、銀河赤道、黄道パ** ス、子午線を表示することができます。

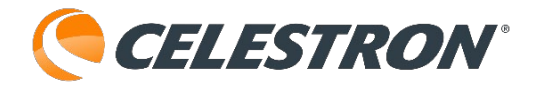

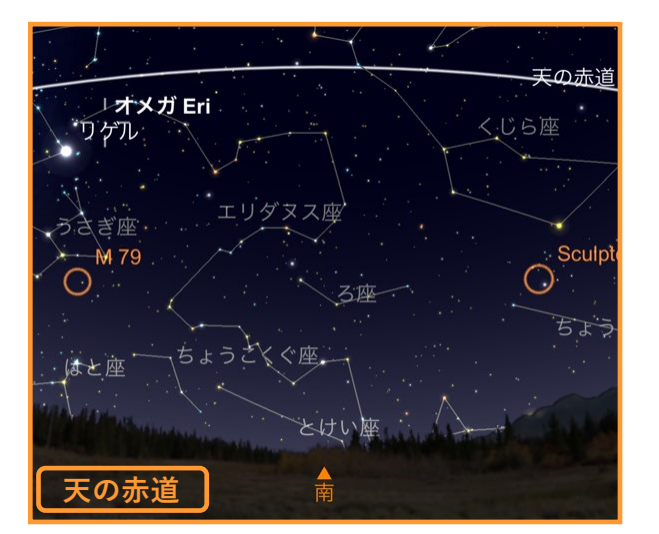

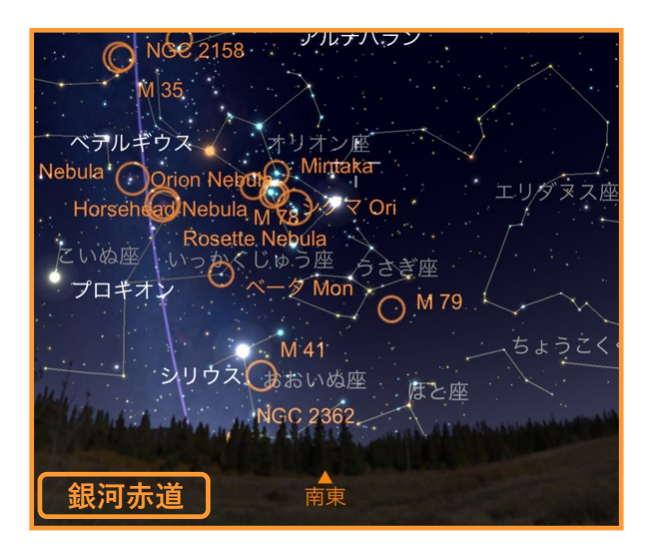

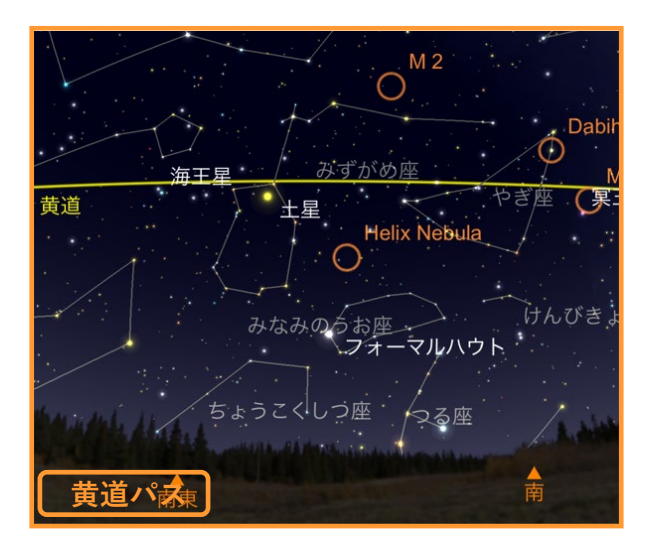

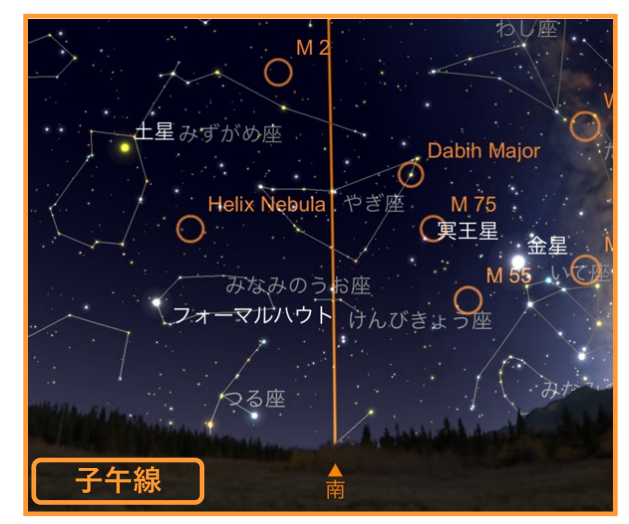

**基準線マーク**は、天の赤道、黄道パス、子午線と併 せて有効にするとそれぞれにメモリが刻まれます。

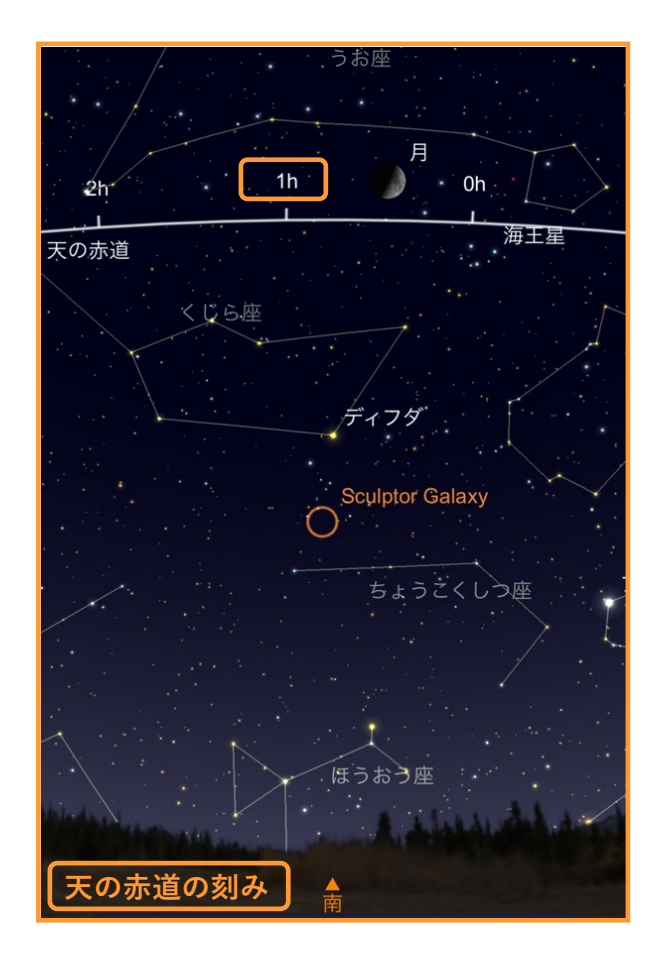

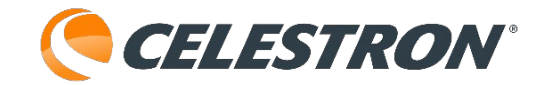

基準点として天の極、銀極、黄道の極、天頂と天 底、分点マーカー、至点マーカーを表示させるこ とができます。

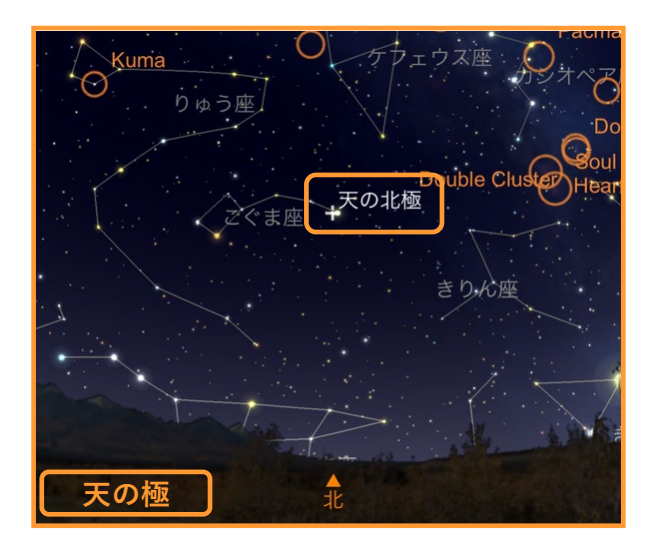

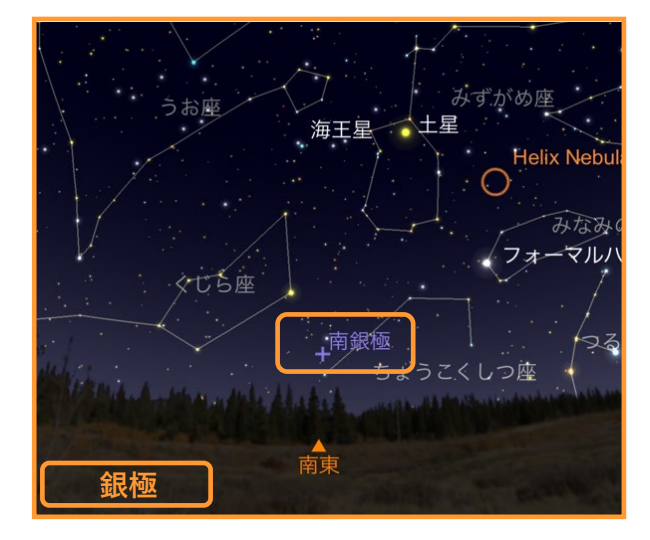

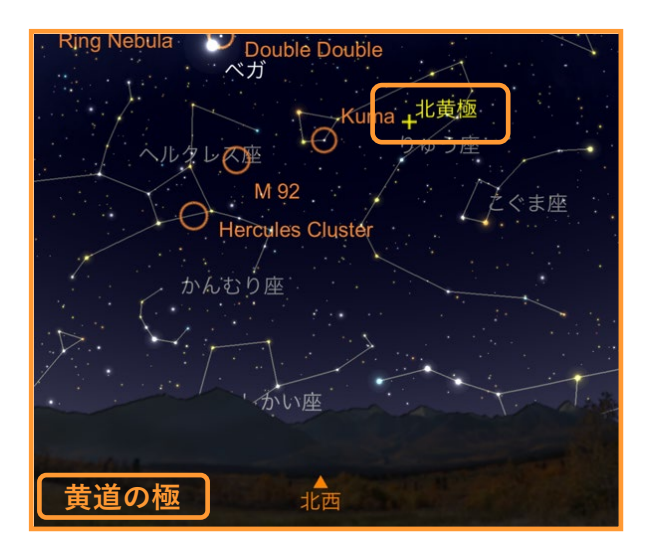

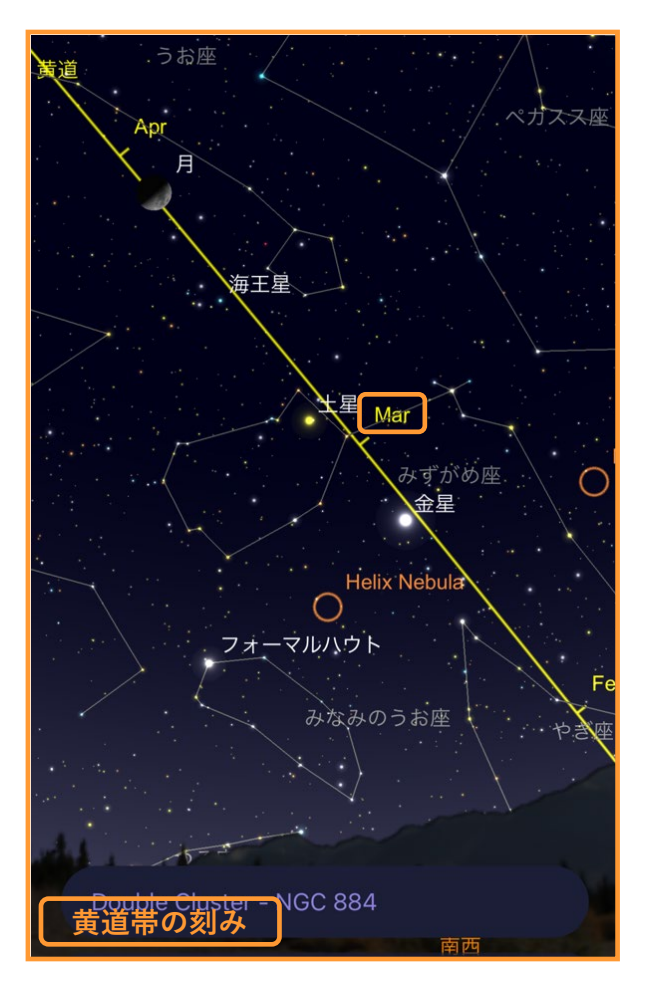

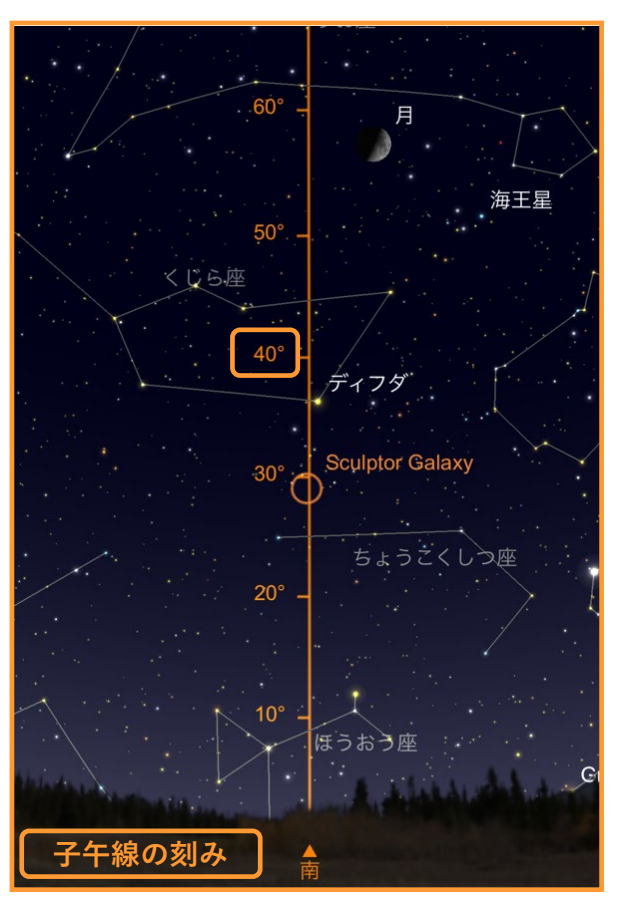

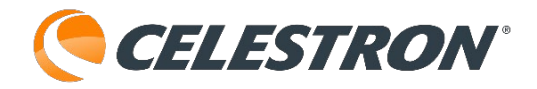

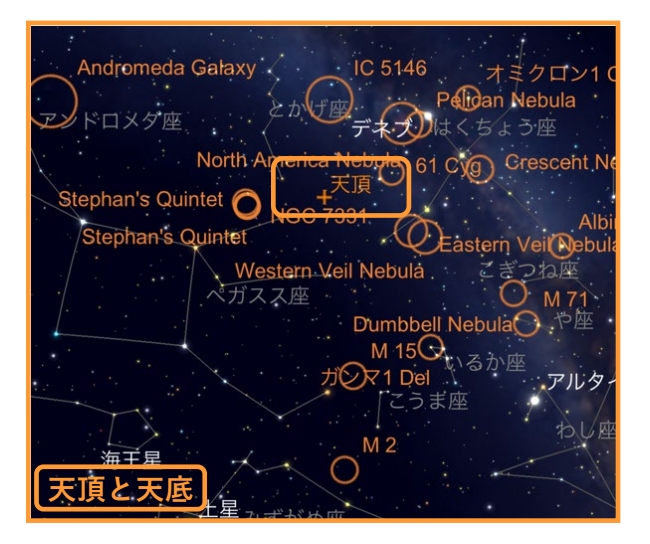

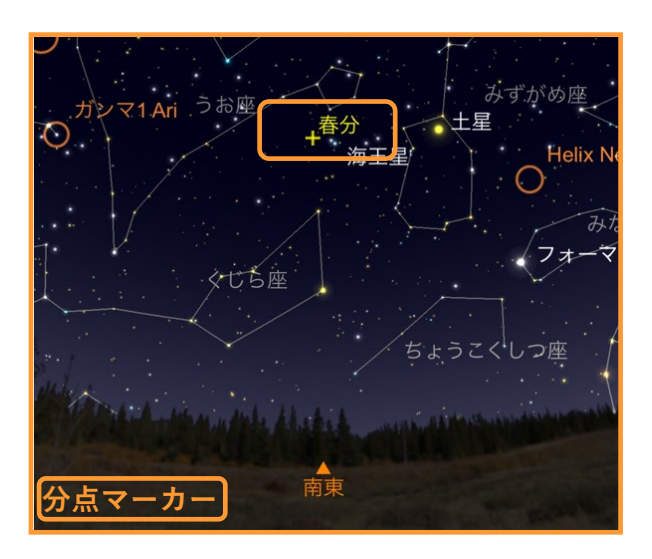

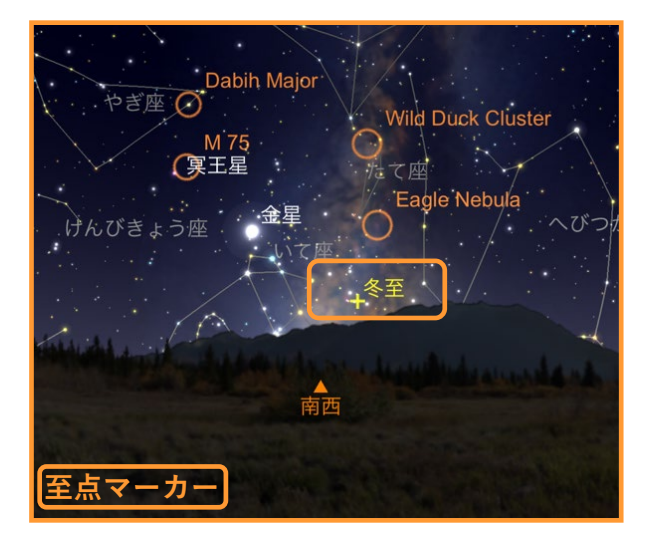

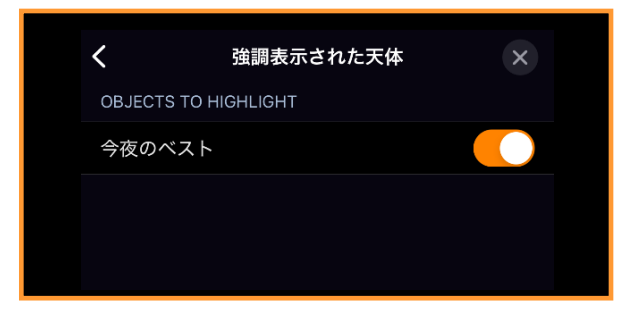

# メニュー:設定:ディスプレイオプション:強調表示された 天体

Originアプリの星図に今夜のおすすめ天体を表示す ることができます。メニューアイコンをタップして

[設定]、[強調された天体] をタップします。通常、標準 で表示されるようになってい

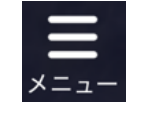

#### ます。

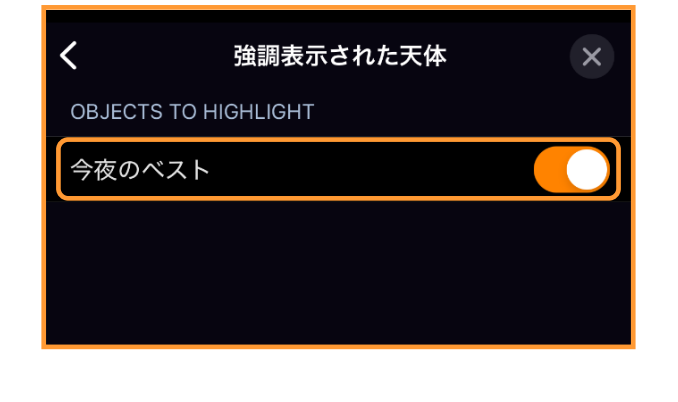

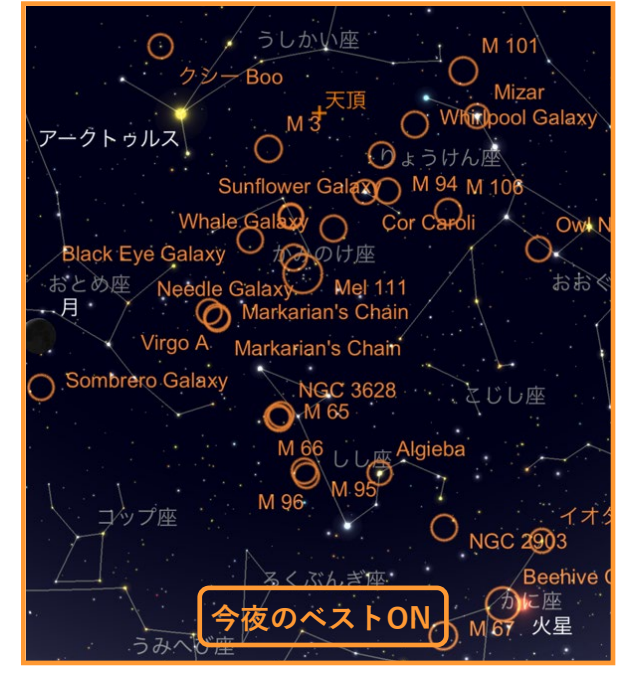

今夜のベストを有効にすると星図画面に今夜おす すめの天体がオレンジ色の○で表示されます。 タップするとオブジェクト情報バーに選択された 天体名が表示されます。

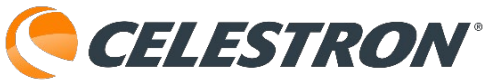

| Sombrero Galaxy<br>からす座<br>カッちす座<br>コップ座<br>うみへび座<br>Markarian's Chain<br>NGC 3628<br>M 66<br>L Algie<br>スペンプ座 | よじし座<br>ba<br>NGC 2903<br>Beehi<br>のに座<br>M 67 火星 |
|----------------------------------------------------------------------------------------------------|---------------------------------------------------|
| 朝 <mark>西</mark><br>Messier 65                                                                                 |                                                   |

天体をタップするとタップされた天体には十字線で 囲まれて表示され、オブジェクト情報バーには選択 された天体名が表示されます。

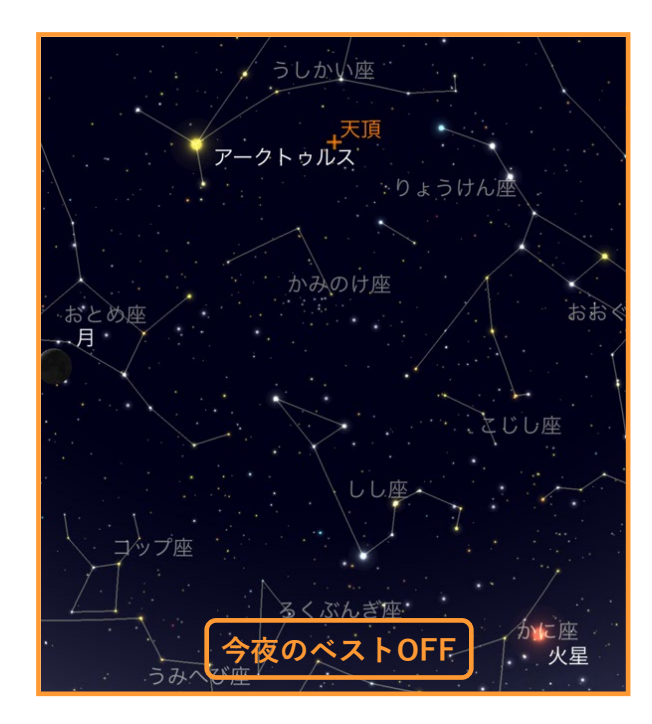

今夜のベストを無効にすると通常の星図画面が表示 されます。

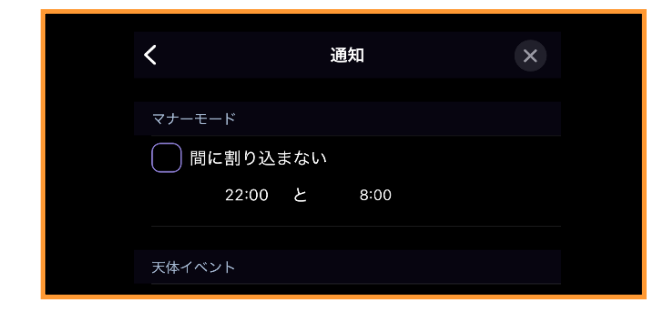

## メニュー:設定:ディスプレイオプション:通知

Originアプリから天文現象の通知を受取ることがで きます。メニューアイコンを<u>タップ</u>して

[設定]、[通知]を タップします。 メニュー

| <b>く</b> 通知  | × |
|--------------|---|
| マナーモード       |   |
| 間に割り込まない     |   |
| 22:00 と 8:00 |   |
| 天体イベント       |   |
| 明るい衛星とフレア    |   |
| 突発的な現象       |   |
| 月齡           | > |
| 夏至と春分        | > |
| 月食・日食        | > |
|              |   |
| マーケティングメッセージ |   |

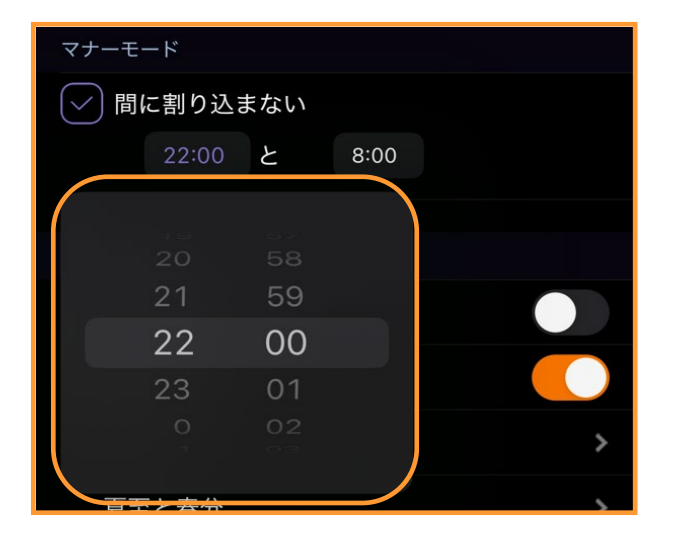

マナーモードの間に割り込まないをタップして有効 にすると指定した時間の間はイベントの通知を設定 していても届きません。Originアプリで撮像中に通 知を受けたくない場合に便利です。時刻部分をタッ プするとピッカーが表示されますので、通知された くない時間の開始と終了時間を設定してください。

天体イベントの通知を受取りたい場合は、タップし て有効にしてください。明るい衛星やイリジウム衛 星の通知を受けたい場合は、明るい衛星とフレアを タップして有効にしてください。月齢や月食、日食 などの通知を受けたい場合は、突発的な現象をタッ プして、月齢、夏至と春分、月食・日食の横の>を タップすると詳細を設定できます。

| <     | 月齢 | × |
|-------|----|---|
| 表示    |    |   |
| ── 新月 |    |   |
| □ 上弦  |    |   |
| 満月    |    |   |
| ○ 下弦  |    |   |

月齢では新月、上弦、満月、下弦の通知を受取ることができます。タップしてチェックボックスに√を 付けてください。

| <     | 夏至と春分 | × |
|-------|-------|---|
|       |       |   |
| 表示    |       |   |
| ─ 春分  |       |   |
| ── 夏至 |       |   |
| ── 秋分 |       |   |
| ✓ 冬至  |       |   |

**夏至と春分**では**春分、夏至、秋分、冬至**の通知を受 取ることができます。タップしてチェックボックス に√を付けてください。

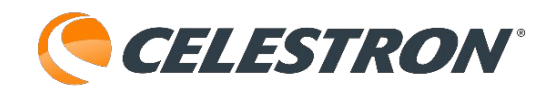

| く 月食・日食 × |
|-----------|
| 表示        |
| ──月食      |
| ✓ 半影      |
| 一部        |
| 合計        |
| 日食        |
| 一部        |
| 合計        |
| 環         |
| ── ハイブリッド |

月食・日食では半影月食、部分月食、皆既月食、 部分日食、皆既日食、金環日食、ハイブリッド日 食(金環皆既日食)の通知を受取ることができま す。タップしてチェックボックスに√を付けてく ださい。

マーケティングメッセージの特別なイベントと特 典をタップして有効にすると、セレストロンや Simulation Curriculumからのお知らせなどを受取 ることができます。

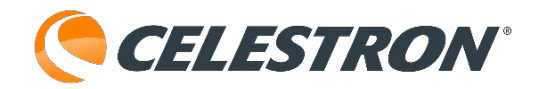

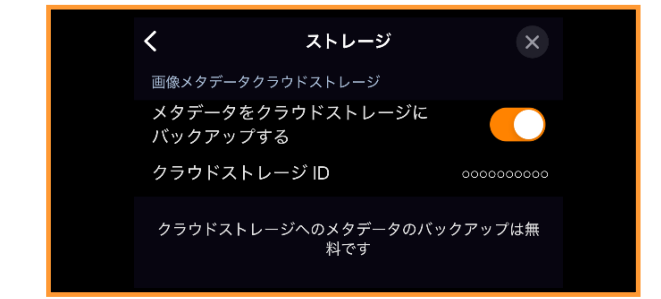

#### メニュー:設定:ユーザーデータ:ストレージ

Originアプリを使用して、メタデータをクラウドス トレージにバックアップすることができます。メ ニューアイコンをタップして[設定] ユーザーデータの[ストレージ]を タップします。

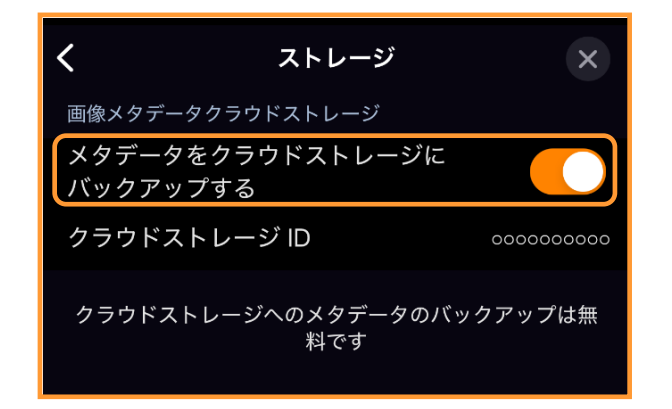

メタデータをクラウドストレージにバックアップす るをタップして有効にすると、無料でバックアップ することができます。

この機能は標準で有効になっていますので、バック アップしたくない場合は、タップして無効にしてく ださい。

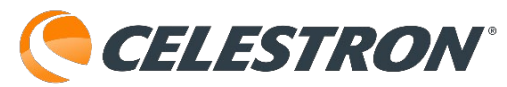

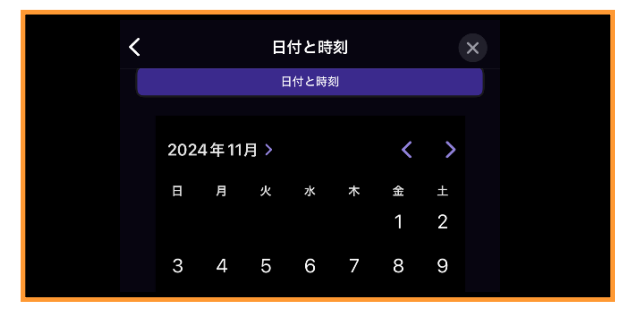

## メニュー:設定:時間と場所:日付と時刻

Originアプリの日付や時刻を変更することができま

す。メニューアイコンをタップ して[設定]、[日付と時刻] をタップします。

> 日付と時刻 × 現在の時刻を使用 日付と時刻 > 2024年11月> < н 月 火 金 ± 水 木 1 2 6 8 З 4 5 7 9 10 11 12 13 14 15 16 22 17 18 19 20 21 23 25 26 27 28 29 30 24 時刻 14:47 現在時刻 日没 日出 月の入り 月の出 夕暮れの終わり 夜明け開始 自動夏時間 (現在の標準時間)

Originアプリは西暦1年から4000年までの星空をシ ミュレーションすることができます。西暦を変更さ せるには、**年月**>をタップすると年月を設定する ピッカーが表示されます。

| < | 日付と眼      | 持刻       | × |
|---|-----------|----------|---|
|   | 現在        | の時刻を使用 🌔 |   |
|   | 日付と時      | 刻        |   |
|   | 2024年12月~ |          |   |
|   | <br>2021年 | <br>9 月  |   |
|   |           |          |   |
|   |           |          |   |
|   | 2024年     |          |   |
|   |           |          |   |
|   | 2026年     | 2月       | ノ |

年と月のピッカーを回して、希望の年月に設定して ください。日付と時刻を設定すると現在の時刻を使 用が無効になります。元の星図画面に戻る場合は**現** 在の時刻を使用をタップしてください。

前月や翌月のカレンダーを表示 したい場合は<、>をタップし てください。

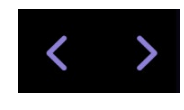

**日付**を変更したい場合は、カレンダーの日付を直接 タップして変更してください。

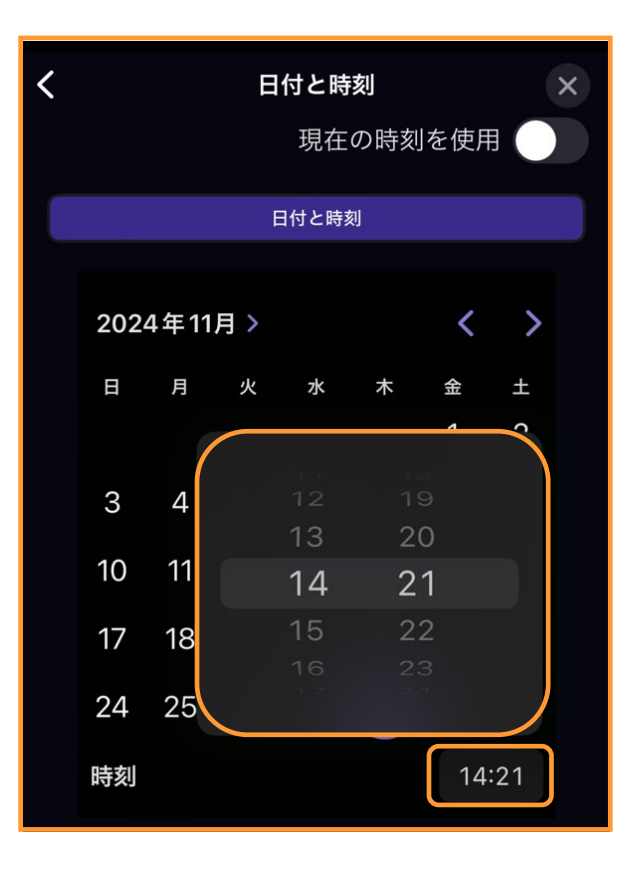

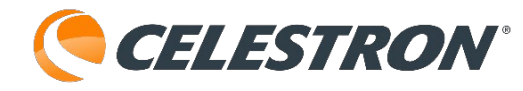

時刻を変更したい場合は時刻をタップすると時刻 ピッカーが表示されます。時と分のピッカーを回 して希望の時間に設定してください。また、ピッ カーの時刻数字をタップするとキーパッドでの入 力にも対応します。

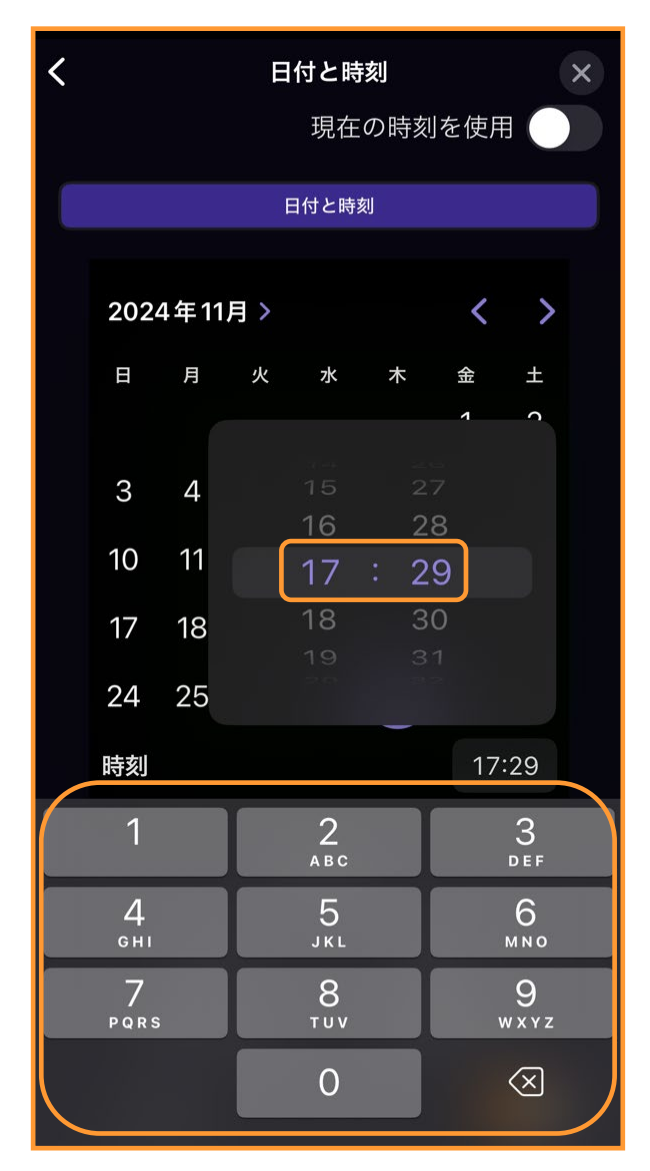

現在時刻に設定したい場合は、現在時刻をタップし てください。Originアプリで計算された日没、日出、 月の入り、月の出、夕暮れの終わり、夜明け開始を タップするとその時間が自動で設定されます。 日本では夏時間(summer time)を採用していませ んが、自動夏時間を有効にしていても時間の調整は されませんので、そのままお使いください。

android機種の場合、少々操作方法が異なります。 日の変更はカレンダーの日付をタップすれば可能で す。また、月の変更は<、>をタップすることで変 更できます。

|     |      |    |        |       |        | 現  | 在の時刻  | 」を使用 |     |     |
|-----|------|----|--------|-------|--------|----|-------|------|-----|-----|
| B1  | 付と時刻 |    |        |       |        |    | 詳細な   |      |     |     |
|     | <    |    | 202    | 4年11  | 月      |    | >     |      |     |     |
|     | в    | 月  | 火      | 水     | 木      | 金  | ±     |      |     |     |
|     |      |    |        |       |        |    |       |      |     |     |
|     |      |    |        |       |        |    |       |      |     |     |
|     | 10   |    |        |       | 14     | 15 | 16    |      |     |     |
|     |      | 18 | 19     | 20    | 21     | 22 | 23    |      |     |     |
|     | 24   | 25 | 26     | 27    | 28     | 29 | 30    |      |     |     |
|     |      | 木  | 11月 28 | 3, 20 | 24 16: | 01 |       |      |     |     |
|     |      |    | 現      | 在時刻   | IJ     |    |       |      |     |     |
|     | 日没   |    |        |       |        |    | 日出    |      |     |     |
| 月   | の入り  |    |        |       |        |    | 月の出   |      |     |     |
| タ暮れ | れの終わ | b  |        |       |        | 移  | 反明けの始 | まり   |     |     |
|     |      |    |        |       |        |    | 自動    | 夏時間  |     |     |
|     |      |    |        |       |        |    |       | (現在の | 標準的 | 寺間) |

西暦を変更する場合は詳細なをタップします。

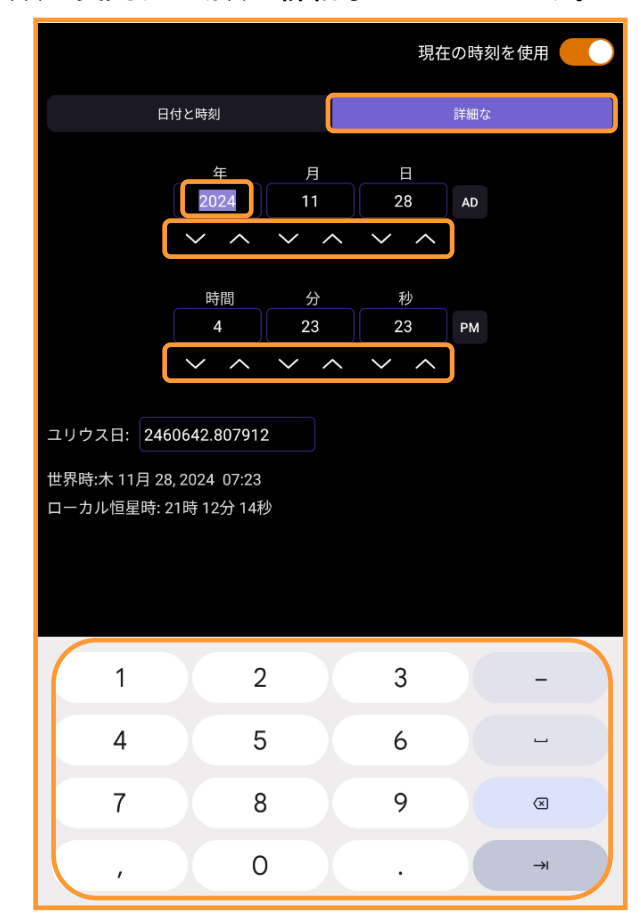

上下矢印キーをタップして希望の日付・時刻に設定 してください。また、日付・時刻の数字をタップす るとキーパッドが表示されますので、キーパッドを 使用して設定してください。

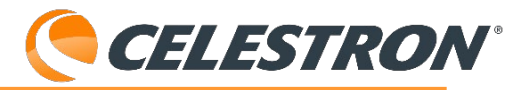

| <        | 位置 |    | × |
|----------|----|----|---|
| 名前       |    |    |   |
| 現在地      |    |    |   |
| 緯度       |    |    |   |
| 35° 48'  |    | オピ | 南 |
| 経度       |    |    |   |
| 139° 31' |    | 東  | 西 |

#### メニュー:設定:時間と場所:位置

Originアプリの位置を変更することができます。メ ニューアイコンをタップして

[設定]、[位置]を タップします。

|   | _   |
|---|-----|
|   |     |
| × | ニュー |

| く 位置       |     |   |  |  |  |
|------------|-----|---|--|--|--|
| 名前         |     |   |  |  |  |
| 現在地        |     |   |  |  |  |
| 緯度         |     |   |  |  |  |
| 35° 48'    | 北   | 南 |  |  |  |
| 経度         |     |   |  |  |  |
| 139° 31'   | 東   | 西 |  |  |  |
| 高度         |     |   |  |  |  |
| 54 メートル    |     |   |  |  |  |
| 標準タイムゾーン   |     |   |  |  |  |
| +9.0 GMTから | の時間 |   |  |  |  |
| または        |     |   |  |  |  |
| 現在地を使用     |     |   |  |  |  |
| リストから場所を選択 |     |   |  |  |  |
| 地図から場所を選択  |     |   |  |  |  |

通常はスマートフォンなどのGPSから自動で現在地 を設定しますが、GPS非搭載のタブレットなどで場 所を変更することができます。現在地を使用をタッ プするとGPS信号を読込みます。

リストから場所を選択をタップするとOriginアプリ にプリセットされている国や場所を選択することが できます。GPS非搭載のタブレットなどでお勧めな 方法です。

| ロケーション グループ        | × |
|--------------------|---|
| Q ロケーション名を入力してください |   |
| イラク共和国             | > |
| アイルランド             | > |
| イスラエル国             | > |
| イタリア共和国            | > |
| 象牙海岸               | > |
| ジャマイカ              | > |
| 日本                 | > |
| ヨルダン・ハシミテ王国        | > |
| カザフスタン共和国          | > |

| <               | 場所          |
|-----------------|-------------|
| Takaoka         |             |
| Takarazuka      |             |
| Takasaki        |             |
| Takatsuki       |             |
| Tokorozawa      |             |
| Tokushima       | CDE         |
| Tokuyama        | G<br>H      |
| Токуо           |             |
| Tomakomai       | N<br>O<br>S |
| Tondabayashicho | T<br>U<br>W |
| Tottori         | Y<br>Z      |

ロケーショングループから日本>を探しタップしま す。場所からお住まいの地域を選択しタップします。 TokorozawaやTokyoなど選択することができます。 プリセットデータを使用していますので、WiFiしか 接続できない機種でも場所の変更が可能です。

Origin Intelligent Home Observatoryとスマート

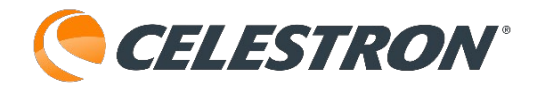

フォンなどをネットワーク接続モードで接続して いる場合は、地図から場所を選択が使用できます。 ダイレクト接続モードでOrigin Intelligent Home Observatoryと接続している場合は、インターネッ ト接続ができませんので、この機能は使用できま せん。

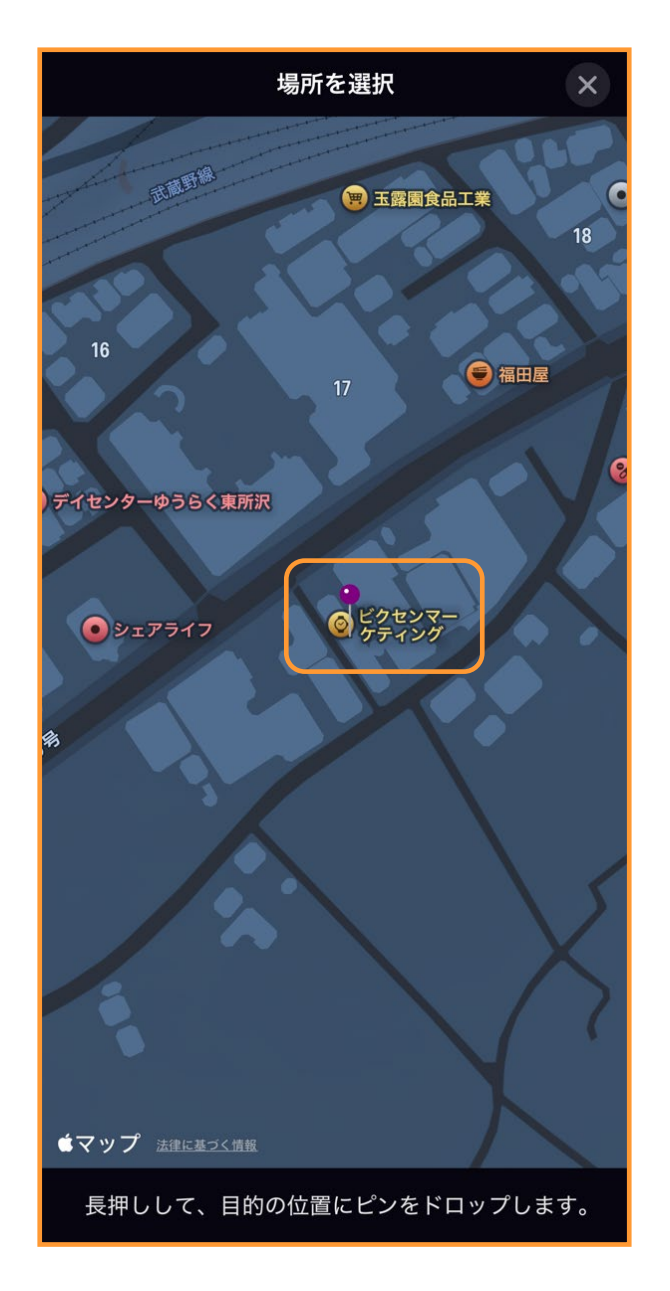

**地図から場所を選択**をタップするとお使いのス マートフォンの地図アプリが起動します。場所を 特定し、その場所を指で長押しするとピンがド ロップされます。画面の×をタップして地図画面 を閉じるとピンがドロップされた場所の緯度と経 度、高度が反映されます。

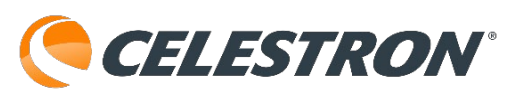

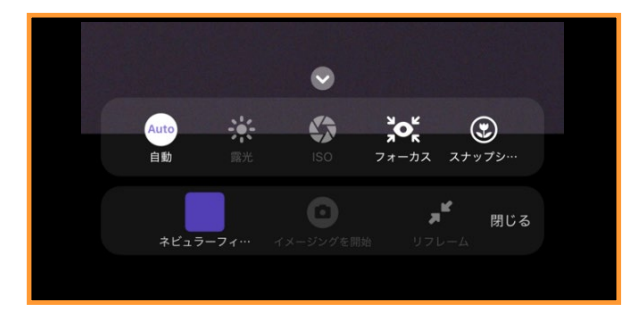

## カメラ画面:スナップショット

Origin Intelligent Home Observatoryで地上風景や月 などを撮影する場合や露出時間が1秒以下の撮像をす る場合は、スナップショットモードに切替える必要 があります。まず、カメラ画面アイコンをタップし てカメラ画面

を開きます。

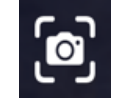

次にカメラ画面のアイコン をタップします。

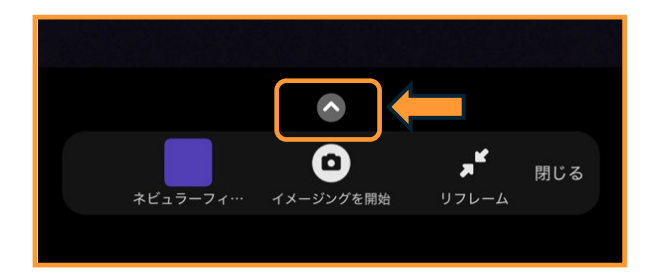

最後に [スナップショット] アイコンをタップしま す。

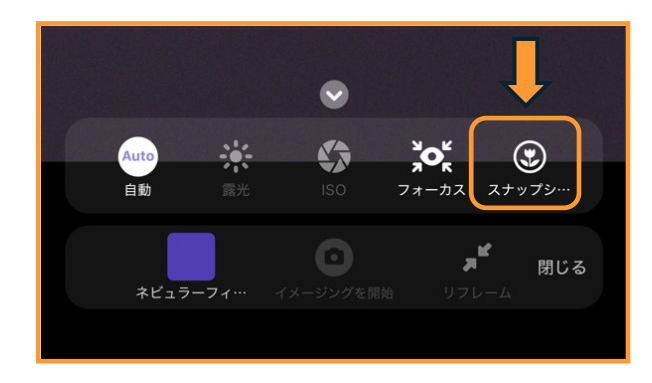

スナップショットモードをタップして有効にする と、Origin Intelligent Home Observatoryを目標物 に向けることができる様に、 [手動旋回コント ロール] が画面に表示されます。

半月以上になると、月は明るすぎてOrigin Intelligent Home Observatoryでの自動導入は失敗 してしまいます。手動旋回コントロールを使用して 導入してください。

| 初期化<br>● スナップショットモード |        |
|----------------------|--------|
|                      |        |
|                      |        |
|                      |        |
|                      |        |
|                      |        |
|                      | $\sim$ |
|                      |        |
|                      |        |
| く スナップショットモード        |        |
| ロイメージングを開始           | 閉じる    |

スナップショットモードの [<] をタップすると、 スナップモードの詳細設定を行うことができます。

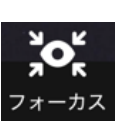

スナップショットがオートフォーカスの 時は、フォーカスのみピント調整として 使用することができます。

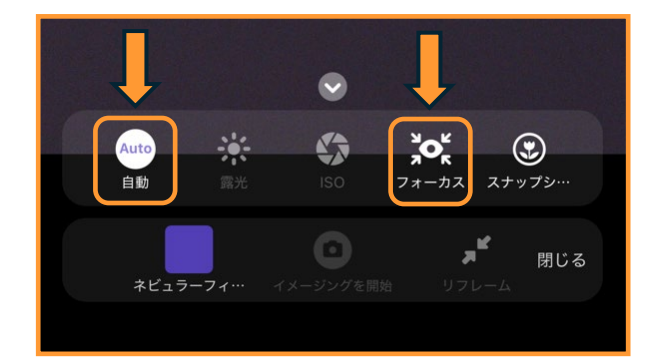
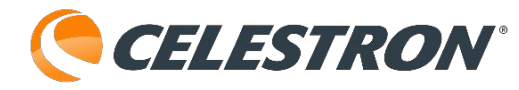

通常はそのまでピントは合うのですが微調整したい 場合に [フォーカス] アイコンをタップします。マ ニュアルフォーカスに切替わり、ピント調整をする ことができます。

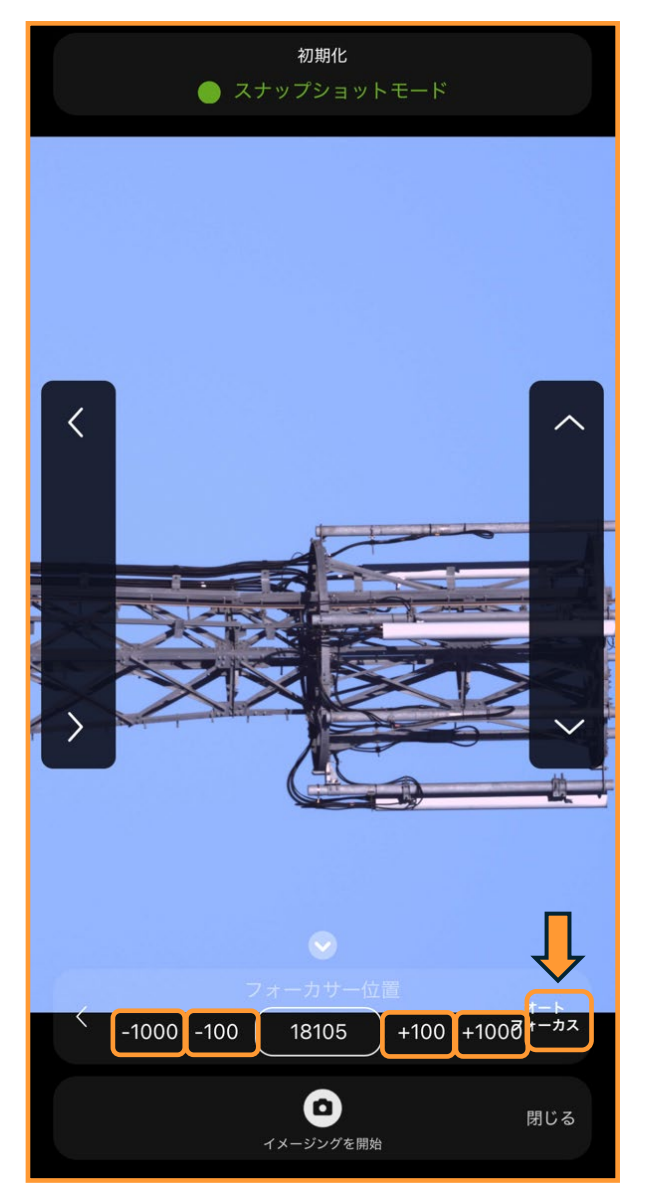

ピントを微調整する場合は [+100] や [-100] を タップしてスマートフォンやタブレットの画面で確 認してください。画像をピンチアウトして拡大する と確認がしやすくなります。ピントが分かりにくく なった場合には [オートフォーカス] をタッチする とピント調整されます。

また、[自動]をタップするとマニュア ルモードになり、ピント調整以外も変更 させることができます。すべてのアイコンが有効表 示されますので、ISO感度や露光時間の調整も可能 になります。

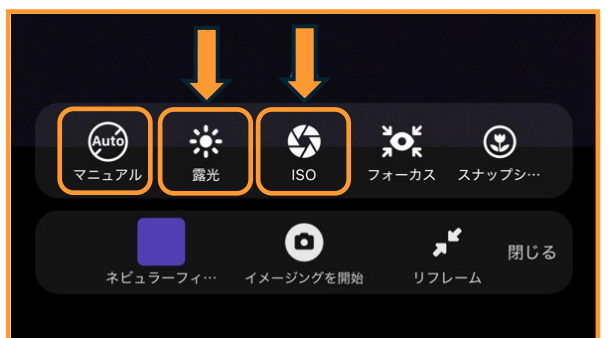

[露光] アイコンをタップすると、露光時間の調整をおこなうことがえきます。
[+] [-] で露光時間を調整してください。

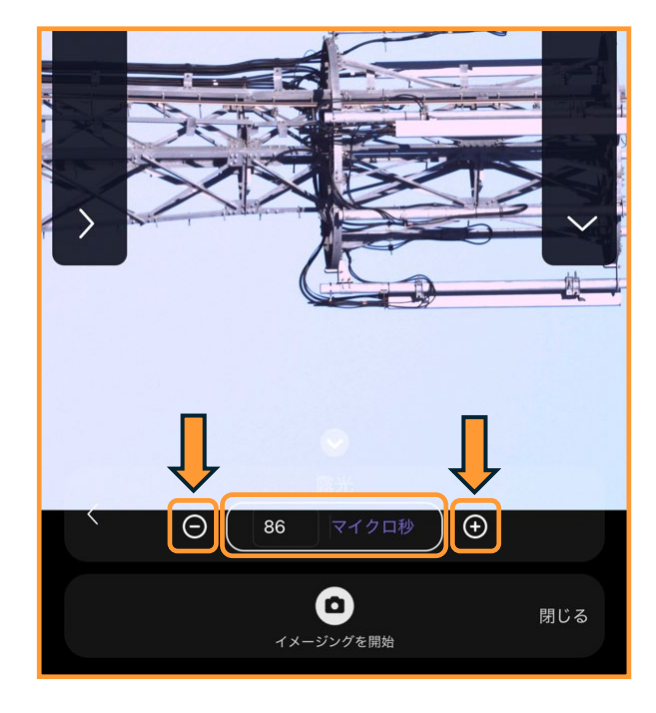

[ISO] アイコンをタップすると、ISO感 度を調整することができます。ただし、

スナップショットではISO2000は明るくなりすぎま すので使用すないでください。モードになるとISO 感度や露出時間を調整することができます。

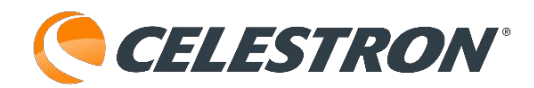

スナップショットモードはスマートフォンなどを縦 て使用せず、横に傾けて使用すると、画面の上下が 一致して使いやすくなります。

(この取扱説明書は画像内のアイコンや数字が読め る大きさにするため、縦表示にしています)

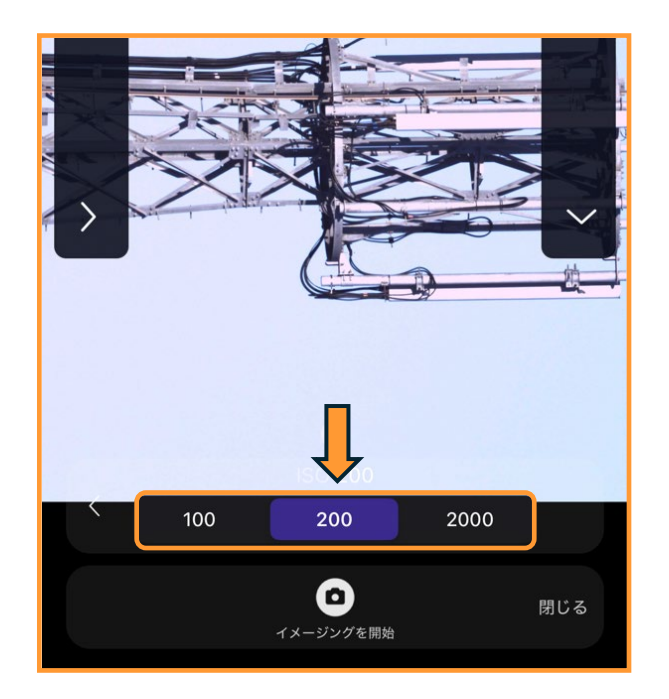

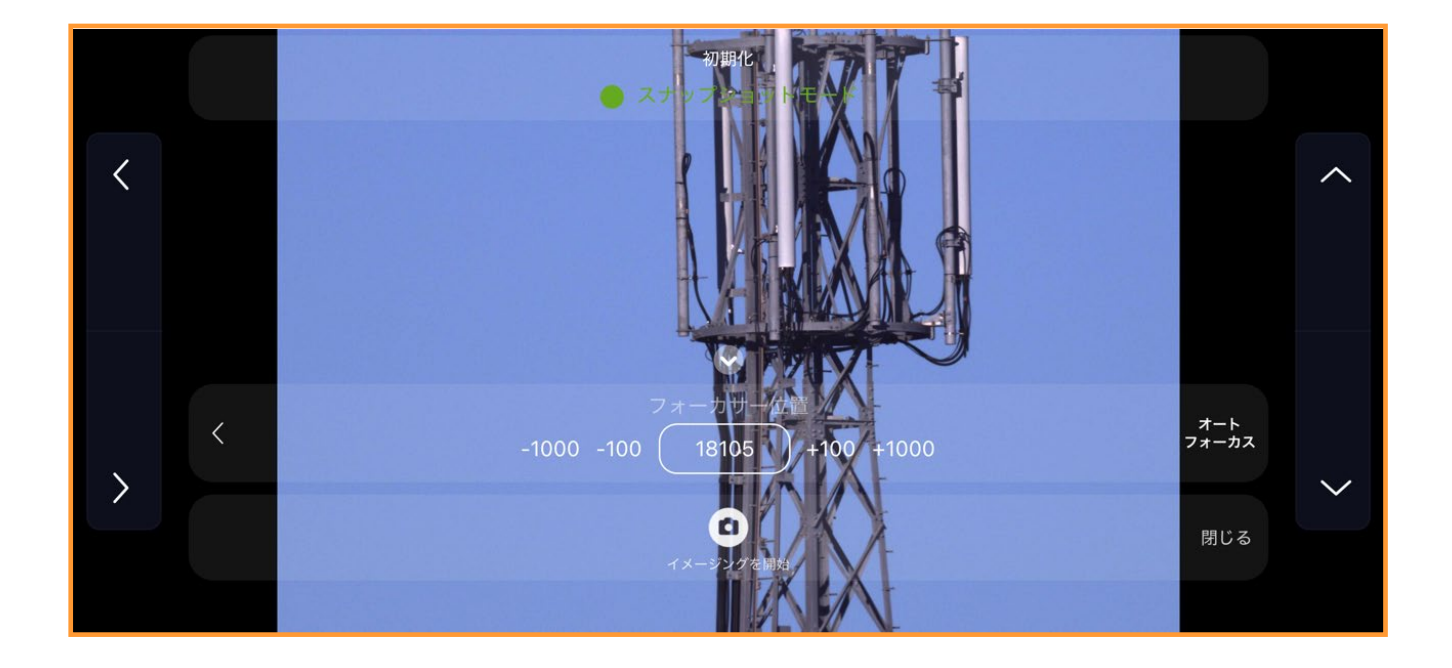

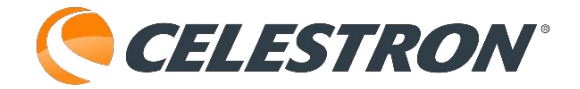

製品についてのお問い合わせについて

またお電話によるお問い合わせも受け付けております。

弊社ホームページのお問い合わせメールフォームにて受け付けております。

https://www.vixen.co.jp/

カスタマーサポート 電話番号: 04-2969-0222(カスタマーサポート専用番号) 受付時間: 9:00~12:00、13:00~17:30

(土・日・祝日、夏季休業・年末年始休業など弊社休業日を除く)

※左記電話は都合によりビクセン代表電話に転送されることもあります。

お客様のご質問にスムーズに回答させていただくためにも、上記のお問い合わせフォームのご利用をお薦めいたします。 ※受付時間は変更になる場合もございます。弊社ホームページなどでご確認ください。

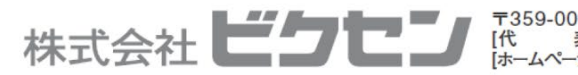

〒359-0021 埼玉県 所沢市 東所沢 5-17-3 [代 表] TEL.04-2944-4000 FAX.04-2944-4045 [ホームページ] https://www.vixen.co.jp